User's Guide

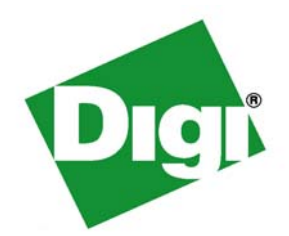

# Digi One<sup>®</sup> and PortServer<sup>®</sup> TS Family

Digi One Family Products: Digi One SP, Digi One SP IA, Digi One IA, Digi One IAP

PortServer TS Family Products: PortServer TS Family (RS-232 only) Products: PortServer TS 1/2/4 Family: PortServer TS 1, PortServer TS 2, PortServer TS 4 PortServer TS 8/16 Family Products: PortServer TS 8, PortServer TS 8 DC, PortServer TS 16, Port Server TS 16 Rack, PortServer TS 16 Rack DC, PortServer TS 16 Enterprise PortServer TS 16 Rack DC, PortServer TS 16 Enterprise PortServer TS 1 MEI, PortServer TS 2 MEI, PortServer TS 4 MEI, PortServer TS 1 H MEI, PortServer TS 2 H MEI, PortServer TS 4 H MEI, PortServer TS 1 H MEI, PortServer TS 2 H<sup>cc</sup> MEI, PortServer TS 4 H<sup>cc</sup> MEI PortServer TS 1 M MEI, PortServer TS 3 M MEI, PortServer TS 1 P MEI, PortServer TS 2 P MEI, PortServer TS 4 P MEI,

PortServer TS 1 W MEI, PortServer TS 2 W MEI, PortServer TS 4 W MEI, PortServer TS 8 MEI, PortServer TS 16 MEI

Digi Remote Power Manager (Digi RPM)

90000583\_G1

© 2006 Digi International Inc. Digi, Digi International, the Digi logo, the Making Device Networking Easy logo, Digi One, Digi Connect, PortServer TS, and RealPort are trademarks or registered trademarks of Digi International, Inc. in the United States and other countries worldwide. All other trademarks are the property of their respective owners.

# Contents

| About This Guide                                       | 9                |
|--------------------------------------------------------|------------------|
| Purpose                                                | 9                |
| Audience                                               | 9                |
| Scope                                                  | 9                |
| Other Documents in the Library                         | 9                |
| Quick Start Guide                                      | 9                |
| Command Reference                                      | 9                |
| Online Help for the Web UI (User Interface)*           | 9                |
| Digi Contact Information                               | 10               |
| Chapter 1 Introduction                                 | 11               |
| Devices in the Digi One and PortServer TS Family       | 11               |
| Digi One Family                                        | 11               |
| PortServer TS Family                                   | 11               |
| Setup Overview                                         | 13               |
| Step 1: Plan                                           |                  |
| Step 2: Set Up the Hardware                            |                  |
| Step 5. Configure Ports                                | 13               |
| Step 5: Configure Other Features as Required           |                  |
| About Configuration Methods                            | 14               |
| Configure the Digi Device from an Attached Terminal    | 14               |
| Configure the Digi Device from a Telnet Session        | 14               |
| Configure the Digi Device from the Web Interface       |                  |
| Accessing the Configuration from the Web Interface     |                  |
| Accessing the Configuration from the Web Interface     | 10<br>4 <i>E</i> |
| Quick Reference for Configuring Features               | 15               |
| Chapter 2 Configuring the IP Address                   | 21               |
| Options for Configuring the IP Address and Mask        | 21               |
| Configuring the IP Address Using ARP-Ping              | 21               |
| Configuring an IP Address using DHCP and RARP          | 22               |
| About DHCP and RARP                                    | 22               |
| DHCP option 12                                         |                  |
| DHCP option 81 FQDN (Fully Qualified Domain Name)      |                  |
|                                                        | 22<br>23         |
|                                                        | 20               |
| Chapter 3 Configuring Network and Serial Port Settings | 25               |
| Assumptions                                            | 25               |
| Network Settings                                       | 25               |
| Advanced Network Settings                              | 27               |
| Configuring the Serial Ports                           | 28               |
| Port Profiles                                          | 30               |

| RealPort Port Profile                                            | 30       |
|------------------------------------------------------------------|----------|
| Console Management Port Profile                                  | 31       |
| TCP Sockets Port Profile                                         | 32       |
| UDP Sockets Port Profile                                         | 33       |
| Serial Bridging Port Profile                                     | 34       |
| Printer Port Profile                                             | 34       |
| Using the LPD Protocol                                           | 35       |
| Examples                                                         | 35       |
| Terminal Port Profile                                            | 36       |
| Industrial Automation Port Profile                               | 37       |
| Configuring Industrial Automation with Modbus                    | 38       |
| Chat Mode Port Profile                                           | 39       |
| Modem Port Profiles                                              | 40       |
| Modem Emulation Port Profile                                     | 40       |
| Modem Port Profile                                               | 41       |
| Internal Modem Port Profile                                      | 42       |
| Power Management Port Profile                                    | 43       |
|                                                                  | 44       |
| User Configuration                                               | 45       |
| Common User Features                                             | 45       |
| User Access Method                                               | 46       |
| Changing or Updating User Passwords                              | 47       |
| Security Configuration                                           | 47       |
| Enabling and Disabling Access to Network Services                | 47       |
| Configure Security Settings                                      | 48       |
| System Configuration                                             | 48       |
| PPP Settings                                                     | 49       |
| Configure SNMP Settings                                          | 51       |
| Configure MEI Settings                                           | 51       |
| About Autoconnection                                             | 52       |
| Configuring a Port for Autoconnection                            | 52       |
| Configuring a User for Autoconnection                            | 52       |
|                                                                  |          |
| Chapter 4 Configuring Industrial Automation (IA)                 | 53       |
| Key Terms in This Chapter                                        | 53       |
| Industrial Automation Configuration Wizard                       | 54       |
| Industrial Automation Configuration Profiles                     | 54       |
| Industrial Automation Configuration Procedures                   | 54       |
| Corriel Dridge Drofile: Mester and Cleve Connected to Diri Dorte | 04<br>EE |
| Senal Bridge Profile. Master and Slave Connected to Digi Ports   | 33       |
| Configuration Ontions                                            | 33       |
| Logating Satur Information: Slave Side                           | 55       |
| Locating Setup Information: Master Side                          | 50       |
| Locating Setup Information. Master Side                          | 50       |
| Modbus Profile: Serial-Connected Slave                           | 50       |
| vvnen to Use                                                     | 56       |
| Conliguration Options                                            | 56       |
|                                                                  | 0C       |
| Modbus Profile: Serial-Connected Master                          | 57       |
|                                                                  |          |

| Configuration Options                                       | 57       |
|-------------------------------------------------------------|----------|
| DE1 Drofile: Serial Connected Slove                         |          |
| When to Use                                                 | 30<br>58 |
| Configuration Options                                       | 50<br>58 |
| Locating Setup Information                                  |          |
| DF1 Profile: Serial-Connected Master                        |          |
| When to Use                                                 | 59       |
| Configuration Options                                       | 59       |
| Locating Setup Information                                  | 59       |
| Omron Family Profile: Serial-Connected Slave                | 60       |
| When to Use                                                 | 60       |
| Configuration Options                                       | 60       |
| Locating Setup Information                                  | 60       |
| Omron Family Profile: Serial-Connected Master               | 61       |
| When to Use                                                 |          |
| Configuration Options                                       |          |
| Other Seriel Dert Protocol Profile: Seriel Connected Slove  | 01       |
| When to Line                                                | 62       |
| Configuration Ontions                                       | 02<br>62 |
| Locating Setup Information                                  |          |
| Other Serial Port Protocol Profile: Serial-Connected Master | 63       |
| When to Use                                                 |          |
| Configuration Options                                       | 63       |
| Locating Setup Information                                  | 63       |
| Configuring a Serial-Connected Slave: Generic Procedure     | 64       |
| When to Use                                                 | 64       |
| Procedure                                                   | 64       |
| Configuring a Serial-Connected Master: Generic Procedure    | 64       |
| When to Use                                                 | 64       |
| Procedure                                                   | 64       |
| Configuring a Serial-Connected Master: TCP/UDP Sockets      | 65       |
| When to Use                                                 |          |
|                                                             |          |
| Configuring a Serial-Connected Slave: Other IA Protocol     | 65       |
| When to Use                                                 | 65       |
| Configuring a Carial Connected Mastery Other IA Distance    |          |
| When to Use                                                 | 00       |
| Procedure                                                   | 00<br>66 |
| Setting In COM Port Redirection                             | 67       |
| When to Use                                                 | 07<br>67 |
| Setup Tasks: An Overview                                    |          |
| Procedure: Configuring the Serial Port for RealPort         | 68       |
| Updating POST Code                                          | 68       |
| Prerequisite                                                | 68       |
| Procedure                                                   | 68       |

| RealPort Decision Guide                                           | .69               |
|-------------------------------------------------------------------|-------------------|
| Chapter 5 Configuring Wireless Devices                            | .71               |
| Configuration Considerations                                      | .71               |
| Initial Configuration Using Ethernet                              | . 72              |
| Chapter 6 Configuring MEI Settings                                | .75               |
| About MEI Settings                                                | .75               |
| Configure the MEI Switches                                        | .75               |
| Set the Supported Baud Rate for Multi-drop Support                | . 76              |
| Four-Wire Multi-Drop Network Scenarios                            | .76               |
| MELConfiguration for a Slave                                      | .70               |
| Table for Pin Outs                                                | .77               |
| Chapter 7 Configuring Embedded Modem                              | .79               |
| Embedded Modem                                                    | .79               |
| Installing the PortServer TS 1/3 M MEI                            | . 79              |
| Configuring the PortServer TS 1/3 M MEI                           | . 80              |
| Chapter 8 Configuring Power Over Serial Ports                     | .81               |
| Serial Power Feature                                              | .81               |
| Configuring RI Power                                              | .82               |
| RI Power In                                                       | . 82              |
| RI Power Out                                                      | . 82              |
| Configuring DTR Power                                             | .83               |
| Power Out                                                         | . 03<br>8/        |
|                                                                   | .04               |
| Chapter 9 Digi Remote Power Manager (Digi RPM)                    | .85               |
| Configuration Scenarios Using Digi RPM                            | .86               |
| Non-Serial Device Connected to Digi RPM                           | . 86              |
| Serial Device Managed by a PortServer TS, but Powered by Digi RPM | .87               |
| Configurable from web User Interface of Command Line              | .01               |
| Connect the Digi DDM to the DertServer TS Device and Dever Up     | 00.<br>00         |
| Configure Digi RPM to the FollServer 15 Device and Fower Op       | 00.<br>20         |
| Configure Outlete                                                 | .00               |
| Managa Rower Devices and Rower Controllers                        | .91               |
| Manage Power Devices and Power Controllers                        | .93               |
| Manage Power Controllers                                          | . 94              |
| Chapter 10 Configuring SNMP                                       | 97                |
| About SNMP and the Digi Device Agent                              | . <i>31</i><br>07 |
| Network Management Components                                     | .97               |
| SNMP Management Agent                                             | . 97              |
| SNMP Traps                                                        | . 98              |
| MIB Support                                                       | . 98              |

| Message Support                                                                                                    | 98                                                                                                    |
|----------------------------------------------------------------------------------------------------|----------------------------------------------------------------------------------------------------|
| Supported Traps                                                                                                    |                                                                                                    |
| Conliguration Procedure. Web Interface                                                                                                    | 90                                                                                                    |
| Chapter 11 Configuration Management                                                                                                    | 99                                                                                                    |
| Upgrading the Firmware                                                                                                    | 99                                                                                                    |
| TFTP Upgrade Procedure                                                                                                    | 99                                                                                                    |
| Backup/Restore Device Configuration Settings                                                                                                    | 100                                                                                                    |
| Backup Device Configuration Settings to a File                                                                                                    | 100                                                                                                    |
| Restore Device Configuration Settings from a File<br>Backup/Restore to and from a TETP Server                                                                                                    | 100                                                                                                    |
| Resetting Configuration to Eactory Defaults                                                                                                    | 101                                                                                                    |
| Reset Button Locations                                                                                                    | 101                                                                                                    |
|                                                                                                    |                                                                                                    |
| Chapter 12 Latency Tuning                                                                                                    | 103                                                                                                    |
| What is Latency?                                                                                                    | 103                                                                                                    |
| Recommended Process for Latency Tuning                                                                                                    | 103                                                                                                    |
| Best-case scenario                                                                                                    | 103                                                                                                    |
| Step 1: Determine the characteristics of your application                                                                                                    | 104                                                                                                    |
| Step 2: Determine the latency budget and type of latency in which y                                                                                                    | ou are                                                                                                    |
| Interested                                                                                                    | 104                                                                                                    |
| Step 4: Optimize the network and transport lavers                                                                                                    | 104                                                                                                    |
| Step 5: Optimize the application layer.                                                                                                    | 106                                                                                                    |
|                                                                                                    |                                                                                                    |
|                                                                                                    | 407                                                                                                    |
| Chapter 13 Reference and Certifications                                                                                                    | 107                                                                                                    |
| Chapter 13 Reference and Certifications<br>Interpreting the LEDs                                                                                                    | <b>107</b><br>107                                                                                                    |
| Chapter 13 Reference and Certifications<br>Interpreting the LEDs<br>LEDs for PortServer TS 1/2/4-Port and Digi One Family Products                                                                                                    | 107<br>107<br>107<br>108                                                                                                    |
| Chapter 13 Reference and Certifications<br>Interpreting the LEDs<br>LEDs for PortServer TS 1/2/4-Port and Digi One Family Products<br>LEDs for PortServer TS 8/16 Products<br>Device EIA 232/422/485 Switch Settings                                                                                                    | <b> 107</b><br>107<br>107<br>108<br>108                                                                                                    |
| Chapter 13 Reference and Certifications<br>Interpreting the LEDs<br>LEDs for PortServer TS 1/2/4-Port and Digi One Family Products<br>LEDs for PortServer TS 8/16 Products<br>Device EIA 232/422/485 Switch Settings<br>RJ-45 Pinouts                                                                                                    | <b> 107</b><br>107<br>107<br>108<br>108<br>109                                                                                                    |
| Chapter 13 Reference and Certifications<br>Interpreting the LEDs<br>LEDs for PortServer TS 1/2/4-Port and Digi One Family Products<br>LEDs for PortServer TS 8/16 Products<br>Device EIA 232/422/485 Switch Settings<br>RJ-45 Pinouts<br>Safety Statements                                                                                                    | <b>107</b><br>107<br>107<br>108<br>108<br>109<br>110                                                                                                    |
| Chapter 13 Reference and Certifications<br>Interpreting the LEDs<br>LEDs for PortServer TS 1/2/4-Port and Digi One Family Products<br>LEDs for PortServer TS 8/16 Products<br>Device EIA 232/422/485 Switch Settings<br>RJ-45 Pinouts<br>Safety Statements<br>PortServer TS 8/16                                                                                                    | <b>107</b><br>107<br>108<br>108<br>109<br>110<br>110                                                                                                    |
| Chapter 13 Reference and Certifications<br>Interpreting the LEDs<br>LEDs for PortServer TS 1/2/4-Port and Digi One Family Products<br>LEDs for PortServer TS 8/16 Products<br>Device EIA 232/422/485 Switch Settings<br>RJ-45 Pinouts<br>Safety Statements<br>PortServer TS 8/16<br>Rack Mounting Installation (PortServer TS 16 Rack and DC Rack).<br>PortServer TS 1/3 M MEL                                                                                                    | <b>107</b><br>107<br>107<br>108<br>108<br>109<br>110<br>110<br>110<br>110                                                                                                   |
| Chapter 13 Reference and Certifications<br>Interpreting the LEDs<br>LEDs for PortServer TS 1/2/4-Port and Digi One Family Products<br>LEDs for PortServer TS 8/16 Products<br>Device EIA 232/422/485 Switch Settings<br>RJ-45 Pinouts<br>Safety Statements<br>PortServer TS 8/16<br>Rack Mounting Installation (PortServer TS 16 Rack and DC Rack).<br>PortServer TS 1/3 M MEI                                                                                                    | <b>107</b><br>107<br>107<br>108<br>108<br>109<br>110<br>110<br>110<br>111<br>112                                                                                            |
| Chapter 13 Reference and Certifications<br>Interpreting the LEDs<br>LEDs for PortServer TS 1/2/4-Port and Digi One Family Products<br>LEDs for PortServer TS 8/16 Products<br>Device EIA 232/422/485 Switch Settings<br>RJ-45 Pinouts<br>Safety Statements<br>PortServer TS 8/16<br>Rack Mounting Installation (PortServer TS 16 Rack and DC Rack).<br>PortServer TS 1/3 M MEI<br>Specifications<br>Power Requirements                                                                                                    | <b>107</b><br>107<br>107<br>108<br>108<br>109<br>110<br>110<br>111<br>112<br>112                                                                                            |
| Chapter 13 Reference and Certifications<br>Interpreting the LEDs<br>LEDs for PortServer TS 1/2/4-Port and Digi One Family Products<br>LEDs for PortServer TS 8/16 Products<br>Device EIA 232/422/485 Switch Settings<br>RJ-45 Pinouts<br>Safety Statements<br>PortServer TS 8/16<br>Rack Mounting Installation (PortServer TS 16 Rack and DC Rack).<br>PortServer TS 1/3 M MEI<br>Specifications<br>Power Requirements<br>Physical Requirements                                                                                                    | <b>107</b><br>107<br>107<br>108<br>108<br>109<br>110<br>110<br>110<br>111<br>112<br>112<br>112<br>113                                                                       |
| Chapter 13 Reference and Certifications<br>Interpreting the LEDs<br>LEDs for PortServer TS 1/2/4-Port and Digi One Family Products<br>LEDs for PortServer TS 8/16 Products<br>Device EIA 232/422/485 Switch Settings<br>RJ-45 Pinouts<br>Safety Statements<br>PortServer TS 8/16<br>Rack Mounting Installation (PortServer TS 16 Rack and DC Rack).<br>PortServer TS 1/3 M MEI<br>Specifications<br>Power Requirements<br>Physical Requirements<br>Digi One IA DB9 and Screw Terminal Pinouts                                                                                                    | <b>107</b><br>107<br>107<br>108<br>108<br>109<br>110<br>110<br>111<br>111<br>112<br>112<br>113<br>114                                                                       |
| Chapter 13 Reference and Certifications<br>Interpreting the LEDs.<br>LEDs for PortServer TS 1/2/4-Port and Digi One Family Products<br>LEDs for PortServer TS 8/16 Products.<br>Device EIA 232/422/485 Switch Settings<br>RJ-45 Pinouts<br>Safety Statements<br>PortServer TS 8/16.<br>Rack Mounting Installation (PortServer TS 16 Rack and DC Rack).<br>PortServer TS 1/3 M MEI<br>Specifications<br>Power Requirements<br>Physical Requirements<br>Digi One IA DB9 and Screw Terminal Pinouts<br>PortServer TS 1 M MEI and PortServer TS 3 M MEI                                                                                                    | <b>107</b><br>107<br>107<br>108<br>108<br>109<br>110<br>110<br>110<br>111<br>112<br>112<br>112<br>113<br>114                                                                |
| Chapter 13 Reference and Certifications<br>Interpreting the LEDs.<br>LEDs for PortServer TS 1/2/4-Port and Digi One Family Products<br>LEDs for PortServer TS 8/16 Products<br>Device EIA 232/422/485 Switch Settings<br>RJ-45 Pinouts<br>Safety Statements<br>PortServer TS 8/16<br>Rack Mounting Installation (PortServer TS 16 Rack and DC Rack).<br>PortServer TS 1/3 M MEI<br>Specifications<br>Power Requirements<br>Physical Requirements<br>Digi One IA DB9 and Screw Terminal Pinouts<br>PortServer TS 1 M MEI and PortServer TS 3 M MEI<br>FCC Class A Statement                                                                                                    | <b>107</b><br>107<br>107<br>107<br>108<br>109<br>110<br>110<br>111<br>112<br>112<br>112<br>113<br>114<br>114                                                                |
| Chapter 13 Reference and Certifications<br>Interpreting the LEDs<br>LEDs for PortServer TS 1/2/4-Port and Digi One Family Products<br>LEDs for PortServer TS 8/16 Products<br>Device EIA 232/422/485 Switch Settings<br>RJ-45 Pinouts<br>Safety Statements<br>PortServer TS 8/16<br>Rack Mounting Installation (PortServer TS 16 Rack and DC Rack).<br>PortServer TS 1/3 M MEI<br>Specifications<br>Power Requirements<br>Physical Requirements<br>Digi One IA DB9 and Screw Terminal Pinouts<br>PortServer TS 1 M MEI and PortServer TS 3 M MEI<br>FCC Class A Statement<br>Digi One IA, Digi One IAP, PortServer TS 8, PortServer                                                                                                    | 107<br>107<br>107<br>108<br>108<br>109<br>110<br>110<br>110<br>111<br>112<br>112<br>112<br>113<br>114<br>114<br>er TS 8                                                     |
| Chapter 13 Reference and Certifications<br>Interpreting the LEDs<br>LEDs for PortServer TS 1/2/4-Port and Digi One Family Products<br>LEDs for PortServer TS 8/16 Products<br>Device EIA 232/422/485 Switch Settings<br>RJ-45 Pinouts<br>Safety Statements<br>PortServer TS 8/16<br>Rack Mounting Installation (PortServer TS 16 Rack and DC Rack).<br>PortServer TS 1/3 M MEI<br>Specifications<br>Power Requirements<br>Digi One IA DB9 and Screw Terminal Pinouts<br>PortServer TS 1 M MEI and PortServer TS 3 M MEI<br>FCC Class A Statement<br>Digi One SP, Digi One IA, Digi One IAP, PortServer TS 8, PortServer MEI, PortServer TS 16 MEI, PortServer TS 16 Rack DC                                                                                                    | 107<br>107<br>107<br>108<br>108<br>109<br>110<br>110<br>110<br>111<br>112<br>112<br>112<br>113<br>114<br>er TS 8<br>114                                                     |
| Chapter 13 Reference and Certifications<br>Interpreting the LEDs<br>LEDs for PortServer TS 1/2/4-Port and Digi One Family Products<br>LEDs for PortServer TS 8/16 Products<br>Device EIA 232/422/485 Switch Settings<br>RJ-45 Pinouts<br>Safety Statements<br>PortServer TS 8/16<br>Rack Mounting Installation (PortServer TS 16 Rack and DC Rack).<br>PortServer TS 1/3 M MEI<br>Specifications<br>Power Requirements<br>Physical Requirements<br>Digi One IA DB9 and Screw Terminal Pinouts<br>PortServer TS 1 M MEI and PortServer TS 3 M MEI<br>FCC Class A Statement<br>Digi One SP, Digi One IA, Digi One IAP, PortServer TS 8, PortServer<br>MEI, PortServer TS 16 MEI, PortServer TS 16 Rack DC<br>Regulatory Notices                                                                                                    | 107<br>107<br>107<br>108<br>108<br>109<br>110<br>110<br>110<br>111<br>112<br>112<br>112<br>114<br>114<br>er TS 8<br>114<br>115                                              |
| Chapter 13 Reference and Certifications.<br>Interpreting the LEDs.<br>LEDs for PortServer TS 1/2/4-Port and Digi One Family Products<br>LEDs for PortServer TS 8/16 Products<br>Device EIA 232/422/485 Switch Settings<br>RJ-45 Pinouts<br>Safety Statements<br>PortServer TS 8/16.<br>Rack Mounting Installation (PortServer TS 16 Rack and DC Rack).<br>PortServer TS 1/3 M MEI<br>Specifications<br>Power Requirements<br>Physical Requirements<br>Digi One IA DB9 and Screw Terminal Pinouts<br>PortServer TS 1 M MEI and PortServer TS 3 M MEI<br>FCC Class A Statement<br>Digi One SP, Digi One IA, Digi One IAP, PortServer TS 8, PortServer MEI, PortServer TS 16 MEI, PortServer TS 16 Rack DC<br>Regulatory Notices<br>ECO Part 15 Class A (Dist One IA Dist One IAP) Piri One 2D Part                                                                                                    | 107<br>107<br>107<br>108<br>108<br>109<br>110<br>110<br>110<br>110<br>111<br>112<br>112<br>114<br>114<br>er TS 8<br>114<br>115<br>116                                       |
| Chapter 13 Reference and Certifications<br>Interpreting the LEDs.<br>LEDs for PortServer TS 1/2/4-Port and Digi One Family Products<br>LEDs for PortServer TS 8/16 Products<br>Device EIA 232/422/485 Switch Settings<br>RJ-45 Pinouts<br>Safety Statements<br>PortServer TS 8/16<br>Rack Mounting Installation (PortServer TS 16 Rack and DC Rack).<br>PortServer TS 1/3 M MEI<br>Specifications<br>Power Requirements<br>Physical Requirements<br>Digi One IA DB9 and Screw Terminal Pinouts<br>PortServer TS 1 M MEI and PortServer TS 3 M MEI<br>FCC Class A Statement<br>Digi One SP, Digi One IA, Digi One IAP, PortServer TS 8, PortServer<br>MEI, PortServer TS 16 MEI, PortServer TS 16 Rack DC<br>Regulatory Notices<br>FCC Part 15 Class A (Digi One IA, Digi One IAP, Digi One SP, Port<br>TS 8 PortServer TS 8 MEL PortServer TS 16 MEI)                                                  | 107<br>107<br>107<br>107<br>107<br>107<br>108<br>109<br>110<br>110<br>110<br>110<br>111<br>112<br>112<br>114<br>114<br>er TS 8<br>114<br>115<br>116<br>:Server              |
| Chapter 13 Reference and Certifications<br>Interpreting the LEDs<br>LEDs for PortServer TS 1/2/4-Port and Digi One Family Products<br>LEDs for PortServer TS 8/16 Products<br>Device EIA 232/422/485 Switch Settings<br>RJ-45 Pinouts<br>Safety Statements<br>PortServer TS 8/16<br>Rack Mounting Installation (PortServer TS 16 Rack and DC Rack).<br>PortServer TS 1/3 M MEI<br>Specifications<br>Power Requirements<br>Physical Requirements<br>PortServer TS 1 M MEI and PortServer TS 3 M MEI<br>FCC Class A Statement<br>Digi One IA DB9 and Screw Terminal Pinouts<br>PortServer TS 16 MEI, PortServer TS 16 Rack DC<br>MEI, PortServer TS 16 MEI, PortServer TS 16 Rack DC<br>Regulatory Notices<br>Certifications<br>FCC Part 15 Class A (Digi One IA, Digi One IAP, Digi One SP, Port<br>TS 8, PortServer TS 8 MEI, PortServer TS 16 MEI)<br>Radio Frequency Interference (RFI) (FCC 15.105) | 107<br>107<br>107<br>108<br>108<br>109<br>109<br>110<br>110<br>110<br>110<br>111<br>112<br>113<br>114<br>114<br>114<br>114<br>114<br>114<br>114<br>115<br>116<br>116<br>116 |

| Modifications (FCC 15.21)                                          | 116                                                                                                    |
|--------------------------------------------------------------------|----------------------------------------------------------------------------------------------------|
| Cables (FCC 15.27)                                                 | 116                                                                                                    |
| ICES 003 Class B (Digi One TS, Digi One TS Wireless, PortServer TS | 2/4                                                                                                    |
| PortServer TS 2/4 Wireless, PortServer TS 16).                     | 117                                                                                                    |
| Antennae (Wireless only)                                           | 117                                                                                                    |
| Maximum Permissible Exposure (Wireless only)                       | 117                                                                                                    |
| Declaration of Conformity                                          | 118                                                                                                    |
|                                                                    | Modifications (FCC 15.21)<br>Cables (FCC 15.27)<br>ICES 003 Class B (Digi One TS, Digi One TS Wireless, PortServer TS<br>PortServer TS 2/4 Wireless, PortServer TS 16)<br>Antennae (Wireless only)<br>Maximum Permissible Exposure (Wireless only)<br>Declaration of Conformity |

# About This Guide

#### Purpose

This user guide provides the following:

- Configuration and administration procedures
- Configuration examples

#### Audience

This guide is intended for the person responsible for configuring and administering the Digi device. It assumes that this person has experience configuring network devices and is familiar with networking concepts.

#### Scope

This guide provides step-by-step instructions for configuring and administering your Digi device's main features. It focuses on performing these tasks through the Web user interface. It does not address how to configure every option, provide complete information on commands, or discuss hardware installation. These topics are covered in other documents in the Digi library.

#### Other Documents in the Library

The Digi library is a collection of documents found on the Software and Documentation CD under Documentation. The following is a description of the documents available on the CD.

#### **Quick Start Guide**

The guide that comes in the package with the Digi device covering the first steps necessary to get your device up and running. UNIX mounting instructions can be found on the Quick Start Guide.

#### **Command Reference**

This online manual, available on the Software and Documentation CD, provides complete information on commands.

#### Online Help for the Web UI (User Interface)\*

This context-sensitive online help provides information on configuration fields used with web browser configuration interface.

\*This information is part of the user interface and not an actual document on the CD.

# **Digi Contact Information**

To contact Digi International for more information about your Digi products, or for customer service and technical support, use the following contact information:

| To Contact Digi International by: | Use:                                                                         |
|-----------------------------------|------------------------------------------------------------------------------|
| Mail                              | Digi International<br>11001 Bren Road East<br>Minnetonka, MN 55343<br>U.S.A. |
| World Wide Web:                   | http://www.digi.com/support/                                                 |
| email                             | http://www.digi.com/support/                                                 |
| Telephone (U.S.)                  | (952) 912-3444 or (877) 912-3444                                             |
| Telephone (other locations)       | +1 (952) 912-3444 or (877) 912-3444                                          |

#### Chapter 1

# Introduction

#### **Devices in the Digi One and PortServer TS Family**

This manual uses "the Digi One and PortServer TS Family" to refer to all devices in the family, and family names to refer to a group of devices. For example, the command summaries in this chapter and the device-support information for each command description.

Devices and family names included in the Digi One and PortServer TS Family are:

#### Digi One Family

The Digi One Family of devices includes:

- Digi One SP
- Digi One SP IA
- Digi One IA
- Digi One IAP

#### **PortServer TS Family**

The term "PortServer TS Family" is used to refer to all PortServer TS devices. Within this family are two major groupings of devices with different firmware:

- PortServer TS Family (RS-232 only) devices
- PortServer TS MEI devices

#### PortServer TS Family (RS-232 only) Devices

The term "PortServer TS Family (RS-232 only) devices" refers to the following device families:

#### **PortServer TS Family**

- PortServer TS 1, formerly known as Digi One RealPort
- PortServer TS 2
- PortServer TS 4

#### PortServer TS 8/16 Family:

- PortServer TS 8
- PortServer TS 8 DC
- PortServer TS 16
- PortServer TS 16 Rack
- PortServer TS 16 Rack DC
- PortServer TS 16 Enterprise

#### PortServer TS MEI devices

The term "PortServer TS MEI devices" refers to the following device families:

#### PortServer TS MEI Family

- PortServer TS 1 MEI, formerly known as Digi One TS
- PortServer TS 2 MEI
- PortServer TS 4 MEI

#### PortServer TS H MEI Hardened Family

- PortServer TS 1 H MEI
- PortServer TS 2 H MEI
- PortServer TS 4 H MEI
- PortServer TS 1 H<sup>cc</sup> MEI
- PortServer TS 2 H<sup>cc</sup> MEI
- PortServer TS 4 H<sup>cc</sup> MEI

#### PortServer TS M MEI Modem Family

- PortServer TS 1 M MEI
- PortServer TS 3 M MEI

#### PortServer TS P MEI Power Family

- PortServer TS 1 P MEI
- PortServer TS 2 P MEI
- PortServer TS 4 P MEI

#### PortServer TS W MEI Wireless Family

- PortServer TS 1 W MEI
- PortServer TS 2 W MEI
- PortServer TS 4 W MEI

#### PortServer TS 8/16 MEI Family

- PortServer TS 8 MEI
- PortServer TS 16 MEI

#### **Setup Overview**

The following is an overview of the process for setting up your Digi device. The rest of this guide provides details on each step of the process.

#### Step 1: Plan

Before beginning setup, consider the following:

- How to assign an IP address to the Digi device's Ethernet interface, which can be accomplished in a number of ways. See "Configuring the IP Address" on page 21.
- The various ways in which your Digi device can be configured. See "About Configuration Methods" on page 14 for more information.

A key consideration is whether to use RealPort. Other considerations include the type of peripheral that will connect to the port and the peripheral's cabling requirements. See "RealPort Decision Guide" on page 69 and the online RealPort driver documentation and Cable Guide, both of which are on the Software and Documentation CD.

#### Step 2: Set Up the Hardware

- 1. Mount brackets to side of device for rack mounting.
- 2. Adhere the rubber feet to the bottom of the device for desktop.
- 3. Connect the device to the network.
- 4. Connect peripherals to serial ports. See the *Cable Guide* on the Software and Documentation CD.
- 5. Connect the device to the network.
- 6. Connect the power supply to the Digi device.

#### Step 3: Configure an IP Address

There are a number of ways to configure an IP address. See "Configuring the IP Address" on page 21 for more information.

#### **Step 4: Configure Ports**

See the following for more information:

- "Configuring Industrial Automation (IA)" on page 53
- "Network Settings" on page 25

#### Step 5: Configure Other Features as Required

See the following for information on setting up other features:

- "Security Configuration" on page 47
- "PPP Settings" on page 49
- "About Autoconnection" on page 52

### **About Configuration Methods**

Use this section to learn about the different configuration methods.

#### Configure the Digi Device from an Attached Terminal

With this method, you cable a terminal or PC running terminal emulation software to a device server port and then use the command line to enter commands. This method allows you to configure all features. It requires, however, that you and the device server be in the same location. Some users find it advantageous to configure the device server IP address this way and then use one of the other methods for the rest of the configuration.

**Important:** You cannot configure the Digi Device from an attached terminal if you are using SP and DOIA. The device type has changed from terminal to printer, which no longer allows access through the serial port when SP and DOIA are set to factory defaults.

#### Configure the Digi Device from a Telnet Session

With this method, you Telnet to the device server and use the command line to complete configuration tasks. The only disadvantage to this method is that you have to configure the device server with an IP address before you can Telnet to it.

#### Configure the Digi Device from the Web Interface

The great advantage to this method is ease of use. This method requires that you configure the IP address before you can access the configuration from the web interface, however, some features cannot be configured this way.

#### **Downloading a Configuration File**

With this method, you configure a Digi device and then do the following:

- 1. Download an existing configuration file to a host system.
- 2. Edit the file with specific configuration using a text editor.
- 3. Upload the file to the device server.

This an excellent method for maintaining highly similar configuration files for multiple Digi devices. The disadvantage is that the device server requires some configuration steps, such as the IP address, to be completed before it can be used.

#### Accessing the Configuration from the Web Interface

To access the configuration from the web interface, follow these steps.

This procedure assumes that you have configured the Digi device with an IP address already. See "Configuring the IP Address" on page 21.

- 1. Access the Digi device from a web browser by specifying the device server's IP address in the URL window.
- 2. Log on as root. The default password is dbps.

#### **Quick Reference for Configuring Features**

This table is a quick reference for configuring features and performing device tasks, the Digi devices in which the features are supported, and where to find them in the Web user interface.

Some features are configurable from the command line interface only. In those cases, the commands that configure the feature are noted. The command descriptions are in the *Digi One and PortServer TS Family Command Reference*.

| Feature/Task                                    | Digi Devices<br>supported in  | Web User Interface Path to Feature                                                    |  |  |
|-------------------------------------------------|-------------------------------|---------------------------------------------------------------------------------------|--|--|
| Autoconnection                                  | All                           | Configuration > Serial Ports > <i>port</i> > Port Profile > TCP Sockets               |  |  |
| Configuration management:                       | Configuration management:     |                                                                                       |  |  |
| Backup/restore     Configuration                | All                           | Administration > Backup/Restore                                                       |  |  |
| Upgrade firmware                                | All                           | Administration > Update Firmware                                                      |  |  |
| Copy configuration to and<br>from a remote host | All                           | Administration > Backup/Restore > TFTP<br>Server                                      |  |  |
| Reset configuration to<br>defaults              | All                           | Administration > Factory Defaults                                                     |  |  |
| Domain Name Server (DNS)                        | All                           | System > System Name                                                                  |  |  |
| Embedded Modem                                  | PortServer TS M MEI<br>Family | Configuration > Serial Ports > <i>port</i> ><br>Port Profile > Internal Modem Profile |  |  |

# Quick Reference for Configuring Features

| Feature/Task                                                                                     | Digi Devices<br>supported in                            | Web User Interface Path to Feature                                                                                                    |
|--------------------------------------------------------------------------------------------------|---------------------------------------------------------|----------------------------------------------------------------------------------------------------|
| Industrial Automation (IA):                                                                      |                                                         |                                                                                                    |
| <ul> <li>Protocol conversion<br/>between Modbus, Allen-<br/>Bradley, and ASCII device</li> </ul> | Digi One IAP                                            | Applications > Industrial Automation ><br>"launch Industrial Automation Wizard"<br>Running the Industrial Automation Wizard is<br>the recommended method for initial                                                                                                 |
| Allen-Bradley Ethernet-to-<br>Serial Bridging                                                    | Digi One IAP                                            | See the online help for the Wizard and this                                                                                                    |
| Omron Hostlink Multi-Master                                                                      | Digi One IAP                                            | industrialautomation/index.jsp.                                                                                                    |
| <ul> <li>Modbus Ethernet-to-Serial<br/>Bridging</li> </ul>                                       | Digi One IA<br>Digi One IAP<br>PortServer TS Family     |                                                                                                    |
| Custom (user-defined)<br>Multi-Master Protocol                                                   | Digi One IAP<br>PortServer TS Family                    |                                                                                                    |
| IP routing                                                                                       | All                                                     | Configurable from command line only.<br>The commands to configure IP routing are<br>"set route" and "set forwarding.                                                                                                    |
| MEI                                                                                              | PortServer TS 8/16 ME<br>Family                         | Configuration > System > MEI<br>(only maximum baud rate is configurable)<br>Configuration > Serial Ports > <i>port</i> ><br>MEI Serial Settings                                                                                                    |
| Modem emulation                                                                                  | Digi One SP<br>Digi One IA<br>PortServer TS Family      | Configuration > Serial Ports > <i>port</i> ><br>Port Profile > Modem Emulation<br>See the <i>Digi One and PortServer TS Family</i><br><i>Command Reference</i> for modem emulation<br>commands.                                                                      |
| Port buffering                                                                                   | PortServer TS Family                                    | To enable port buffering:<br>Configuration > Serial Ports > <i>port</i> > Console<br>Management Profile<br>or<br>Configuration > Serial Ports > port ><br>Advanced Serial Settings<br>To display contents of a port buffer:<br>Management > Serial Ports > Port Logs |
| Port logging                                                                                     | Digi One IAP<br>PortServer TS Family                    | Configuration > Serial Ports > <i>port</i> ><br>Advanced Serial Settings > Enable Port<br>Logging                                                                                                    |
| Port profiles                                                                                    | All devices that support the default Web user interface | Configuration > Serial Ports > <i>port</i> > Port Profile                                                                                                    |

| Feature/Task                                                                                                    | Digi Devices<br>supported in                                                    | Web User Interface Path to Feature                                                                                                    |
|----------------------------------------------------------------------------------------------------|---------------------------------------------------------------------------------|----------------------------------------------------------------------------------------------------|
| Port sharing: allowing more<br>than one client to open a serial<br>port through RealPort, reverse<br>Telnet, reverse SSH, or<br>connect. | All; console menu feature<br>available on PortServer<br>TS Family devices only. | By choosing the Console Management port<br>profile for a serial port:<br>Configuration > Serial Ports > port ><br>Port Profile > Console Management<br>or<br>By the Advanced Serial Settings:<br>To configure port sharing: Configuration ><br>Serial Ports > port > Advanced Serial<br>Settings > Enable multiple systems to<br>simultaneously connect |
| Power Features:                                                                                                    |                                                                                 |                                                                                                    |
| Power through Integrated<br>Remote Power Management<br>(Digi RPM)                                                                        | PortServer TS Family                                                            | To configure Digi RPM: Serial Ports > <i>port</i> ><br>Port Profile > Power Management<br>To manage Digi RPM: Management > Power                                                                                                    |
| Power Over Ethernet (POE)                                                                                                    | Digi One IAP<br>PortServer TS P MEI<br>Family                                   | This is a hardware feature. There are no configurable software settings for this feature.                                                                                                    |
| <ul> <li>Power Over Ports/Power<br/>Over Serial</li> </ul>                                                                               | PortServer TS P MEI<br>Family                                                   | This is a hardware feature. Enabling it<br>involves changing a jumper inside the device.<br>To display the status of the circuit breaker<br>and reset as needed, Administration ><br>Device Information > Serial Ports &<br>Diagnostics > <i>port</i>                                                                                                   |
| PPP (Point-to-Point Protocol)                                                                                                    | PortServer TS Family                                                            | Applications > PPP                                                                                                    |
| RealPort                                                                                                    | All                                                                             | Configuration > Serial Ports > <i>port</i> ><br>Port Profile > RealPort Profile<br>See also the RealPort Setup Guides for<br>details on configuring RealPort.                                                                                                    |
| Remote login (rlogin)                                                                                                    | All                                                                             | Users > user > User Settings > Access<br>Method<br>Users > user > Advanced Settings<br>For ports configured with the TCP Sockets<br>port profile, the TCP Client settings:<br>Configuration > Serial Ports > port ><br>Port Profile > TCP Sockets > TCP Client                                                                                          |
| Revert configuration settings                                                                                                    | All                                                                             | To revert all device settings, with the option to<br>keep IP address settings:<br>Administration > Factory Default Settings<br>To revert serial port settings for a serial port,<br>including port-specific security settings:<br>Configuration > Serial Ports > <i>port</i> ><br>Restore Factory Serial Port Settings                                  |

# Quick Reference for Configuring Features

| Feature/Task                                                                                                    | Digi Devices<br>supported in         | Web User Interface Path to Feature                                                                                                    |
|----------------------------------------------------------------------------------------------------|--------------------------------------|----------------------------------------------------------------------------------------------------|
| Security, users, and access cont                                                                                                    | trol features:                       |                                                                                                    |
| Control user access to<br>configuration settings                                                                                                    | All                                  | Configuration > Users > New User ><br>determine level of user access                                                                                                    |
| Control user access<br>methods, including user<br>access to the command line,<br>automatic user connections<br>to the device, or use of<br>custom menus | All                                  | Configuration > Users > <i>user</i> > User Settings<br>> Access Method                                                                                                    |
| Control user access to<br>inbound and outbound ports                                                                                                    | All                                  | Configuration > Users > <i>user</i> > User Settings > Manage Serial Ports                                                                                                    |
| <ul> <li>Use CHAP authentication for<br/>PPP users</li> </ul>                                                                                           | All                                  | Applications > PPP ><br>Incoming PPP Connection<br>and<br>Outgoing PPP Connection                                                                                                    |
| Use RADIUS to authenticate     users                                                                                                    | PortServer TS Family                 | Configuration > Security > RADIUS                                                                                                    |
| Issue user passwords                                                                                                    | All                                  | Configuration > Users > <i>user</i> > Require password to login                                                                                                    |
| Configure SSH Version 2 for<br>secure communication                                                                                                    | Digi One IAP<br>PortServer TS Family | To enable SSH and Reverse SSH:<br>Configuration > Security > Network Security<br>To use a public key: Configuration > Users ><br><i>user</i> > Advanced Settings > Enable SSH<br>Public Key Authentication<br>To make reverse SSH connections to ports:<br>"ssh <i>base_port</i> + 500 + <i>port_number</i> " |
| <ul> <li>Configure a custom menu to<br/>be displayed to a user</li> </ul>                                                                               | PortServer TS Family                 | To create a custom menu:<br>Configuration > Users > Menus button ><br>New Menu button > Menu Settings<br>To associate a custom menu with a user:<br>Configuration > Users > <i>user</i> > User Settings<br>> Custom Menu & Menu Name                                                                          |
| Automatically connect a user                                                                                                    | All                                  | Configuration > Users > <i>user</i> ><br>Access Method > Automatically connect to a<br>network service                                                                                                    |
| Delete a user definition                                                                                                    | All                                  | Configuration > Users > <i>user</i> > Remove<br>Note that the "root" user cannot be deleted.                                                                                                    |
| Set common user features     (user attributes)                                                                                                    | All                                  | Configuration > Users > <i>user</i> > User Settings                                                                                                    |
| Use a RADIUS server to set     user attributes                                                                                                    | PortServer TS Family                 | Configuration > Security > RADIUS                                                                                                    |

| Feature/Task                                                                                       | Digi Devices<br>supported in                                  | Web User Interface Path to Feature                                      |
|----------------------------------------------------------------------------------------------------|---------------------------------------------------------------|-------------------------------------------------------------------------|
| Simple Network Management<br>Protocol (SNMP)                                                       | All                                                           | Configuration > System > SNMP                                           |
| TCP Socket Communication                                                                           | All                                                           | Configuration > Serial Ports > <i>port</i> > Port Profile > TCP Sockets |
| Time-related features,<br>including Simple Network Time<br>Protocol (SNTP) client<br>configuration | PortServer TS 8/16 Family<br>PortServer TS 8/16 MEI<br>Family | Configuration > System > Date/Time                                      |
| UDP Socket Communication                                                                           | All                                                           | Configuration > Serial Ports > <i>port</i> > Port Profile > UDP Sockets |
| Web interface, including idle timeout for                                                          | All devices that support<br>the default Web user<br>interface | Configuration > System > Web Interface                                  |
| Wireless devices                                                                                   | PortServer TS W MEI<br>Family                                 | Network > Network Configuration ><br>Wireless LAN Settings              |

#### Chapter 2

The next step in configuring your Digi product is to configure an IP address and access the device for more advanced configurations. You must set the initial IP before you can use the web interface. Once the IP is set, the device can be accessed through the web interface and any changes made including changing the IP address.

#### **Options for Configuring the IP Address and Mask**

The device server IP address can be configured using the following methods:

- From the command line, using the "set config" command. See the *Digi* One and PortServer TS Family Command Reference for more details including syntax and supported devices.
- By updating the ARP table on a server and then pinging the Digi device (called ARP-Ping, see "Configuring the IP Address Using ARP-Ping" on page 21).
- Using a DHCP server (see "Configuring an IP Address using DHCP and RARP" on page 22.)
- Using a RARP server (see "Configuring an IP Address using DHCP and RARP" on page 22.)

The IP address and mask can also be changed using the web interface, but not for initial IP address configuration.

#### **Configuring the IP Address Using ARP-Ping**

An IP address can be configured by manually updating a server's ARP table and then pinging the Digi device.

The ARP-Ping command assigns the IP address you designate but also assigns default subnet mask and gateway addresses. It is necessary to change the subnet mask and gateway addresses.

This procedure assumes that your Digi device is connected to the Ethernet network.

- 1. Record the MAC address of the Digi device. The MAC address is on the label side of the unit.
- 2. Access a server on the same subnet as the Digi device.
- Manually update the server's ARP table using the Digi device's MAC address and the IP address you want assigned to the Digi device. The following is an example of how this is done on a Windows NT 4.0 system:

arp -s 191.168.2.2 00-00-9d-22-23-60

4. Ping the Digi device using the IP address just assigned. For example: ping 191.168.2.2

The ping will probably time out before there is a response from the Digi

Configuring an IP Address using DHCP and RARP

device.

5. Wait 30 seconds and then ping the Digi device again.

The Digi device replies to the ping, indicating that the IP address has been configured.

### Configuring an IP Address using DHCP and RARP

#### About DHCP and RARP

When the device server boots, it transmits a DHCP request and a RARP request. This continues until an address is assigned.

#### **DHCP option 12**

If the device is configured to use DHCP, the combined host and domain will be sent as a hint to the DHCP server when requesting an IP address. As a convention, some DHCP servers use this hint to assign the IP address associated with the host name.

#### DHCP option 81 FQDN (Fully Qualified Domain Name)

If the device is configured to use DHCP, and the FQDN option is enabled in the advanced settings menu, the device will send the combined host and domain name as a request to the DHCP server to assign the IP address associated with the host name.

#### Procedure

To use RARP or DHCP, follow these steps:

- 1. Set up an entry for an address on a DHCP or RARP server. If you intend to use RealPort, do the following:
  - Reserve a permanent IP address.
  - Record the IP address. You will need it when you configure the RealPort driver.
- 2. Power on the device server.

The DHCP or RARP server assigns the device server an IP address.

#### Accessing the Digi Device

- 1. Enter the IP address in the URL bar of your browser.
- 2. Enter your login name (root) and password (dbps).

The Home page for the Digi device appears allowing you to configure the device for your specific needs. A tutorial is available to guide you in your decisions. The **Help** button in the upper right corner is also available.

| Home            |                                               |
|-----------------|-----------------------------------------------|
| Getting Started |                                               |
| Tutorial Not    | sure what to do next? This Tutorial can help. |
| System Summary  |                                               |
| Model:          | PortServer TS 16                              |
| IP Address:     | 192.168.2.2                                   |
| MAC Address:    | 00:40:9D:23:4F:18                             |
| Description:    |                                               |
| Contact:        |                                               |
| Location:       |                                               |
|                 | www.digi.com                                  |

From the web interface, you make any changes you need for your configuration. Remember to click **Apply** to save your changes, and **Reboot** when you are ready for the changes to take effect.

Accessing the Digi Device

# Configuring Network and Serial Port Settings

The next step in the device setup process is to configure the network and serial port settings, using the Web user interface for your Digi product.

#### Assumptions

To access the web interface, an IP address must be assigned to your Digi product, as described in Chapter 2, "Configuring the IP Address". This chapter assumes that you have logged onto the web interface using the username, root, and password, dbps, in order to make any changes or additional configuration assignments. However, it is important to note that if you have used the Digi Device Setup Wizard, your configuration is complete and you do not need to make additional changes.

#### **Network Settings**

1. Click **Network** to view the IP settings or make any changes to the IP address.

|                                                                                | 😮 Help |
|--------------------------------------------------------------------------------|--------|
| Network Configuration                                                          |        |
| ▼ IP Settings                                                                  |        |
| Obtain an IP address automatically using DHCP *                                |        |
| O Use the following IP address:                                                |        |
| * IP Address: 10.8.16.47                                                       |        |
| * Subnet Mask: 255.255.0.0                                                     |        |
| Default Gateway: 10.8.1.1                                                      |        |
| * Changes to DHCP, IP address and Subnet Mask require a reboot to take effect. |        |
| Apply                                                                          |        |
| DNS Settings                                                                   |        |
| Advanced Network Settings                                                      |        |

- In the Name Server box, enter the IP address for the DNS server. The DNS server maps names (example: MyDeviceName.mycompany.com) to IP addresses (example:192.105.1.2).
- 3. Enter the domain name that this device will live in that is tied to the DNS server address assigned in step 2. This name can be used by other network devices to talk to it, instead of using the its IP address. Get this name from the network administrator, because it must be entered in the DNS server to work properly.

| Network Configuration     |            |  |
|---------------------------|------------|--|
| IP Settings               |            |  |
| DNS Settings              |            |  |
| Name Server:              | 10.10.8.62 |  |
| Domain:                   | digi.com   |  |
| Host Name:                |            |  |
|                           |            |  |
| Apply                     |            |  |
| Advanced Network Settings |            |  |

😮 Help

- 4. Enter a host name for a group of network devices.
- Enter the Base Socket. The base socket determines the network port (socket) on this Digi terminal server that another network device (such as another Digi terminal server or a PC) uses to communicate using the Digi device's serial port services. These services include Telnet, raw TCP/UDP, and SSL.

Most applications can leave this value unchanged. To calculate these settings:

- Telnet port = Base Socket + Serial Port Number
- Raw port = Base Socket + 100 + Serial Port Number
- SSL port = Base Socket + 600 + Serial Port Number

For example:

| Service          | Base Socket | Network Port |
|------------------|-------------|--------------|
| telnet           | 2000        | 2001         |
| raw (TCP or UDP) | 2000        | 2101         |
| SSL              | 2000        | 2601         |

- 6. Click Apply.
- 7. Click **Reboot** for changes to take effect.

#### **Advanced Network Settings**

**WARNING!!!!!** Changing the Advanced Network Settings could cause you to 'lose' your device on the Network. If you alter these network settings - you may need to reset your device with the reset button and reconfigure your device as if it were new. See "Resetting Configuration to Factory Defaults" on page 101 for instructions.

The following screen shot is for informational purposes. It is recommended that you do NOT alter the Advanced Network Settings.

Be advised these network settings are correct for most environments.

| Network Configuration                                                                                                    |
|----------------------------------------------------------------------------------------------------|
| ▶ IP Settings                                                                                                    |
| ▶ DNS Settings                                                                                                    |
| ▼ Advanced Network Settings                                                                                                    |
| Ethernet Interface                                                                                                    |
| Speed: Auto V Mode: Half-Duplex V                                                                                                    |
| TCP/IP Settings                                                                                                    |
| TCP Time-To-Live: 64 hops IP Time-To-Live: 64 hops                                                                                                    |
| Probe Interval: 75 secs Probe Count: 10                                                                                                    |
| Retransmission Timeout: 240 secs                                                                                                    |
| TCP Keepalive Settings                                                                                                    |
| The following TCP Keepalive settings are currently set by the DHCP server that assigns your network settings. To<br>manually set and override these settings, select to <i>Ignore TCP Keepalive settings from DHCP</i> and reboot. |
| Ignore TCP Keepalive settings from DHCP                                                                                                    |
| Enable TCP Keepalive                                                                                                    |
| Idle Timeout: 2 hrs 0 mins 0 secs                                                                                                    |
| Store extra byte in TCP Keepalive packets                                                                                                    |
| DHCP Settings                                                                                                    |
| 🗌 Enable Custom Identifier                                                                                                    |
| Custom Identifier: \x00\x40\x9D\x28\xDB\x24                                                                                                    |
| Enable Client FQDN (DHCP Option 81)                                                                                                    |
|                                                                                                    |
| Network Service Settinos                                                                                                    |
| Base Socket: 2000                                                                                                    |
| RealPort TCP Port. 771                                                                                                    |
| Secure RealPort TCP Port: 1027                                                                                                    |
| Miscellaneous Settings                                                                                                    |
| Telnet Break: Standard                                                                                                    |
|                                                                                                    |
| Apply                                                                                                    |
|                                                                                                    |

# **Configuring the Serial Ports**

- 1. Under Configuration, click Serial Ports.
- 2. Click the port number that you want to configure.

|                           |             |                           |                      | 😗 Help |
|---------------------------|-------------|---------------------------|----------------------|--------|
| Serial Port Configuration |             |                           |                      |        |
| Port                      | Description | Profile                   | Serial Configuration | Action |
| Port 1                    | None        | <unassigned></unassigned> | 9600 8N1             | Copy   |
| Port 2                    | None        | <unassigned></unassigned> | 9600 8N1             | Copy   |
| Port 3                    | None        | <unassigned></unassigned> | 9600 8N1             | Copy   |
| Port 4                    | None        | <unassigned></unassigned> | 9600 8N1             | Copy   |
| Port 5                    | None        | <unassigned></unassigned> | 9600 8N1             | Copy   |
| Port 6                    | None        | <unassigned></unassigned> | 9600 8N1             | Copy   |
| Port 7                    | None        | <unassigned></unassigned> | 9600 8N1             | Copy   |
| Port 8                    | None        | <unassigned></unassigned> | 9600 8N1             | Copy   |
| Port 9                    | None        | <unassigned></unassigned> | 9600 8N1             | Copy   |
| Port 10                   | None        | <unassigned></unassigned> | 9600 8N1             | Copy   |
| Port 11                   | None        | <unassigned></unassigned> | 9600 8N1             | Copy   |
| Port 12                   | None        | <unassigned></unassigned> | 9600 8N1             | Copy   |
| Port 13                   | None        | <unassigned></unassigned> | 9600 8N1             | Copy   |
| Port 14                   | None        | <unassigned></unassigned> | 9600 8N1             | Copy   |
| Port 15                   | None        | <unassigned></unassigned> | 9600 8N1             | Copy   |
| Port 16                   | None        | <unassigned></unassigned> | 9600 8N1             | Copy   |

3. Click **Change Profile** and select a profile based on the device you have connected to your port.

If this is the first profile assigned or if the unit has been restored to factory defaults, the interface will take you directly to the port profile page. The following section shows the settings available for each profile.

| disp | laying those items that are relevant to the current profile.                                                                                                    |
|------|----------------------------------------------------------------------------------------------------|
| Sele | ct the profile below that best matches your configuration.                                                                                                    |
| 0    | RealPort                                                                                                    |
|      | The RealPort Profile allows you to map a COM or TTY port to the serial port. More                                                                                           |
| 0    | Console Management                                                                                                    |
|      | The Console Management Profile allows you to access a device's console port over a network<br>connection. More                                                              |
| 0    | TCP Sockets                                                                                                    |
|      | The TCP Sockets Profile allows a serial device to communicate over a TCP network. More                                                                                      |
| 0    | UDP Sockets                                                                                                    |
|      | The UDP Sockets Profile allows a serial device to communicate using UDP. More                                                                                               |
| 0    | Serial Bridging                                                                                                    |
|      | The Serial Bridging Profile configures one side of a serial bridge. A bridge connects two serial devices ove<br>network as if they were connected with a serial cable. More |
| 0    | Printer                                                                                                    |
|      | The Printer Profile allows you to connect a printer to the serial port. More                                                                                                |
| 0    | Terminal                                                                                                    |
|      | The Terminal Profile allows you to connect a terminal to the serial port. More                                                                                              |
| 0    | Industrial Automation                                                                                                    |
|      | The Industrial Automation (IA) Profile allows you to communicate and network-enable various IA devices<br>PLCs_More                                                         |
| 0    | Modem Emulation                                                                                                    |
|      | The Modern Emulation Profile allows you to configure the serial port to act as a modern. More                                                                               |
| 0    | Modem                                                                                                    |
|      | The Modem Profile allows you to connect a modem to the serial port in order to establish or receive conn<br>from other systems and modems. More                             |
| 0    | Power Management                                                                                                    |
|      | The Power Management Profile allows you to control and manage a power controller to turn on and off c<br>and devices. More                                                  |
| 0    | Custom                                                                                                    |
|      | The Custom Profile is an advanced option to allow full configuration of the serial port. More                                                                               |

The available port profiles depend on supported by your Digi device. For example, if your Digi product does not support Power Management or Wireless capabilities, port profiles for those features will not be displayed. To verify whether your device supports a particular feature, see the "Quick Reference for Configuring Features" on page 15.

The More link provides additional details about each profile.

- 4. Click **Apply** to save the profile. The interface will determine any additional settings and port options page will come up and ask for additional parameters if needed. See "Port Profiles" on page 30 or click **Help** for additional information.
- 5. Enter the appropriate parameters and click **Apply**.
- 6. Click **Reboot** for changes to take effect.

#### **Port Profiles**

Each port profile determines the settings needed. Following are overviews of the port profiles and screen shots showing their settings. For more details about the port profile settings, click the **Help** link.

#### **RealPort Port Profile**

Installed on a network-based PC, RealPort emulates a serial port. That is, the application "thinks" it is working with a real serial port, such as COM1. When the application sends data to this serial port, RealPort encapsulates the data and ships it across the network to the Digi device which in turn routes it to the serial device. This is also referred to as COM Port Redirection. The network is transparent to both the application and the device.

With RealPort, SSL encryption is supported in network port 1027. Standard RealPort service is on network port 771. Both can be configured on the Advanced Network Settings page. To use SSL encryption, you must have a RealPort driver that supports SSL. For Unix and Linux, you can use one of these drivers: Linux, Solaris, AIX, SCO Openserver 5.x and 6, and HP-UX. With Windows, you can use the Win2k/Xp/2003 driver online, which supports Encrypted RealPort (OpenSSL/TLS1.0 128-bit AES).

A simple challenge/response MD5 hash authentication is also supported by the Windows driver on fs1.

| ▼ Port Profile                                                                                                    |
|----------------------------------------------------------------------------------------------------|
| Current Port Profile: RealPort Change Profile<br>The RealPort Profile allows you to map a COM or TTY port to the serial port.                    |
| Profile Settings                                                                                                    |
| RealPort will set the serial port settings as directed by the PC application.                                                                    |
| See the User Guide for RealPort installation instructions. The User Guide can be found on<br>your CD or downloaded from http://support.digi.com. |
| Basic Serial Settings                                                                                                    |
| Advanced Serial Settings                                                                                                    |
| Restore Factory Serial Port Settings                                                                                                    |

#### **Console Management Port Profile**

Console Management involves accessing a device's console port over a network connection. Most network devices such as routers, switches, and servers offer serial port(s) for management. Instead of connecting a terminal to the console port, cable the console port to the serial port of your Digi device. Then using Telnet features, network administrators can access these consoled serial ports from the LAN by addressing the appropriate TCP port.

Under Console Management you may also enable port sharing. Port sharing allows multiple users to access the port at the same time. If port sharing is disabled, then only one user may access the port at a time. You may change the number of users at any time. If you increase the number of users from 2, the change takes effect immediately. If you decrease the number of users, the change does not take effect until the users log off. For example, if port sharing is available for 9 with 9 users on, then changed to 2, the change will not take effect until at least 2 users log off. If port sharing is enabled for 2 and then disabled, the change will not take effect until everyone is off. The default value when port sharing is disabled is one.

| Serial Port Configuration                                                                                                    |
|----------------------------------------------------------------------------------------------------|
| ▼ Port Profile                                                                                                    |
| Current Port Profile: Console Management Change Profile<br>The Console Management Profile allows you to access a device's console port over a network connection. |
| Profile Settings                                                                                                    |
| Connect to the following TCP ports on the network (calculated from Base Socket).<br>Telnet TCP Port: 2001                                                         |
| Enable Port Logging                                                                                                    |
| Log size: 32 KB 🛩                                                                                                    |
| Allow multiple systems to simultaneously connect                                                                                                    |
| Connections: 2 v                                                                                                    |
| Apply                                                                                                    |
| Basic Serial Settings                                                                                                    |
| Advanced Serial Settings                                                                                                    |
| Restore Factory Serial Port Settings                                                                                                    |

#### **TCP Sockets Port Profile**

The Digi device supports TCP socket communication. TCP socket communication enables serial devices to communicate with each other over an Ethernet network as though they were connected by a serial cable.

Configuring TCP socket communications involves configuring the Digi device for the following types of connections:

- Inbound connections, that is, connections that are initiated by the device on the other side of the network.
- Outbound connection, that is, connections that are initiated by the device connected to the serial port.

TCP Sockets profile is also the profile to use for Autoconnection. See "About Autoconnection" on page 52 for more information.

| ▼ Port Profile                          |                                                 |  |
|-----------------------------------------|-------------------------------------------------|--|
| Current Port Profile: TCP Sockets       | Change Profile                                  |  |
| The TCP Sockets Profile allows a s      | erial device to communicate over a TCP network. |  |
|                                         |                                                 |  |
| Profile Settings                        |                                                 |  |
| TCP Server                              |                                                 |  |
| Connect to the following TCP port       | s on the network (calculated from Base Socket). |  |
| Telnet TCP Port:                        | 2001                                            |  |
| Raw TCP Port:                           | 2101                                            |  |
|                                         |                                                 |  |
| TCP Client                              |                                                 |  |
| Automatically establish TCP conne       | ctions to a server or other networked device.   |  |
| Automatically establish TCP connections |                                                 |  |
| Connect:                                | Always                                          |  |
|                                         | When data arrives                               |  |
|                                         | When DCD goes high                              |  |
| Connect To:                             | 0.0.0.0                                         |  |
| Sorvice                                 | Paul M                                          |  |
| Service.                                |                                                 |  |
| TCP Port Number:                        | 0                                               |  |
| Connect As:                             | None 💌                                          |  |
| Flush Start Character:                  | Auto 🗠                                          |  |
| Send Keepalive Packets:                 |                                                 |  |
|                                         |                                                 |  |
|                                         |                                                 |  |
| Apply                                   |                                                 |  |
| CARD.                                   |                                                 |  |

#### **UDP Sockets Port Profile**

The Digi device is capable of UDP multicast. UDP multicast is used to send serial data over an Ethernet cable to one or many hosts at the same time. UDP does not need a protocol because it sends data without any form of acknowledgment of error or error correction.

The number of devices that can receive a UDP multicast varies by product.

- PortServer TS 8/16 Family: up to 16 devices can receive a UDP multicast at one time.
- All other products, including the Digi One Family and PortServer TS 1/2/4: up to 64 devices can receive a UDP multicast at one time.

Both the transmitting and receiving devices must be configured properly for UDP multicast to work.

Configuring UDP multicast communications involves configuring the Digi device for the following types of connections:

- Inbound connections, that is, connections that are initiated by the device on the other side of the network.
- Outbound connections, that is, connections that are initiated by the device connected to the serial port.

The serial parameters for two connecting devices must match. That is, if one device is set for 9600 bps, the other device must be set for the same rate.

| ▼ Port Profile                                                                                                    |
|----------------------------------------------------------------------------------------------------|
| Current Port Profile: UDP Sockets Change Profile                                                                                      |
| The UDP Sockets Profile allows a serial device to communicate using UDP.                                                              |
| Purille Cattings                                                                                                    |
| Profile Settings                                                                                                    |
| <u>UDP Server</u><br>The serial device receives data from one or multiple systems/devices on the network using the following UDP port |
| (calculated from Base Socket).                                                                                                    |
| UDP Part: 2101                                                                                                    |
|                                                                                                    |
| UDP Client                                                                                                    |
| Automatically send senal data to one or more devices or systems on the network dsing ope sockets.                                     |
| Send data to:                                                                                                    |
| Description Send To UDP Port                                                                                                    |
| No destinations currently configured.                                                                                                 |
| dest1 0.0.0 0 Add                                                                                                    |
|                                                                                                    |
| Send data when the following string is found                                                                                          |
|                                                                                                    |
| CR (tamage return)     CR (tamage return)                                                                                             |
| C CK/LF (carriage recurnyline feed)                                                                                                   |
| Custom string                                                                                                    |
|                                                                                                    |
| Strip string before sending                                                                                                    |
|                                                                                                    |
| Send data after the following number of idle milliseconds                                                                             |
| 100 ms                                                                                                    |
|                                                                                                    |
| Always seria data after the following number of bytes                                                                                 |
| 1024 bytes                                                                                                    |
|                                                                                                    |
| Anniv                                                                                                    |
|                                                                                                    |
| Pacia Serial Settings                                                                                                    |
| r basic ochini ocuniya                                                                                                    |
| Advanced Serial Settings                                                                                                    |
| Restore Factory Serial Port Settings                                                                                                  |
|                                                                                                    |

#### **Serial Bridging Port Profile**

The Digi device supports serial bridging (sometimes referred to as 'tunneling'). A serial bridge is a network connection between two serial devices, each of which uses a device server. The serial devices "think" they are communicating with each other across a serial cable using serial communication techniques. There is no need to reconfigure the server or the serial device. Neither is aware of the intervening network.

This profile configures each side of the bridge separately. Repeat the configuration for the second Digi device using the web interface. Enter the IP address in the URL bar of your browser and follow the same procedure of the bridge specifying the IP address of the first Digi device.

| ▼ Port Profile                                                                                                    |
|----------------------------------------------------------------------------------------------------|
| Current Port Profile: Serial Bridging Change Profile<br>The Serial Bridging Profile configures one side of a serial bridge. A bridge connects two serial devices over the network<br>as if they were connected with a serial cable. |
| Profile Settings                                                                                                    |
| eer-to-peer bridge                                                                                                    |
| 🔿 Client/Server bridge                                                                                                    |
| O This serial device initiates connections to the other serial device                                                                                                    |
| <ul> <li>This serial device receives connections from the other serial device</li> </ul>                                                                                                    |
| Connect To: 0.0.0.0<br>TCP Port Number: 0<br>Connect to the following TCP ports to connect to this client (receiving) device (calculated from Base Socket).<br>Telnet TCP Port: 2001<br>Raw TCP Port: 2101                          |
| Арру                                                                                                    |
| ▶ Basic Serial Settings                                                                                                    |
| Advanced Serial Settings                                                                                                    |
| Restore Factory Serial Port Settings                                                                                                    |

#### **Printer Port Profile**

The Printer port profile allows you to connect a printer to a serial port. Use this profile if you intend to print using the LPD protocol on your UNIX system.

Refer to your UNIX User Guide for tips on configuring the print spooler on your UNIX system.

| ▼ Port Profile                                                            |                                                           |  |
|---------------------------------------------------------------------------|-----------------------------------------------------------|--|
| Current Port Profile: <b>Printer</b><br>The Printer Profile allows you to | Change Profile<br>o connect a printer to the serial port. |  |
| Profile Settings                                                          |                                                           |  |
| Verify that the Basic Serial Setti                                        | ngs match the settings of your serial printer.            |  |
| Basic Serial Settings                                                     |                                                           |  |
| Advanced Serial Settings                                                  |                                                           |  |
| - Haranooa contar cocarigo                                                |                                                           |  |

#### Using the LPD Protocol

Here are some tips for configuring the print spooler on your UNIX system when you intend to print using the LPD protocol to a printer attached to device server:

- The number of copies option with lpr is not supported.
- Banner pages are not supported.
- The device server's DNS name or IP address is the remote system's name.
- Queue names must conform to the following conventions:
  - Begin the queue name with one of the following character strings:

     (a) Use ASCII if you want device server to substitute carriage return and line feed characters for each line feed the system sends.
     (b) Use raw if no substitution should be performed.
  - After the queue name, insert an underscore character and the number of the device server port to which the printer is attached.
  - If you want to use either of the following options, specify an additional underscore and then the letter that identifies the option: (a) Use f to append a form feed character to the end of each file in a print job (b) Use d to add a Ctrl-d to the end of each file in a print job. (This is often required by PostScript printers.)

#### **Examples**

| String    | Result                                                                                 |
|-----------|----------------------------------------------------------------------------------------|
| ascii_1   | Prints to port 1 and translates CR to CR/LF.                                           |
| ascii_8_f | Prints to port 8, translates CR to CR/LF and prints a form feed at the end of the job. |
| raw_1_d   | Prints to port 1 with no translation and appends a Ctrl-d to the end of the print job. |

#### **Terminal Port Profile**

This profile allows you to connect a terminal to the serial port. It also allows you to automatically establish TCP connections, enabling the connection to a system or a device on the network when data arrives.

| ▼ Port Profile                                                                                                    |          |  |  |  |
|----------------------------------------------------------------------------------------------------|----------|--|--|--|
| Current Port Profile: <b>Terminal</b> Change Profile<br>The Terminal Profile allows you to connect a terminal to the serial port. |          |  |  |  |
| Profile Settings                                                                                                    |          |  |  |  |
| Terminal Type: vt100                                                                                                    |          |  |  |  |
| Automatically establish TCP connections when data arrives                                                                         |          |  |  |  |
| Connect To:                                                                                                    | 0.0.0.0  |  |  |  |
| Service:                                                                                                    | Telnet 🔽 |  |  |  |
| TCP Port Number:                                                                                                    | 23       |  |  |  |
| Connect As:                                                                                                    | None 💙   |  |  |  |
| Flush Start Character:                                                                                                    | On 🔽     |  |  |  |
| Send Keepalive Packets:                                                                                                    |          |  |  |  |
| Apply                                                                                                    |          |  |  |  |
| Basic Serial Settings                                                                                                    |          |  |  |  |
| Advanced Serial Settings                                                                                                    |          |  |  |  |
| Restore Factory Serial Port Settings                                                                                              |          |  |  |  |
#### **Industrial Automation Port Profile**

**Important:** Before using use the Industrial Automation port profile, consider using the IA Wizard instead. The IA Wizard is the recommended method for configuring your device for use with Industrial Automation applications. It guides you through common IA scenarios and configures your Digi device. To launch the IA Wizard from the Web user interface, under **Applications**, select **Industrial Automation**, then click **IA Wizard**.

The Industrial Automation (IA) Profile allows you to connect IA devices and PLCs (programmable logic controller) to the serial port in order to networkenable the devices. Use this profile if you need to communicate over the network with an IA device or PLC that only uses serial protocols. This profile may also be used to add routing capabilities to IA devices or PLCs that act as serial masters and send packets to various systems or devices on the network. Industrial Automation enhances the IA device or PLC connected to the serial port. Use the **Help** button for more assistance configuring this profile.

| ▼ Port Profile                                                                                                    |
|----------------------------------------------------------------------------------------------------|
| Current Port Profile: Industrial Automation Change Profile<br>The Industrial Automation (IA) Profile allows you to communicate and network-enable various IA devices and PLCs                                                                                                    |
| Profile Settings                                                                                                    |
| Current Protocol: User Defined Serial Slave Change Protocol<br>My PLC or other IA device is connected to this serial port and needs to communicate with another PLC, device, or<br>system on the network.                                                                                                    |
| ▼ User Defined Settings                                                                                                    |
| User Defined Protocol Settings:                                                                                                    |
| Start Delimiter: :                                                                                                    |
| End Delimiter: V\n                                                                                                    |
| Message Timeout: 1000 ms                                                                                                    |
| Process ANSI Escape Characters                                                                                                    |
| Apply                                                                                                    |
| ▶ Basic Serial Settings                                                                                                    |
| Advanced Serial Settings                                                                                                    |
| Restore Factory Serial Port Settings                                                                                                    |
|                                                                                                    |
| Select IA Protocol                                                                                                    |
| Please select the best matching scenario that closely matches your environment:                                                                                                    |
| <ul> <li>Serial Slave: My device or PLC accepts incoming requests from other systems, often referred to as masters. My<br/>PLC, then, acts as a slave device. This scenario accepts connections over the network or through a serial bridge<br/>using RealPort (COM port redirection).</li> </ul>                                                                                      |
| Serial Master: My device or PLC initiates connections and sends requests to one or more systems, often referred to as slaves. My PLC, then, acts as a master. This scenario uses routing to determine where to send requests, which can be a device on a different serial port, another Digi device acting as a serial bridge between two serial PLC's, or any other networked device. |

Apply Cancel

### **Configuring Industrial Automation with Modbus**

- 1. Click Serial Port > Change profile and select Industrial Automation.
- 2. Click Apply.
- 3. Under Profile settings, click Change protocol -(Master or Slave).
- 4. Select the serial protocol that your device expects to communicate on.

The only option is User defined. The User Defined IA serial protocol is useful for devices or PLCs that do not use any of the predefined protocols and have a protocol that conforms to the following criteria: All message packets are bounded by fixed header and trailer strings Every protocol request is followed by a single response.

- 5. Use the **Help** button for additional information.
- 6. Click Apply.

Configure the serial port for the serial communication parameters (baud rate, data bits, parity and stop bits) required by the connected IA device. If you configure the port for a slave, you do not have to configure a network-based master. Communication with the master simply works. However, if the master is connected to a serial port, it must be configured. If you configure a port for a master and the slaves are located on the network, TCP sockets, UDP sockets, and Modbus/TCP are all supported. Use the protocol required by the master.

#### **Chat Mode Port Profile**

This configuration allows multiple clients to simultaneously connect to or manage a server connected to the same serial port, similar to a chat room. In chat mode, the serial device can be a slave or a master. Enabling the device as a server (slave) allows you to establish the end of line detection, the timeouts, and the disconnect conduct. Server settings establish the data echo direction. As a client (master) device, the same settings apply but you may also direct your communication to a specific port or other networked device.

| Current Port Profile: Chat Mode Change Profile                                                                                                    |
|----------------------------------------------------------------------------------------------------|
| The Chat Mode Profile is used to allow multiple dients to simultaneously connect to or manage a server connected to<br>the same serial port similar to a chat room.                                                                                                    |
| Profile Settings                                                                                                    |
| Select the type of Chat that the serial device connected to this serial port uses. If the serial device is a client that<br>sends messages to a server on the network or connected to another serial port, select Client. If this serial device<br>is the server that other clients on the network or serial ports communicate with, select Server. |
| ▼ Chat Mode Settings                                                                                                    |
| Chat Mode:                                                                                                    |
| <ul> <li>Serial device acts as a client device (serial master)</li> </ul>                                                                                                    |
| <ul> <li>Serial device acts as the server device (serial slave)</li> </ul>                                                                                                    |
| End of Line Detection:                                                                                                    |
| <ul> <li>Automatically detect end of line</li> </ul>                                                                                                    |
| 🔘 Carriage Return (CR)                                                                                                    |
| Line Feed (LF)                                                                                                    |
| <ul> <li>Carriage Return/Line Feed (CRLF)</li> </ul>                                                                                                    |
| Line Feed/Carriage Return (LFCR)                                                                                                    |
| End line when Character Timeout expires                                                                                                    |
| Custom Pattern                                                                                                    |
| End Delimiter:                                                                                                    |
| Character Timeout (idle timeout between characters):                                                                                                    |
| _2000 ms                                                                                                    |
| <ul> <li>Disconnect idle clients when no new data received:</li> <li>14400 s</li> </ul>                                                                                                    |
|                                                                                                    |

### **Modem Port Profiles**

There are 3 types of modem port profiles:

- Modem Emulation
- Modem
- Internal Modem

#### **Modem Emulation Port Profile**

The Modem Emulation port profile allows you to configure the serial port to *act* as a modem. The Digi device *emulates* modem responses to a serial device and seamlessly sends and receives data over an Ethernet network instead of a PSTN (Public Switched Telephone Network). The advantage for a user is the ability to retain legacy software applications without modification and use a less expensive Ethernet network in place of public telephone lines.

For more details about modem emulation and descriptions of the commands that can be issued, see the chapter of the *Digi One and PortServer TS Family Command Reference* titled "Modem Emulation Commands."

| ▼ Port Profile                                                                                                    |
|----------------------------------------------------------------------------------------------------|
| Current Port Profile: Modem Emulation Change Profile<br>The Modem Emulation Profile allows you to configure the serial port to act as a modem. |
| Profile Settings                                                                                                    |
| Configure the Basic Serial Settings. Otherwise, no further configuration is necessary.                                                         |
| Арру                                                                                                    |
| ▶ Basic Serial Settings                                                                                                    |
| Advanced Serial Settings                                                                                                    |
| Restore Factory Serial Port Settings                                                                                                    |

#### **Modem Port Profile**

.

The Modem port profile configures the Digi device for attaching a modem to the serial port in order to establish or receive connections from other systems and modems.

| ▼ Port Profile                                                                                                    |
|----------------------------------------------------------------------------------------------------|
| Current Port Profile: Modem Change Profile<br>The Modem Profile allows you to connect a modem to the serial port in order to establish or receive connections from<br>other systems and modems. |
| Profile Settings                                                                                                    |
| This modem uses the following type of connection:                                                                                                    |
| Incoming Connection                                                                                                    |
| Outgoing Connection                                                                                                    |
| <ul> <li>Network Bridge Connection (bi-directional)</li> </ul>                                                                                                    |
| Enable PPP Connections on this Modem<br>Use PPP Configuration to configure incoming or outgoing PPP connections that use this serial port.                                                      |
| Аррју                                                                                                    |
| Basic Serial Settings                                                                                                    |
| Advanced Serial Settings                                                                                                    |
|                                                                                                    |

If the attached modem uses PPP connections, select Enable PPP Connections on this Modem and click the PPP Configuration link to set up incoming, outgoing or advanced PPP settings. See "System Configuration" on page 48 for more information about PPP settings.

| System Configuration                                    |
|---------------------------------------------------------|
| ▶ System                                                |
| ▶ Date/Time                                             |
| ▼ ррр                                                   |
| ▼ Basic PPP Settings                                    |
| Enable Dynamic IP Address Pool for Incoming Connections |
| First IP Address: 0.0.0.0                               |
| Number of Addresses: 16 😒                               |
|                                                         |
| Apply                                                   |
|                                                         |
| Incoming PPP Connections                                |
| Outgoing PPP Connections                                |
| Advanced PPP Settings                                   |
| ▶ SNMP                                                  |
|                                                         |

## **Internal Modem Port Profile**

The Internal Modem port profile is used for the serial ports that contains the embedded modem. This profile allows you to configure the modem port. This profile configures the internal modem for PPP connections.

| Serial Port Configuration - Port 1                                                                                                    | Return to Serial Ports    | + Previous      | Next 🌖       |
|----------------------------------------------------------------------------------------------------|---------------------------|-----------------|--------------|
| ▼ Port Profile                                                                                                    |                           |                 |              |
| Current Port Profile: Internal Modem Change Profile<br>The Internal Modem Profile is used for serial ports that contain ar<br>port and the modem. | internal modem in order t | o configure bot | h the serial |
| Profile Settings                                                                                                    |                           |                 |              |
| Modem Application                                                                                                    |                           |                 |              |
| 🔘 Console Login                                                                                                    |                           |                 |              |
| Outgoing Connection                                                                                                    |                           |                 |              |
| <ul> <li>Network Port (PPP)</li> </ul>                                                                                                    |                           |                 |              |
| Outgoing Connection                                                                                                    |                           |                 |              |
| Incoming Connection                                                                                                    |                           |                 |              |
| <ul> <li>Network Bridge (bi-directional)</li> </ul>                                                                                               |                           |                 |              |
| Modem Settings                                                                                                    |                           |                 |              |
| Init<br>string: ATS0=1                                                                                                    |                           |                 |              |
|                                                                                                    |                           |                 |              |
| Apply                                                                                                    |                           |                 |              |
| Basic Serial Settings                                                                                                    |                           |                 |              |
| Advanced Serial Settings                                                                                                    |                           |                 |              |
| Restore Factory Serial Port Settings                                                                                                    |                           |                 |              |

#### **Power Management Port Profile**

The Power Management port profile allows you to connect the serial port to a power controller, such as the Digi Remote Power Manager (Digi RPM). The Digi device will monitor the power controller to provide the status and control of power outlets. This feature is used most commonly in a console management application, where the console port of a server is connected to one serial port of the Digi device for remote access, and the AC power plug of the server is connected to a power controller for AC power control.

| Port I                                                                                                    | Profile                                                                                                    |
|----------------------------------------------------------------------------------------------------|----------------------------------------------------------------------------------------------------|
| urrent<br>he Po                                                                                                    | : Port Profile: <b>Power Management</b> Change Profile<br>wer Management Profile allows you to control and manage a power controller to turn on and off outlets and devices.                                                                                                    |
| rofile (                                                                                                    | Settings                                                                                                    |
| ▼ Co                                                                                                    | ntroller Settings                                                                                                    |
| ۲                                                                                                    | Automatically Detect Power Controller                                                                                                    |
| 0                                                                                                    | Manually Configure Power Controller                                                                                                    |
|                                                                                                    | Manufacturer: Baytech                                                                                                    |
|                                                                                                    | Outlets: 0                                                                                                    |
|                                                                                                    | Thresholds (Only Configurable when Controller is Connected):                                                                                                    |
|                                                                                                    | Current Alarms (amps): 0.00                                                                                                    |
|                                                                                                    | Temperature (°C): 37.7                                                                                                    |
| Арр                                                                                                    |                                                                                                    |
| _                                                                                                    |                                                                                                    |
| ► Co                                                                                                    | ntroller Outlets                                                                                                    |
| Basic                                                                                                    | Serial Settings                                                                                                    |
| Advar                                                                                                    | nced Serial Settings                                                                                                    |
| Kesto                                                                                                    | re Facury Senai Port Setungs                                                                                                    |
| ▼ Por<br>Curre<br>The P                                                                                                    | t <b>Profile</b><br>nt Port Profile: <b>Power Management</b> Change Profile<br>ower Management Profile allows you to control and manage a power controller to turn on and off outlets and devices                                                                                                    |
| ▼ Por<br>Curre<br>The P<br>Profile                                                                                                    | t Profile<br>nt Port Profile: Power Management Change Profile<br>ower Management Profile allows you to control and manage a power controller to turn on and off outlets and devices<br>e Settings                                                                                                    |
| ▼ Por<br>Curre<br>The P<br>Profile                                                                                                    | t Profile<br>nt Port Profile: Power Management Change Profile<br>ower Management Profile allows you to control and manage a power controller to turn on and off outlets and devices<br>a Settings<br>Controller Settings                                                                                                    |
| ▼ Por<br>Curre<br>The P<br>Profile<br>▼ (                                                                                                    | t Profile nt Port Profile nt Port Profile: Power Management Change Profile ower Management Profile allows you to control and manage a power controller to turn on and off outlets and devices e Settings Controller Settings Automatically Detect Power Controller                                                                                                    |
| ▼ Por<br>Curre<br>The P<br>Profile<br>▼ (                                                                                                    | t Profile  t Profile  t Profile: Power Management Change Profile ower Management Profile allows you to control and manage a power controller to turn on and off outlets and devices e Settings Controller Settings Automatically Detect Power Controller Manually Configure Power Controller                                                                                                    |
| ▼ Por<br>Curre<br>The P<br>Profile<br>▼ (<br>○                                                                                                    | t Profile  t Profile  t Profile: Power Management Change Profile ower Management Profile allows you to control and manage a power controller to turn on and off outlets and devices a Settings  controller Settings  Automatically Detect Power Controller  Manufacturer: Bavtech                                                                                                    |
| ▼ Por<br>Curre<br>The P<br>Profile<br>♥ (                                                                                                    | t Profile  Int Port Profile: Power Management Change Profile ower Management Profile allows you to control and manage a power controller to turn on and off outlets and devices  Settings Controller Settings  Automatically Detect Power Controller  Manually Configure Power Controller  Manufacturer: Baytech M Outlets:                                                                                                    |
| ▼ Por<br>Curre<br>The P<br>Profile<br>▼ (<br>©                                                                                                    | t Profile  It Profile  It Profile  It Profile  It Profile: Power Management Change Profile over Management Profile allows you to control and manage a power controller to turn on and off outlets and devices  Settings Controller Settings Automatically Detect Power Controller Manually Configure Power Controller Manufacturer: Baytech Outlets: O Thresholds (Only Configurable when Controller is Connected):                                                                                                    |
| ▼ Por<br>Curre<br>The P<br>Profile<br>▼ ( )                                                                                                    | t Profile nt Port Profile: Power Management Change Profile ower Management Profile allows you to control and manage a power controller to turn on and off outlets and devices a Settings Controller Settings Automatically Detect Power Controller Manually Configure Power Controller Manufacturer: Boytech  Outlets: Outlets: Outl |
| ▼ Por<br>Curre<br>The P<br>Profile<br>♥ (<br>©<br>○                                                                                                    | t Profile nt Port Profile: Power Management Change Profile ower Management Profile allows you to control and manage a power controller to turn on and off outlets and devices e Settings controller Settings Automatically Detect Power Controller Manually Configure Power Controller Manufacturer: Baytech  Outlets: O Thresholds (Only Configurable when Controller is Connected): Current Alarms (amps): 000 Temperature (°C): 37.7                                                                                                    |
| Por     Curre     The P Profile     Corre     Corre | t Profile         nt Port Profile:         nt Port Profile:         Power Management         Change Profile         ower Management Profile allows you to control and manage a power controller to turn on and off outlets and devices         e Settings         controller Settings         • Automatically Detect Power Controller         • Manually Configure Power Controller         • Manufacturer:         Baytech          • Outlets:         • Thresholds (Only Configurable when Controller is Connected):         Current Alarms (amps):         • 000         Temperature (°C):         • 37.7                                                                                                    |
| Por     Curre     The P     Profile     C     C     C     C     C                                                                                                    | t Profile  nt Port Profile: Power Management Change Profile ower Management Profile allows you to control and manage a power controller to turn on and off outlets and devices e Settings  controller Settings  Automatically Detect Power Controller Manufacturer: Baytech  Outlets: 0  Thresholds (Only Configurable when Controller is Connected): Current Alarms (amps): 0.00 Temperature (°C): 37.7  pply controller Outlets                                                                                                    |
| Por     Curre     The P     Profile     C     C     C                                                                                                    | t Profile   nt Port Profile:   Power Management   Change Profile   ower Management Profile allows you to control and manage a power controller to turn on and off outlets and devices   a Settings   Controller Settings   Automatically Detect Power Controller   Manufacturer:   Baylech   Outlets:   0   Thresholds (Only Configurable when Controller is Connected):   Current Alarms (amps):   0.00   Temperature (°C):   37.7                                                                                                    |
| Por     Curre     The P     Profile     C     C     C     C     C     A                                                                                                    | t Profile  nt Port Profile: Power Management Change Profile over Management Profile allows you to control and manage a power controller to turn on and off outlets and devices e Settings  controller Settings  Automatically Detect Power Controller Manufacturer: Baytech  Outlets: Outlets:   |

Power controller settings can be automatically detected or configured manually.

For more information on integrating the Digi RPM power controller with your Digi device, see Chapter 9, "Digi Remote Power Manager (Digi RPM)".

### **Custom Port Profile**

The Custom port profile allows you to see all settings and set them accordingly. Use this profile only if your application does not fit into any of the predefined port profiles.

| ▼ Port Profile                                                              |                                                                            |
|-----------------------------------------------------------------------------|----------------------------------------------------------------------------|
| Current Port Profile: <b>Custom</b> Ch<br>The Custom Profile is an advanced | ange Profile<br>option to allow full configuration of the serial port.     |
| Profile Settings                                                            |                                                                            |
| Device Type: Power                                                          |                                                                            |
| TCP Server<br>Connect to the following TCP ports                            | on the network (calculated from Base Socket).                              |
| Telnet TCP Port:<br>Raw TCP Port:                                           | 2001<br>2101                                                               |
| TCP Client<br>Automatically establish TCP connect                           | tions to a server or other networked device.                               |
| Automatically establish TCP cor                                             | inections                                                                  |
| Connect To:                                                                 | 0.0.0.0                                                                    |
| Service:                                                                    | Telnet 💙                                                                   |
| TCP Port Number:                                                            | 0                                                                          |
| Connect As:                                                                 | None Y                                                                     |
| Flush Start Character:                                                      | Auto 👻                                                                     |
| Send Keepalive Packets:                                                     |                                                                            |
| The serial device receives data from<br>(calculated from Base Socket).      | one or multiple systems/devices on the network using the folowing UDP port |
| ODP Port:                                                                   | 2101                                                                       |
| <u>UDP Client</u>                                                           |                                                                            |
| Automatically send serial data to on                                        | e or more devices or systems on the network using UDP packets.             |
| Send data to:                                                               | a UDD Dawt                                                                 |
| No destinations currently co                                                | infigured.                                                                 |
| dest1                                                                       | hbb 0                                                                      |
|                                                                             |                                                                            |
| Send data when the following:                                               | string is found                                                            |
| <ul> <li>CR (carriage return)</li> </ul>                                    |                                                                            |
| <ul> <li>CR/LF (carriage return/l</li> </ul>                                | line feed)                                                                 |
| O Custom string                                                             |                                                                            |
|                                                                             |                                                                            |
| Sup sung before send                                                        | ang                                                                        |
| Send data after the following n<br>100 ms                                   | umber of idle milliseconds                                                 |
| Always send data after the followin                                         | g number of bytes                                                          |
| Apply                                                                       |                                                                            |
| ADDIV                                                                       |                                                                            |

## **User Configuration**

Although it is not required, the device server is often configured to accommodate the requirements of particular users. Typical configurable user attributes include:

- Whether the user is required to supply a password.
- Autoconnection attributes, such as the system to which the user should be automatically connected at login.
- The interface the device presents the user, such as a menu or command line.
- Whether the user has access to outbound ports.

Users select a user profile that most closely describes the user's environment. User profiles include:

- Console Management expected to connect to and manage serial devices that have a console port. Users can connect directly, use a custom menu interface, or reverse telnet or SSH into a serial port.
- Terminal/Terminal Emulation -using a terminal or terminal emulation program to connect to the serial port and needs to automatically connect to a device available on the network.
- Custom using a terminal or terminal emulation program to connect to the serial port and needs to automatically connect to a device available on the network.
- With a RADIUS server. See the "set radius" command description in the *Digi One and PortServer TS Family Command Reference*.

### **Common User Features**

| Feature                | Description                                                                                                    |  |
|------------------------|----------------------------------------------------------------------------------------------------|--|
| accesstime             | Determines the times and days the user can access the device server.                                                                                    |  |
|                        | This feature is not configurable from the web interface.                                                                                                |  |
| autoconnect            | Automatically connects the user to the host specified on the autohost field using the service (TCP port) defined on the autoport or autoservice fields. |  |
|                        | Autoconnection can also be implemented by port instead of by user.                                                                                      |  |
| Default<br>access type | Defines the type of access the user is restricted to. Menu, command line, autoconnect, and outgoing and netservice are the types.                       |  |
| Menu<br>access         | Defines the menu that is to be presented to a user with menu access.                                                                                    |  |
| Port access            | Defines the number of outbound ports a user connected over the LAN can access at one time.                                                              |  |
|                        | This feature is not configurable from the web interface.                                                                                                |  |
| PPP                    | Defines PPP-related parameters for the user. For more information on configuring PPP users, see "PPP Settings" on page 49.                              |  |
| Routing<br>updates     | Defines whether RIP routing updates are forwarded over the link to this user.                                                                           |  |

- 1. Click Users > New User.
- 2. Enter the Username, password, and password confirmation, and click **Next**.

| Create New     | v User Enter U | ername & Password |  |        |
|----------------|----------------|-------------------|--|--------|
| * Username:    | Ginger         |                   |  |        |
| Password:      | •••••          |                   |  |        |
| Confirm:       | •••••          |                   |  |        |
| * Denotes requ | uired fields   |                   |  |        |
| << Prev        | Next >>        |                   |  | Cancel |
|                |                |                   |  |        |

3. Select the profile that fits the user's environment/needs, and click Next.

| elect the profile below that best corresponds to this user's environment. Profiles help to minimize the re<br>configuration by only displaying the parameters that directly relate to that specific profile.<br>f none of the pre-defined profiles match, select Custom Profile to allow advanced configuration of this us | quired<br>er.  |
|----------------------------------------------------------------------------------------------------|----------------|
| Oconsole Management<br>Use this profile if this user is expected to connect to and manage serial devices that have a console<br>can connect directly, use a custom menu interface, or reverse telnet or SSH into a serial port.                                                                                            | port. Users    |
| O Terminal/Terminal Emulation<br>Use this profile if this user is using a terminal or terminal emulation program to connect to the seria<br>needs to automatically connect to a device available on the network.                                                                                                    | port and       |
| Custom Scenario<br>Use this profile to allow custom configuration of this user with all the available options. This profile i<br>users to use if one of the pre-defined profiles do not correspond.                                                                                                    | s for advanced |
| ' Denotes required fields                                                                                                    |                |
| << Prev Next>>                                                                                                    | Cancel         |

- 4. Select the Ports to manage or the Autoconnect function if needed and click **Next**.
- 5. Review settings and click Finish.

The Advanced tab under User allows you to set Escape characters for Connect, Telnet, Rlogin, and Kill as well as an SSH Public Key.

- 6. Click **Apply** to save the settings.
- 7. Click **Reboot** for changes to take effect.
- User attributes can be changed after the user is set up. Select Users > username. From here you can change the password, the access method, the menu, or verify the user's properties.

### **User Access Method**

- 1. Set up the user as described in the previous procedure.
- 2. Click **Users** > *username* to assign access and select the access method or methods.
- 3. Select the ports for the user and click **Apply**.

#### **Changing or Updating User Passwords**

On the Users page, you can also change or update the users password. However, if the Admin password is lost, the only recovery is factory default reset. See "Resetting Configuration to Factory Defaults" on page 101.

### **Security Configuration**

Security settings allow the administrator to set passwords, security levels, and authentication via RADIUS server.

#### **Enabling and Disabling Access to Network Services**

Some network services, such as Telnet and Rlogin, can be disabled for inbound users. This means that the users cannot access the Digi device using those services. This feature allows you to turn off individual services or to specify a security level, which means that all services *not* included in that level are turned off. The following services can be turned off.

- SSH
- Reverse SSH
- HTTPS
- HTTP
- SNMP
- RealPort
- Secure RealPort
- Secure Sockets
- Telnet
- Remote Login (RLogin)
- Remote Shell (RSH)
- Reverse TCP
- Reverse Telnet
- Line Printer Daemon (LPD)

## **Configure Security Settings**

- 1. Click **Security** > and enter a new password for the root administrator.
- 2. Enter the confirmation password and click Apply.
- 3. Click **Network Security.** Select the security level appropriate to your environment, and click **Apply**.

Secure Access Levels are defined as follows:

- **Secure**: SSH is the only service available to inbound users.
- **High**: SSH, HTTP, SNMP, and RealPort services are available to inbound users.
- Normal: all services are available.
- Custom, which means you can select services to turn off.

The default service level is Normal.

4. Click **RADIUS** and select **Authenticate users via RADIUS server**.

If you do not have RADIUS available, Click **Apply** and then **Reboot**.

- 5. Enter the Primary server's IP address and Primary server's secret, which is the password used for encryption of messages between the RADIUS server and the Digi device. Click **Apply**.
- 6. Click **Reboot** for changes to take effect.

## **System Configuration**

System settings allow you to tune the performance optimizing throughput or latency, the date and time, PPP connections, SNMP traps, and Baud rates for MEI.

- 1. Click **System** and enter the following:
  - **System Description:** the network name assigned to the Digi device.
  - Contact: the SNMP contact person -often the network administrator.
  - **Location:** a text description of the physical location of the Digi device.
  - **Optimization:** the bandwidth used on the network. Options here are:

**Latency:** Allows fast access to time-sensitive devices. Requires more network bandwidth.

**Throughput:** Allows better network performance at higher throughput.

Click Apply.

- 2. Click **Date/Time**. If your Digi device does not have Date/Time available, Click **Reboot**.
- 3. Enter the date and time information and click **Apply**.
- 4. Click **Reboot** for changes to take effect.

### **PPP Settings**

Under System Configuration, users can set the PPP (Point-to-Point Protocol) options to enable or disable the dynamic IP address pool. The dynamic IP address pool is a set of reserved IP addresses unique to the network that are assigned to the incoming connections. Users set the first IP address to use and the number of sequential addresses (plus one) to be reserved for assignment.

#### **Configure Incoming PPP Connections**

- 1. Click **PPP**.
- 2. If you are using PPP, select **Enable Dynamic IP Address Pool for Incoming Connections**.
- 3. Enter the first reserved IP address of the incoming connections and the number of addresses to use and click **Apply**.
- 4. Click Incoming Connections > New Connection.

| Incoming PPP Connection                                                                                                  |
|----------------------------------------------------------------------------------------------------|
| Authentication Configuration                                                                                             |
| Username:                                                                                                    |
| Password:                                                                                                    |
| Confirm Password:                                                                                                    |
| Authentication: CHAP/PAP 🗸                                                                                               |
| Peer Configuration                                                                                                    |
| <ul> <li>Automatically Assign Remote IP Address from IP Address Pool</li> <li>Assign Static Remote IP Address</li> </ul> |
| Remote IP Address: 0.0.0.0                                                                                               |
| Allow Client Access to Local Network via PPP Connection<br>Local IP Address: 0.0.0.0                                     |
| Advanced Configuration                                                                                                   |
| Enable Session Timeout     Timeout:     0 secs                                                                           |
| Enable Idle Timeout     Timeout:     O secs                                                                              |
| Apply Cancel                                                                                                    |

- 5. Enter the appropriate parameters and click **Apply**.
- 6. Click **Reboot** for changes to take effect.

#### **Configure Outgoing PPP Connections**

For outgoing connections, CHAP or PAP authentication, or password configuration, use the following procedure.

1. Click Outgoing Connections.

| Outgoing PPP Connecti                                                                           | on                                       |
|-------------------------------------------------------------------------------------------------|------------------------------------------|
| Authentication Configuration                                                                    |                                          |
| Username:                                                                                       |                                          |
| Confirm Password:<br>Phone Number:                                                              |                                          |
| Authentication: OF                                                                              |                                          |
| Peer Configuration                                                                              |                                          |
| <ul> <li>Automatically Obtai</li> <li>Request Specific IP</li> <li>IP Address: 0.000</li> </ul> | n IP Address from Remote Peer<br>Address |
| Apply Cancel                                                                                    |                                          |

CHAP authentication can be used to restrict PPP user access to outbound ports.

- 2. Enter the appropriate parameters and click **Apply**.
- 3. Click **Reboot** for changes to take effect.

For dynamic routing or proxy ARP settings, follow the procedure for configuring advanced PPP settings.

#### **Configure Advanced PPP Settings**

1. Click **Advanced PPP settings**. As needed, use the **Help** button for more information about configuring advanced PPP settings.

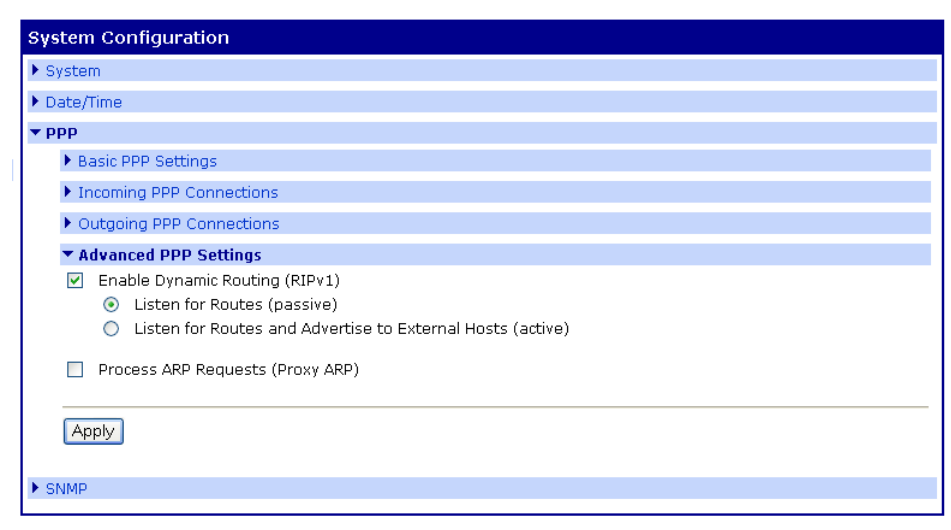

- 2. Select Enable Dynamic Routing (RIPv1).
- 3. Select the passive or active route setting.
- 4. Select the Process ARP requests if appropriate.
- 5. Click **Apply**.

6. Click **Reboot** for changes to take effect.

#### **Configure SNMP Settings**

- 1. Click System > SNMP.
- 2. Select Enable SNMP.
- 3. Enter the community (public or private)

| System Configuration                                                                                                    |         |  |  |  |  |
|----------------------------------------------------------------------------------------------------|---------|--|--|--|--|
| ▶ System                                                                                                    |         |  |  |  |  |
| ▶ Date/Time                                                                                                    |         |  |  |  |  |
| ▶ PPP                                                                                                    |         |  |  |  |  |
| ▼ SNMP                                                                                                    |         |  |  |  |  |
| 🗹 Enable SNMP                                                                                                    |         |  |  |  |  |
| Get Community:                                                                                                    | public  |  |  |  |  |
| Set Community:                                                                                                    | private |  |  |  |  |
| <ul> <li>Generate Authentication Traps</li> <li>Generate Login Traps</li> <li>Generate Cold Start Traps</li> <li>Generate Link Up Traps</li> <li>Generate Power Unit Current Threshold Traps</li> <li>Generate Power Unit Temperature Threshold Traps</li> <li>Destination IP: 0.0.0.0</li> </ul> |         |  |  |  |  |
| Apply                                                                                                    |         |  |  |  |  |
| ▶ MEI                                                                                                    |         |  |  |  |  |

- 4. Select the type or types of traps you wish to enable.
- 5. Click **Apply**.

### **Configure MEI Settings**

MEI settings apply to EIA-422/485 Half-Duplex (2 wire) ports only. For more information see "Configuring MEI Settings" on page 75.

- 1. Select **System > MEI**.
- 2. Select the baud rate from the Maximum drop down box.
- 3. Select Apply to all ports, if appropriate.

| System Configuration                                                                                                    |
|----------------------------------------------------------------------------------------------------|
| ▶ System                                                                                                    |
| ▶ Date/Time                                                                                                    |
| ▶ ppp                                                                                                    |
| ▶ SNMP                                                                                                    |
| MEI Multiple Electrical Interface (MEI) Baud Rates (for Half-Duplex):     Maximum: 9600 bps (range: 150 to 9600 bps)  Apply |

4. Click **Apply** for configuration to take effect.

## **About Autoconnection**

The autoconnection feature allows you to configure a user to access the device server and then be automatically connected to a host on the LAN.

You can implement autoconnection in the following ways:

- By port, where all port users are automatically connected to the same host. The device server is completely transparent to them.
- By user, where a user is required to log on and may be required to supply a password. Once the user is authenticated, an automatic connection to a host is made.

### **Configuring a Port for Autoconnection**

- 1. Under Configuration, select Serial Ports.
- 2. Click the **TCP Sockets Port Profile**. Note that TCP Sockets is the port profile to use for Autoconnection.
- 3. Click **Apply**.
- 4. Select **Automatically establish TCP connections** and the appropriate parameters. Use the **Help** button for additional information.
- 5. Click **Apply**.
- 6. Click Reboot for changes to take effect.

Note: To return to the main Ports menu, choose Ports from the Menu again.

### **Configuring a User for Autoconnection**

- 1. Click **Users** from the menu.
- 2. Choose New User.
- 3. Enter a username and click Next.
- 4. Select the Terminal/Terminal Emulation user profile and click Next.
- 5. Select Automatically connect to a ...

Be sure to specify the following:

- Hostname or IP address that will be the destination
- Service (Telnet, Rlogin, raw TCP, or SSL)
- Destination TCP port number, which determines the type of connection for this user (such as 23 for Telnet)
- 6. Click **Next** and choose to verify the settings.
- 7. Click **Finish** to save settings.

# Chapter 4 Configuring Industrial Automation (IA)

This chapter discusses using Digi products with Industrial Automation (IA) applications, including configurations that work for your for IA applications, and the configuration tasks required to use your Digi product in an IA environment.

### Key Terms in This Chapter

Industrial Automation involves several key terms:

#### **Com Port Redirection**

A method of redirecting the serial data generated by a PC-based master to a slave connected to a port on a network-based device server. In this scheme, the master "thinks" that it is communicating with a device connected to a serial port on the PC system when, in fact, the data is encapsulated in network packets and transported across the network to a device connected to a serial port on the Digi device server. Many applications, written to support serial communication only, require this service in order to communicate over the Ethernet.

#### IA

Abbreviation for industrial automation

#### master (or protocol master)

The host or IA device that initiates all communication with a protocol slave

#### multi-master

Any configuration in which more than one master simultaneously communicates with a slave

#### protocol request

A message generated by the master and sent to the slave that requests information or issues a command

#### protocol response

A message generated by the slave in response to a protocol request from the master

#### slave (or protocol slave)

The device that responds to requests from the master

#### TCP socket (or TCP socket service)

A type of network service that uses TCP to ensure reliability. When this manual discusses TCP sockets, it means that IA protocol messages are encapsulated in network packets and transported across the network using a standard network service. Many applications support connections to devices using TCP socket.

#### **TCP** tunnel

A TCP socket connection in which a master is connected to the serial port of one device server and a slave to the serial port of another Digi device.

### Industrial Automation Configuration Wizard

### UDP sockets (or UDP socket service)

Similar to TCP socket service (discussed above) except that the UDP protocol is used instead of TCP, which means that the reliability service TCP performs is not provided. Advantages of UDP socket service are slightly less protocol overhead and support for multicasting. Some applications support connections to devices using TCP socket.

#### **UDP tunnel**

A UDP socket configuration in which a master is connected to the serial port of one device server and a slave to the serial port of another Digi device.

## Industrial Automation Configuration Wizard

To help you configure your Digi product for use in an IA application, a configuration wizard and several configuration profiles, or scenarios, are provided. To launch the wizard from the Web user interface, go to **Applications > Industrial Automation** and click the link in the text "For a guided installation, launch the **Industrial Automation Wizard**."

## **Industrial Automation Configuration Profiles**

This chapter discusses several common configuration profiles for industrial automation:

- "Serial Bridge Profile: Master and Slave Connected to Digi Ports" on page 55
- "Modbus Profile: Serial-Connected Slave" on page 56
- "Modbus Profile: Serial-Connected Master" on page 57
- "Omron Family Profile: Serial-Connected Slave" on page 60
- "Omron Family Profile: Serial-Connected Master" on page 61
- "Other Serial Port Protocol Profile: Serial-Connected Slave" on page 62
- "Other Serial Port Protocol Profile: Serial-Connected Master" on page 63

## **Industrial Automation Configuration Procedures**

This chapter presents procedures for configuring these common industrial automation configuration profiles:

- "Configuring a Serial-Connected Slave: Generic Procedure" on page 64
- "Configuring a Serial-Connected Master: Generic Procedure" on page 64
- "Configuring a Serial-Connected Master: TCP/UDP Sockets" on page 65
- "Configuring a Serial-Connected Slave: Other IA Protocol" on page 65
- "Configuring a Serial-Connected Master: Other IA Protocol" on page 66
- "Setting Up COM Port Redirection" on page 67

## Serial Bridge Profile: Master and Slave Connected to Digi Ports

#### When to Use

Use this profile to connect a protocol master to the serial port of one device server and the protocol slave (or slaves) to the serial port of another device server. This profile, which is often called a serial bridge, is applicable to environments that use most IA serial port protocols and to multi-master environments as well. The network is completely transparent to the serial devices, which means they do not have to be reconfigured.

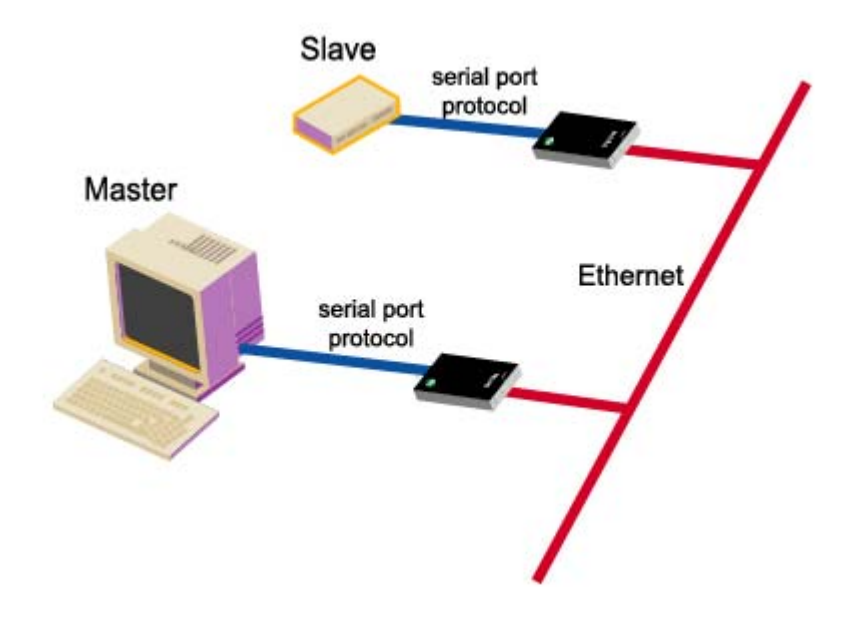

#### **Configuration Options**

The serial port connections must be configured to meet the requirements of the attached device, which can be Modbus ASCII, Modbus RTU, DF1 Full-Duplex, DF1 Half-Duplex, Omron Hostlink, Omron FINS, and Omron CompoWay/F. It can also be a serial port protocol that meets Digi's definition of a "user defined" protocol, that is, one that has fixed header and trailer strings that bound all message packets and where each protocol request is followed by a single response.

For the network connection, Digi recommends TCP sockets, which works regardless of the serial port protocol specified and provides an efficient and reliable network service. Another option is UDP sockets, which also works with all the serial port protocols, although it lacks TCP socket reliability. For Modbus devices, Modbus/TCP is an option, and for DF1 Full-Duplex devices, Allen Bradley Ethernet and Ethernet/IP are options.

#### Locating Setup Information: Slave Side

See "Configuring a Serial-Connected Slave: Generic Procedure" on page 64.

#### Locating Setup Information: Master Side

- To configure TCP socket or UDP socket communication, see "Configuring a Serial-Connected Master: TCP/UDP Sockets" on page 65.
- To configure any of the other network communication protocols, see "Configuring a Serial-Connected Master: Generic Procedure" on page 64.

### Modbus Profile: Serial-Connected Slave

### When to Use

Use this profile to connect a slave device (or devices) using Modbus RTU or Modbus ASCII. This profile is applicable to environments in which multiple masters will control the slave or slaves.

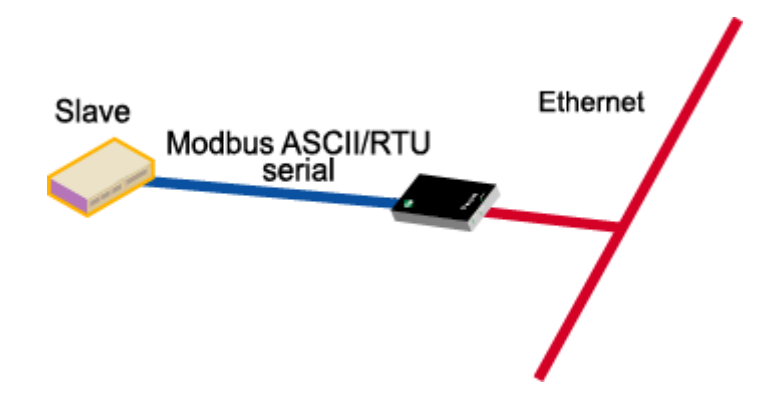

### **Configuration Options**

The serial port connection must be configured for the protocol required by the slave, in this case Modbus RTU or Modbus ASCII.

The network connection usually does not require configuration. The only exception is if the master requires COM port redirection. In this case, the master is an application that resides on a PC, such as a Microsoft Windows system, and communicates only with devices on COM ports.

- To configure the serial port for Modbus ASCII or Modbus RTU, see "Configuring a Serial-Connected Slave: Generic Procedure" on page 64.
- To setup a PC and the device server for COM port redirection using RealPort, see "Setting Up COM Port Redirection" on page 67.

## Modbus Profile: Serial-Connected Master

### When to Use

Use this profile to connect a master device using Modbus RTU or Modbus ASCII to the serial port of the device server.

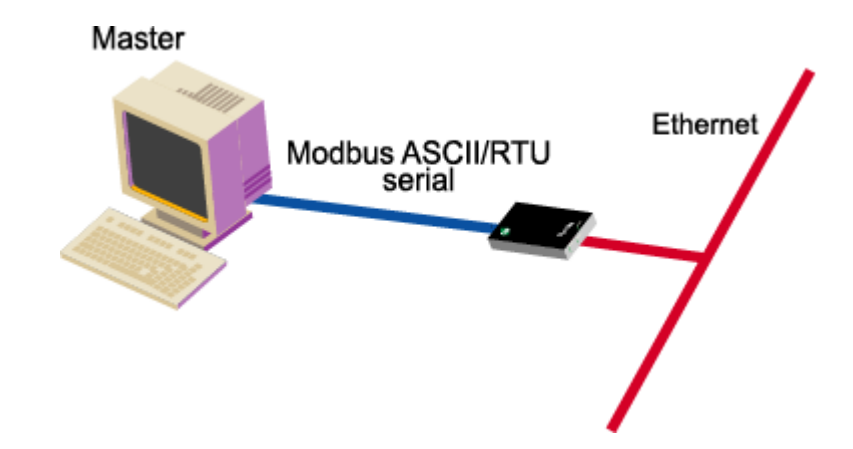

### **Configuration Options**

The serial port connection must be configured for the protocol required by the master, in this case Modbus RTU or Modbus ASCII. If the remote slave supports TCP socket communication, which is the case if the remote slave is connected to another device server, Digi recommends this option. Modbus/TCP is the other supported network option. This master can be configured to control up to 8 slaves.

- To configure the port for Modbus ASCII or Modbus RTU and the network for TCP socket communication, see "Configuring a Serial-Connected Master: TCP/UDP Sockets" on page 65.
- To configure the port for Modbus ASCII or Modbus RTU and the network for Modbus/TCP, see "Configuring a Serial-Connected Master: Generic Procedure" on page 64.

## **DF1 Profile: Serial-Connected Slave**

### When to Use

Use this profile to connect a slave device (or devices if multiple slaves are connected) using DF1 Full-Duplex and DF1 Half-Duplex protocols.

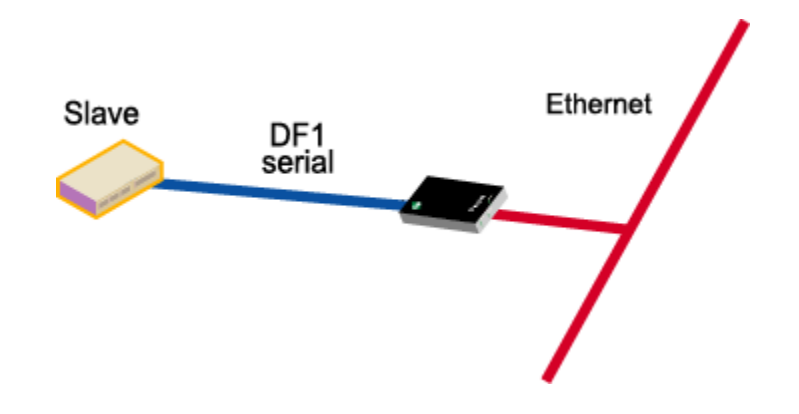

### **Configuration Options**

The serial port connection must be configured for the protocol required by the slave, in this case DF1 Full-Duplex or DF1 Half-Duplex.

The network connection usually does not require configuration. The only exception is if the master requires COM port redirection. In this case, the master is an application that resides on a PC, such as a Microsoft Windows system, and communicates only with devices on COM ports.

- To configure the serial port of the device server for DF1 Full-Duplex or DF1 Half-Duplex, see "Configuring a Serial-Connected Slave: Generic Procedure" on page 64.
- To setup a PC and the device server for COM port redirection using RealPort, see "Setting Up COM Port Redirection" on page 67.

## **DF1 Profile: Serial-Connected Master**

### When to Use

Use this profile to connect a master device using DF1 Full-Duplex and DF1 Half-Duplex protocols to the serial port.

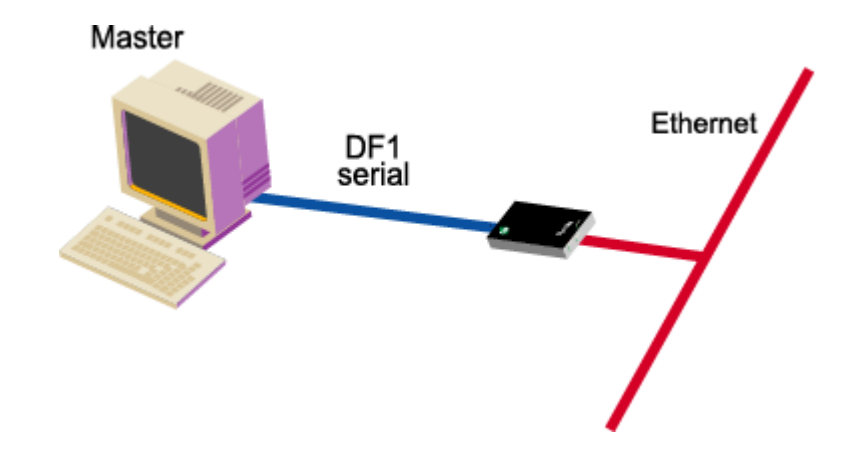

### **Configuration Options**

The serial port connection must be configured for the protocol required by the master, in this case DF1 Full-Duplex or DF1 Half-Duplex. If the remote slave supports TCP socket communication, which is the case if the remote slave is connected to another device server, Digi recommends this option. For DF1 Full-Duplex users, Allen Bradley Ethernet and Ethernet/IP are other supported network options.

- To configure the port for DF1 Full-Duplex or DF1 Half-Duplex and the network for TCP socket communication, see "Configuring a Serial-Connected Master: TCP/UDP Sockets" on page 65.
- To configure the port for DF1 Full-Duplex and the network for Allen Bradley Ethernet or Ethernet IP, see "Configuring a Serial-Connected Master: Generic Procedure" on page 64.

## **Omron Family Profile: Serial-Connected Slave**

### When to Use

Use this profile to connect a slave device (or devices) using one of the Omron serial port protocols, Hostlink, FINS, or CompoWay/F.

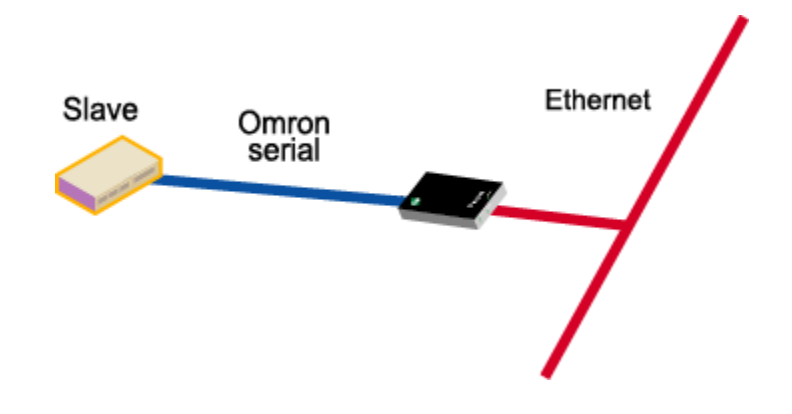

### **Configuration Options**

The serial port connection must be configured for the protocol required by the slave, Hostlink, FINS, or CompoWay/F.

The network connection usually does not require configuration. The only exception is if the master requires COM port redirection. In this case, the master is an application that resides on a PC, such as a Microsoft Windows system, and communicates only with devices on COM ports.

- To configure the serial port of the device server for any of the Omron protocols, see "Configuring a Serial-Connected Slave: Generic Procedure" on page 64.
- To setup a PC and the device server for COM port redirection using RealPort, see "Setting Up COM Port Redirection" on page 67.

## **Omron Family Profile: Serial-Connected Master**

#### When to Use

Use this profile if you want to connect a master device to the serial port using one of the Omron serial port protocols, Hostlink, FINS, or CompoWay/F.

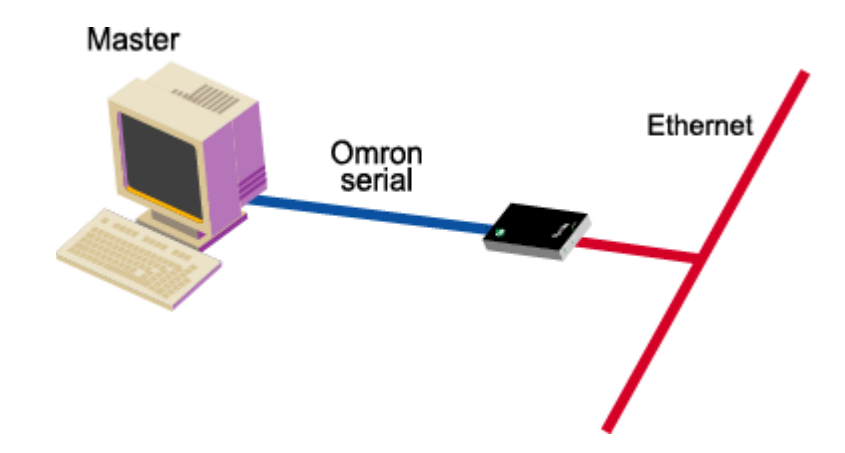

### **Configuration Options**

The serial port connection must be configured for the protocol required by the master, in this case Hostlink, FINS, or CompoWay/F. If the remote slave supports TCP socket communication, which includes a slave connected to another device server, Digi recommends this network option. UDP Sockets is another supported network option.

#### **Locating Setup Information**

To configure the port for one of the Omron protocols and the network for TCP or UDP socket communication, see "Configuring a Serial-Connected Master: TCP/UDP Sockets" on page 65.

## **Other Serial Port Protocol Profile: Serial-Connected Slave**

### When to Use

Use this profile if you want to connect a slave device to the serial port using any IA serial port protocol not previously discussed.

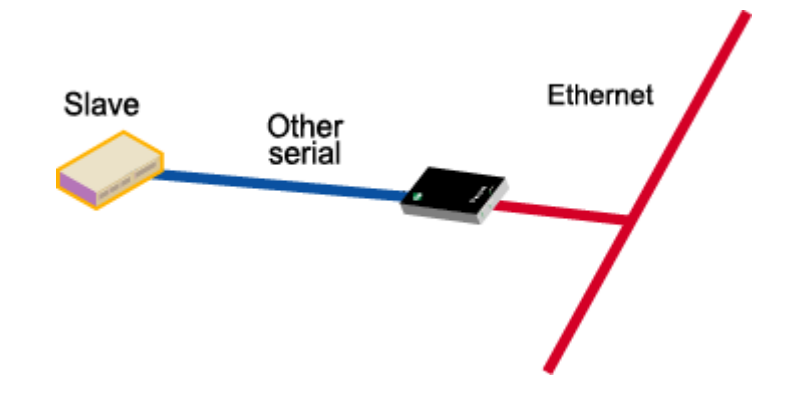

### **Configuration Options**

In this configuration, you do not set up the port of the device server for an IA protocol. If you plan to use RealPort for COM port redirection, you simply set up the port for RealPort. If you plan to have the master access the device server using TCP or UDP sockets, you simply configure the standard serial port parameters required by the attached slave, such as line speed, number of data bits, and parity scheme. No special network configuration is required in either case.

- To set up the device server for RealPort, see "Setting Up COM Port Redirection" on page 67.
- To set up the port for an "unsupported" IA protocol, see "Configuring a Serial-Connected Slave: Other IA Protocol" on page 65.

## **Other Serial Port Protocol Profile: Serial-Connected Master**

#### When to Use

Use this profile if you want to connect a master device to the serial port using any IA serial port protocol not previously discussed.

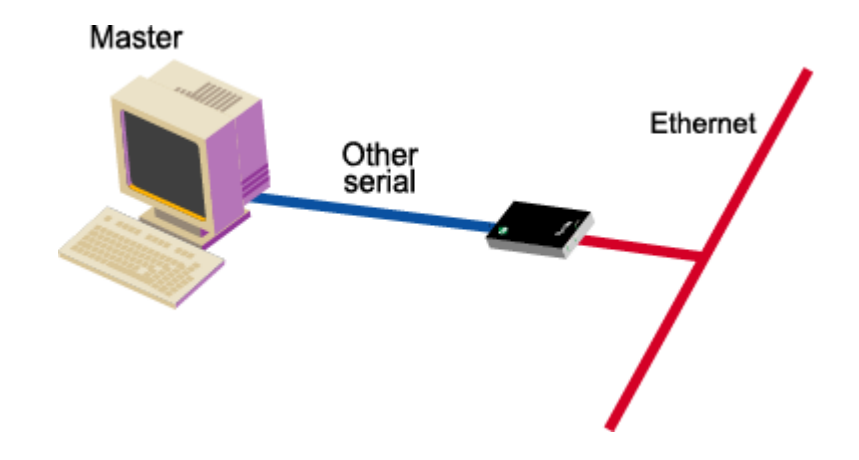

#### **Configuration Options**

In this configuration, you do not set up the port of the device server for an IA protocol. You simply configure the standard serial port parameters required by the attached master, such as line speed, number of data bits, and parity scheme and then configure the port for autoconnection.

#### **Locating Setup Information**

See "Configuring a Serial-Connected Master: Other IA Protocol" on page 66.

## **Configuring a Serial-Connected Slave: Generic Procedure**

### When to Use

Use this procedure when a protocol slave is connected to the serial port of the device server. Use it except when the associated master requires COM port redirection. (See "Setting Up COM Port Redirection" on page 67 for information.)

### Procedure

- 1. Access the web interface by entering the device server IP address in a browser's URL window.
- 2. Log in to the device server as root. The default password is dbps.
- 3. From the main menu, choose **Setup Wizards** > **Industrial Protocols**.
- 4. Choose the serial port protocol required by the slave that is connected to the serial port.
- 5. Choose Slave as the device type.

Any number of network masters can communicate with the slave.

## **Configuring a Serial-Connected Master: Generic Procedure**

### When to Use

Use this procedure when a protocol master is connected to the serial port of the device server. Use it except when the master requires TCP socket or UDP socket communication. (See "Configuring a Serial-Connected Master: TCP/UDP Sockets" on page 65 for information.)

### Procedure

- 1. Access the web interface by entering the device server IP address in a browser's URL window.
- 2. Log in to the device server as root. The default password is dbps.
- 3. From the main menu, choose **Setup Wizards** > **Industrial Protocols**.
- 4. Choose the serial port protocol required by the master.
- 5. Choose Master as the Mode.
- 6. Configure up to 8 network slaves.

## Configuring a Serial-Connected Master: TCP/UDP Sockets

### When to Use

Use this procedure in the following situations:

- When a protocol master using one of the supported serial port protocols (Modbus ASCII, Modbus RTU, DF1 Full-Duplex, DF1 Half-Duplex, FINS, Hostlink, CompoWay/F or a protocol that meets Digi's definition of a "user-defined" protocol) is connected to the serial port.
- When the master requires TCP or UDP sockets for network communication.

### Procedure

- 1. Access the web interface by entering the device server IP address in a browser's URL window.
- 2. Log in to the device server as root. The default password is dbps.
- 3. From the main menu, choose **Setup Wizards** > **Industrial Protocols**.
- 4. Choose the serial port protocol required by the master.
- 5. Choose Master as the Mode.
- 6. Configure up to 8 network slaves.
- 7. Change the default socket number only if required.

## **Configuring a Serial-Connected Slave: Other IA Protocol**

### When to Use

Use this procedure in the following situations:

- When the device connected to the serial port is a slave that is using a "non-supported" serial-port protocol, that is, the serial port protocol is <u>not</u> Modbus ASCII, Modbus RTU, DF1 Half-Duplex, DF1 Full-Duplex, FINS, Hostlink, CompoWay/F, or a protocol that meets the definition of a "user-defined" protocol.
- When you do *not* want to set up the device server for RealPort COM Port redirection.
- When multiple masters will *not* be communicating with this slave.

#### Procedure

- 1. Access the web interface by entering the device server IP address in a browser's URL window.
- 2. Log in to the device server as root. The default password is dbps.
- 3. From the main menu, choose **Configure** > **Port**.
- 4. From the Port configuration page, set the **Device type** to **Printer**, adjust other serial port communication parameters as required by the connected slave, and click **Submit**.
- 5. Choose Advanced, check Binary Mode, and click Submit.

## **Configuring a Serial-Connected Master: Other IA Protocol**

### When to Use

Use this procedure when the device connected to the serial port is a master that is using a "non-supported" serial-port protocol, that is, the serial port protocol is <u>not</u> Modbus ASCII, Modbus RTU, DF1 Half-Duplex, DF1 Full-Duplex, FINS, Hostlink, CompoWay/F, or a protocol that meets the definition of a "user-defined" protocol.

### Procedure

- 1. Access the web interface by entering the device server IP address in a browser's URL window.
- 2. Log in to the device server as root. The default password is dbps.
- 3. From the main menu, choose **Configure** > **Port**.
- 4. From the Port configuration page, set the **Device type** to **Modem In**, adjust other serial port communication parameters as required by the connected master, then choose **Submit**.

The Terminal type field does not matter.

- 5. If you want to configure the port to launch an automatic connection to the slave, click **Advanced**.
- 6. Choose Enable Autoconnect.
- 7. Specify the IP address of the slave.
- 8. Specify a TCP port to use for this connection. If this is a connection to another device server, use 2101 as the TCP port number.
- 9. If you want the autoconnection to launch immediately, choose **Force DCD**.
- 10. Choose Binary Mode.
- 11. If you want to enable UDP sockets (instead of TCP sockets), choose UDP Serial, use the online help for information on completing configuration task.
- 12. When you complete configuration, click Submit.

## Setting Up COM Port Redirection

### When to Use

Use these procedures when a slave is connected to the serial port of the device server and the master, which must be an application residing on a Microsoft Windows system, requires COM port redirection.

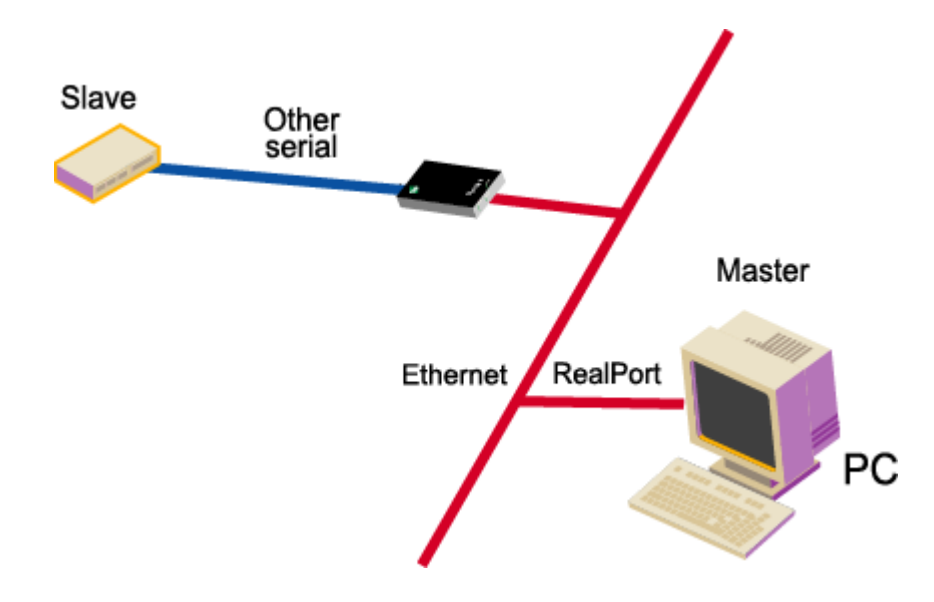

#### Setup Tasks: An Overview

To enable Com port redirection--which requires that RealPort software be running on the same PC as the master application--complete the following tasks:

1. Configure the serial port for RealPort.

See "Procedure: Configuring the Serial Port for RealPort" on page 68.

- 2. Install RealPort software on a host system.
- 3. Configure the port on the RealPort PC.

See the PC's documentation for information on configuring serial ports.

### Procedure: Configuring the Serial Port for RealPort

Use this topic for information on configuring the Digi device.

- 1. Access the Digi device configuration from a web browser by entering the device's IP address in the browser's URL window.
- 2. Log on to the Digi device as the root user as shown. The default password is dbps.
- 3. Do one of the following:

| If the slave is using a supported serial port protocol                                                                               | If the slave is not using a supported serial port protocol                                      |
|----------------------------------------------------------------------------------------------------|-------------------------------------------------------------------------------------------------|
| Choose <b>Port</b> from the main menu.<br>Set the Device Profile to IA.<br>Click <b>Apply</b> and enter the protocol<br>information. | Choose <b>Setup Wizards</b> > <b>RealPort</b> .<br>Use the wizard to complete<br>configuration. |

- 4. Use the Add RealPort wizard and the associated help text to configure the RealPort driver with the IP address and TCP port number used by the device server.
- 5. Follow the prompts to complete configuration of the RealPort driver.

## **Updating POST Code**

This procedure shows you how to upgrade POST code from a file or TFTP. Typically, POST upgrades are not required and should only be done if the firmware release notes indicate that this step is required.

The preferred method is to use your web browser and download the file onto your PC. TFTP, however, is often used in UNIX environments, so TFTP is supported as well.

### Prerequisite

This procedure assumes that:

- You have already downloaded the firmware file from the web site.
- TFTP is running (if you are using the TFTP option).

#### Procedure

- 1. Open a web browser and enter the device server's IP address in the URL window.
- 2. Log in to the device server as root. The default password is dbps.
- 3. Choose **Upgrade Firmware** from the main menu.
- 4. From the dropdown menu, select Boot/POST.
- 5. Click **Browse** to select the Boot/Post image.
- 6. Click **Update**.

## **RealPort Decision Guide**

Trying to decide if you need to install RealPort? Use these decision maps to help you decide. Follow the scenario closest to what you are trying to do then follow the questions for additional directions.

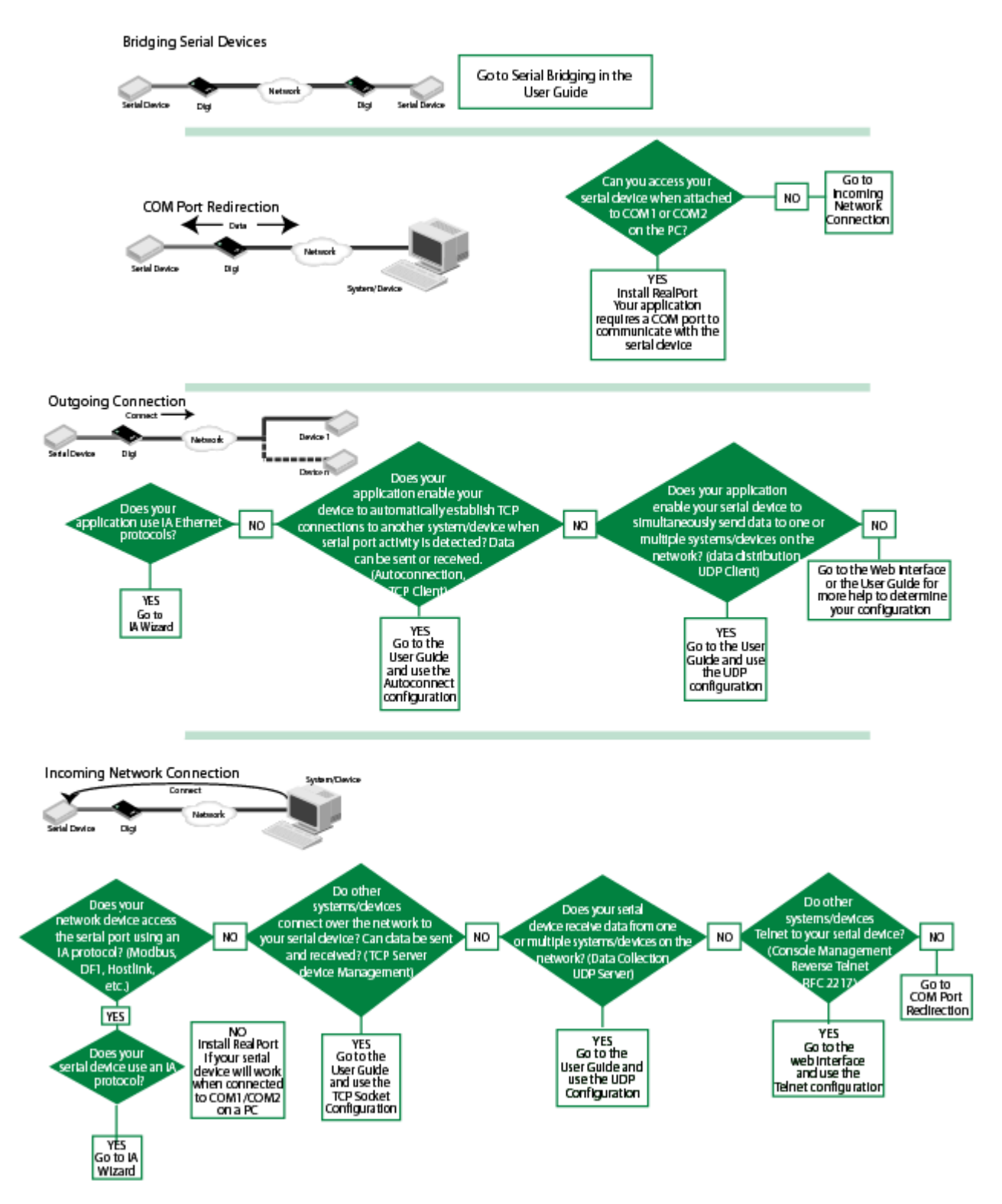

RealPort Decision Guide

### Chapter 5

# **Configuring Wireless Devices**

Use this chapter for the initial configuration of your Digi Wireless device. After the initial configuration, the device can be configured using the same methods as the other Digi TS family products.

## **Configuration Considerations**

The Digi wireless devices work ONLY with the antennae provided. You can use the wizard available on the Software and Documentation CD to configure your wireless device. You will need an Ethernet cable and a network PC to configure the wireless Digi device. After assigning the IP address, access the device from your browser by entering the IP address in the URL address bar.

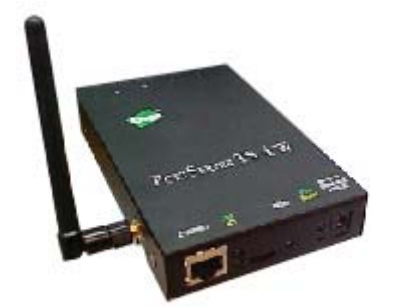

### **Initial Configuration Using Ethernet**

1. Connect serial cable, Ethernet cable, and power supply.

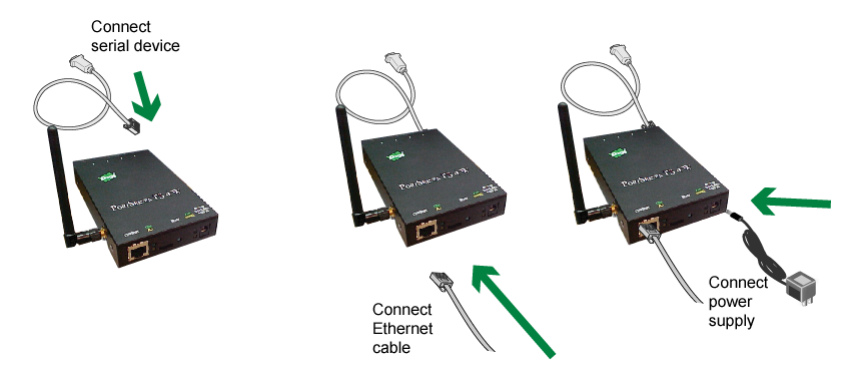

2. Insert the CD in the drive. The configuration wizard will automatically start. Follow the steps in the wizard (either for Microsoft Windows or Unix) to configure the device.

Or:

If you do not want to use the wizard, click **Cancel** and follow the remaining procedure steps to set up the IP address and configure the device through the web interface.

- 3. Select Discover Digi Device (from the CD).
- 4. Select the wireless device and assign the IP address.
- 5. Click Set IP.
- 6. Enter the IP address, Subnet, and Gateway mask and click OK.
- 7. Select the device and click **Configure** to launch your browser.
- 8. Enter the username root and password dbps and click OK.

| Enter Netv | Network Password    |                                |      |
|------------|---------------------|--------------------------------|------|
| <b>?</b> > | Please type y       | our user name and password.    |      |
| 3          | Site:               | 192.168.2.2                    |      |
|            | Realm               | PortServer TS 4 MEI Wireless   |      |
|            | <u>U</u> ser Name   | root                           |      |
|            | <u>P</u> assword    | XXXX                           |      |
|            | □ <u>S</u> ave this | password in your password list |      |
|            |                     | OK Car                         | ncel |
|            |                     |                                |      |
The home page appears.

| Connectware <sup>24</sup>                                           |                 |                   | 😮 Hel |
|---------------------------------------------------------------------|-----------------|-------------------|-------|
| Home                                                                | Home            |                   |       |
| Configuration<br>Network                                            | Getting Started |                   |       |
| Security Tutorial Not sure what to do next? This Tutorial can help. |                 |                   |       |
|                                                                     | System Summary  |                   |       |
| Port Loos                                                           | Model:          | PortServer TS 4 W |       |
| edministration.                                                     | IP Address:     | 143.191.3.16      |       |
| Backup/Restore                                                      | Host Name:      |                   |       |
| Update Firmware                                                     | MAC Address:    | 00:40:90:22:CF:82 |       |
| Factory Default Settings<br>System Information<br>Reboot            |                 | www.digi.com      |       |

- 9. Click **Network > Wireless LAN**.
- 10. Enter parameters, click **Apply** to save.

| Network Configuration                                            |                                                                                                    |
|------------------------------------------------------------------|----------------------------------------------------------------------------------------------------|
| ▶ IP Settings                                                    |                                                                                                    |
| ▼ Wireless LAN Settings                                          |                                                                                                    |
| You are currently using the Eth<br>For more information on using | ernet (wired) interface for your network configuration.<br>the Wireless LAN interface, please consult the Quick Start or Online Help. |
| <ul> <li>Automatically connect to a</li> </ul>                   | ny available wireless network                                                                                                    |
| Onnect to the following v                                        | vireless network                                                                                                    |
| Network name (SSID):                                             | beethoven                                                                                                    |
| Security:                                                        |                                                                                                    |
| Network Authentication:                                          | Open 🔽                                                                                                    |
| Data Encryption:                                                 | WEP 🔽                                                                                                    |
| Network Key:                                                     | Joho Joho Joho Joho Joho Joho Joho Joho                                                                                               |
|                                                                  |                                                                                                    |
| Apply                                                            |                                                                                                    |
| Advanced Network Settings                                        |                                                                                                    |

11. Click **Reboot** for changes to take effect.

**WARNING!!!!!** Changing the Advanced Network Settings could cause you to 'lose' your device on the Network. Digi International recommends that you do NOT alter the Advanced Network Settings. If you alter these settings, you may need to reset your device with the reset button and reconfigure your device as if it were new. See "Resetting Configuration to Factory Defaults" on page 101 for instructions.

Be advised these settings are correct for most environments.

12. Unplug the Ethernet cable from the Digi device, disconnect the power, and power the unit up (reboot).

Configuration is complete.

Configuration Considerations

This chapter describes configuring MEI (Multiple Electrical Interface) settings through the web interface for the PortServer TS 8 MEI\* and PortServer TS 16 MEI\*. The internal MEI settings are switched to EIA-232 by default.

\*Except for the PortServer TS 8 MEI and PortServer TS 16 MEI devices, the remaining Digi TS Family have external DIP switches for MEI settings.

#### **About MEI Settings**

PortServer TS 8/16 MEI devices are shipped with the ports switched to EIA-232 by default. The 232 drivers will generate voltages of 6V max. This voltage is well within the tolerances of EIA 422/485. The 232 drivers are current limited so they can't over-drive another EIA-422/485 output and damage their devices.

The same engineering applies if a port is set at EIA-422 and a 232 device is connected to it. The voltage generated is within the tolerance of the serial device and will not damage either device.

In either case, your serial device may or may not produce 'data chatter' - that is, text strings that have no meaning. This is an indication that the MEI settings are not in agreement and should be configured.

If there is a loss of power to the unit, the device will not lose the MEI configuration. After it boots up, it will recall and apply the last MEI settings.

#### **Configure the MEI Switches**

- 1. Log into the Digi PortServer TS.
- 2. Click **Serial Ports** > port #.
- 3. Select your port profile for your environment and click Apply.
- 4. Click MEI Serial Settings.
- 5. Select the Tx Control setting for your scenario.
  - Select Tx Control > Always on if this device is the only one transmitting on one wire pair, such as a single master in a master/slave configuration or if only tow devices are attached.
  - Select Tx Control > Auto if multiple devices need to share the bus in a dual master scenario or if the device is acting as slave in a multidrop environment. See "Four-Wire Multi-Drop Network Scenarios" on page 76 for more information about multi-drop scenarios.
- 6. Click **Apply** and the settings will take effect.
- 7. Repeat steps 2-6 for each port.
- 8. If you have not done so already, connect your serial device to the appropriate serial port.

#### Set the Supported Baud Rate for Multi-drop Support

The PortServer TS 8/16 MEI requires setting a baud rate range in order to perform the automatic transmitter control. This setting does not influence the performance in EIA-232 mode or for EIA-422/485 configurations where the transmitter is always on.

The range supported by default is: 50 -230400 bps

To change the supported baud rate range

- 1. Select System > MEI.
- 2. From the **Baud Rate** drop-down box, select the appropriate baud rate.
- 3. Select **Enable all serial ports** (to enable the serial port transmitter) if appropriate.
- 4. Click **Apply** for configuration to take effect.

#### Four-Wire Multi-Drop Network Scenarios

There are two scenarios of devices on a four-wire multi-drop network: the Master and the Slave. A Master has a dedicated pair of wires to talk to the Slaves. The Slaves share a return pair to the Master and need to control their transmitters so that only one device at a time uses that pair. Following are the specific procedures to set up a Master or Slave MEI setting.

#### MEI Configuration for a Single Master:

- 1. Click Serial Ports > port # > MEI Serial Settings.
- 2. Select 422/485, Tx Control > Always on.
- 3. Select **Enable alternative pinout (altpin)**. This option is only enabled with 4 Wire. See the Table for Pin Outs for more information.
- 4. Click **Apply** for settings to take effect.

#### **MEI** Configuration for a Slave:

- 1. Click Serial Ports > port # > MEI Serial Settings.
- 2. Select 422/485, Tx Control > Auto.
- 3. Select **Enable alternative pinout (altpin)**. This option is only enabled with 4 wire. See the "MEI Configuration for a Slave:" on page 76 for more information.
- 4. Click **Apply** for settings to take effect.

Note: You do not need to reboot after you click Apply for MEI settings to take effect.

#### Table for Pin Outs

| Pin<br>Number | EIA-232<br>Signal | Standard 10-Pin<br>EIA-422/485<br>Signal<br>(4/8 Wire) | Optional 8 pin<br>EIA-422/485<br>Signal<br>(Alt-4-Wire) | EIA-485 Signal<br>(2-Wire Mode) |
|---------------|-------------------|--------------------------------------------------------|---------------------------------------------------------|---------------------------------|
| 01            | RI                | TXD- (B)                                               |                                                         |                                 |
| 02            | DSR               | RxD- (B)                                               | RxD- (B)                                                | Data- (B)                       |
| 03            | RTS               | RTS+ (A)                                               | TxD+ (A)                                                |                                 |
| 04            | CGND              | CGND                                                   | CGND                                                    | CGND                            |
| 05            | /TxD              | TxD+ (A)                                               |                                                         |                                 |
| 06            | /RxD              | RxD+ (A)                                               | RxD+ (A)                                                | Data+ (A)                       |
| 07            | SGND              | SGND                                                   | SGND                                                    | SGND                            |
| 08            | CTS               | CTS+                                                   |                                                         |                                 |
| 09            | DTR               | RTS- (B)                                               | TxD- (B)                                                |                                 |
| 10            | DCD               | CTS- (B)                                               |                                                         |                                 |

#### Chapter 7

### Configuring Embedded Modem

#### Embedded Modem

The PortServer TS 1 M MEI and PortServer TS 3 M MEI function as both terminal server and modem. The embedded modem can be used with PPP, dial-in, dial-out, or auto answer and conforms to the standard AT command interface.

The PortServer TS 1 M MEI and PortServer TS 3 M MEI allow:

- Remote monitoring
- Diagnostics
- Data collection
- Dial-up, wireless, or Ethernet connectivity

For a complete AT command reference, see the AT Command reference from the CD under Documentation.

The remaining ports can be configured the same as any Digi TS Family product, either through the web interface or command line.

#### Installing the PortServer TS 1/3 M MEI

The PortServer TS 1/3 M MEI comes with a bidirectional cable for connecting the modem (port 1) to the phone line.

- 1. Plug the cable with the ferrite end into the modem port.
- 2. Plug other end into phone line.
- 3. Connect Ethernet.
- 4. Connect power supply.

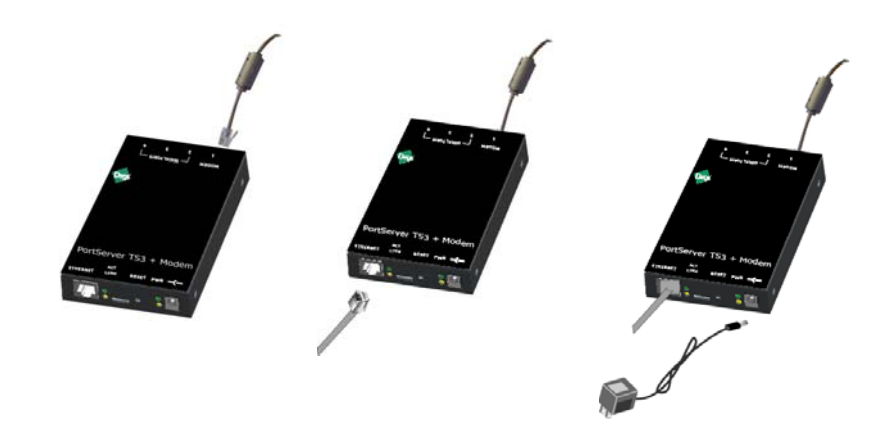

#### Configuring the PortServer TS 1/3 M MEI

- 1. Follow the Digi Device Setup Wizard from the CD to assign an IP address to the Digi device.
- 2. If the wizard scenarios need additional configuration, login to the device IP from the URL.
- 3. Select Serial Ports > Change profile
- 4. Select the appropriate profile (Custom shows all options)
- 5. Enter the appropriate parameters and click **Apply** to save.
- 6. Click **Reboot** for changes to apply.

### Chapter 8 Configuring Power Over Serial Ports

#### **Serial Power Feature**

The Serial Power feature available for the PortServer TS P MEI Series allows the Digi device to power a serial device (power out) or use a serial device to power the Digi device (power in). The advantage of this feature is to eliminate an external power supply.

Power out is available on all ports through Ring Indicator (RI) or Data Terminal Ready (DTR). Power in is available only through RI and **only** on port one (1). The Serial Power feature is active on a specific port when that port is configured for RS 232 operation.

- The power out budget equals one (1) watt (the total amount of power available). The available power can be divided in any combination between the ports but the following rules must be observed:
  - RI = 5 volts @ up to 200 mA (max)
  - DTR = 9 volts @ up to 100 mA (max)
  - You may use DTR or RI as the source of power (power out) on any port but you may not use both DTR and RI on the same port.
- Pinout information:
  - RI is pin 1
  - DTR is pin 9
- RI signaling is lost when the pin is used for power.

### **Configuring RI Power**

#### **RI Power In**

Ring Indicator (RI) power in accepts power into the Digi device **only** on port one. Power in is available using the RI pin. The Digi device requires power in the range of 9-30 VDC @ 525mA (max). Ports 2, 3, and 4 can still supply power to a serial device through the RI or DTR pins for each port. When using power in through the RI, the external power supplies (both powered Ethernet and the barrel connector power supply) are inoperative. Altpin will not work for RI power in.

1. Open the device case and move the black jumper to the following settings:

P-6 jumper on pins 1 and 2

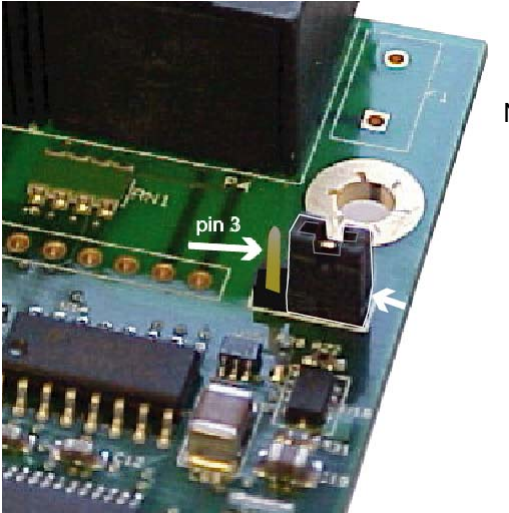

Note When the jumper is placed correctly for power in, the jumper will set on the pins closest to the edge of the board. The left arrow indicates the open pin and the right arrow is pointing to the jumper.

2. Close the device unit enclosure.

#### **RI Power Out**

Ring Indicator (RI) power out is available on all ports. The total power budget for this feature is one (1) watt not to exceed 5 volts @ up to 200mA on any single port. The following procedure assumes the unit will only be used for RI power out.

- 1. Set the port DIP switches to the following places: switch 1 and 3 are up and 2 and 4 are down (see "Serial Power Table" on page 84 for illustration).
- 2. Enable the RI power through the web interface.
- 3. Connect power supply with the barrel-connector power supply provided with the device or use powered Ethernet.

**Note:** If the unit will be used with RI power in (port 1 only), set the jumper to the following setting:

P-6 jumper on pins 1 and 2

and do not use an external power source. Port 1 cannot be used for both power in and power out.

### **Configuring DTR Power**

#### Power Out

Data Terminal Ready (DTR) power out is the factory default on the Digi device. Total power budget for this feature is one (1) watt not to exceed 9 volts @ up to 100mA to any single port.

1. Set the port DIP switches to EIA 232 (switch 1 is up, 2, 3, and 4 are down) to enable DTR power.

Open the port and set DTR high.

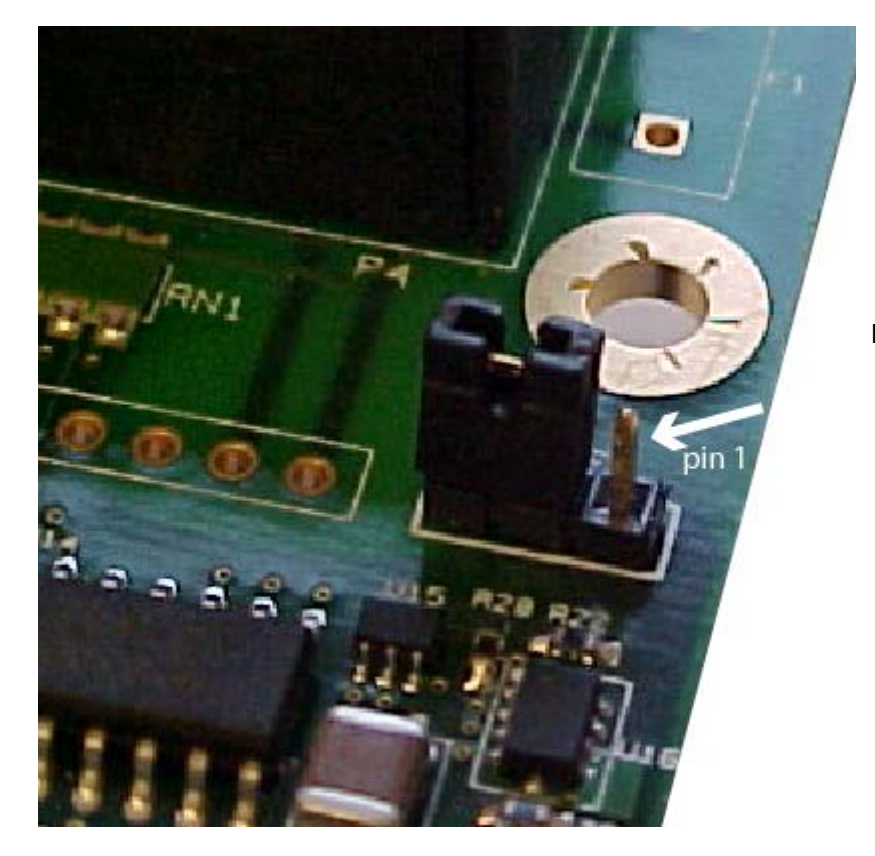

Note Here are the pins to verify the jumper position. The **default** position has the jumper on the two pins furthest from the edge. DO NOT MOVE THE JUMPER FROM THE DEFAULT UNLESS USING RI POWER IN.

If you are having trouble with your unit after using the Power over port feature, you may have tripped the circuit breaker in the unit. You can identify this by the RI or DTR signal indicators found in the System Information under Administration on the main menu in the web interface. Click the port number using serial power. (Remember serial power out is unavailable if the MEI settings are not 232.)

Under serial power will be a message if the breaker is tripped. Follow the instructions to reset.

From the command line, issue the two commands below for additional information.

- "display circuitbreaker" to display the status of the circuit breaker
- "set config circuitbreaker=reset" to reset the circuit breaker.
   "set config" also displays the status of the circuitbreaker state.

#### Serial Power Table

### **Serial Power Table**

Use this table for summary information for a serial power setup.

| Quick Summary                                                        | DTR Power                    | RI P                                                  | ower                           |  |
|----------------------------------------------------------------------|------------------------------|-------------------------------------------------------|--------------------------------|--|
| Table for Setup of<br>Serial Power                                   | OUT                          | OUT                                                   | IN                             |  |
| Switch Settings                                                      |                              |                                                       | 3                              |  |
| DTR setting                                                          | DTR ON                       | DTR OFF                                               | DTR OFF                        |  |
| Ports Allowed                                                        | 1, 2, 3, 4                   | 1*, 2, 3, 4<br>*unless port 1 is used<br>for power in | 1                              |  |
| Jumper Pin Settings P-6 jumper on pins<br>2 & 3<br>(Factory Default) |                              | P-6 jumper on pins<br>2 & 3<br>(Factory Default)      | P-6 jumper on pins<br>1 & 2    |  |
| Power Budget                                                         | 9v @ up to 100mA<br>one watt | 5v @ up to 200 mA<br>one watt                         | 9 -30 v @ up to<br>525mA (max) |  |

### Chapter 9 Digi Remote Power Manager (Digi RPM)

Digi Remote Power Manager (Digi RPM) is an intelligent power distribution unit for remote power management that can be used with PortServer TS Family products. When integrated with PortServer TS products, Digi RPM allows power management and device configuration from anywhere across the corporate LAN/WAN. It provides an easy solution for the supervisory control and management of attached electrical devices.

A Digi RPM integrated with your PortServer TS product can be used to:

- Remotely power on/off/reboot devices. Power control consists of three basic functions: on, off, and reboot (power cycle).
- Measure electrical load and monitor ambient temperature.
- Configure alarms for 24/7 "real-time" monitoring and notification of out-of-spec conditions, including load and ambient temperature. A user interface is provided for configuring these alarms. Digi RPM also provides statistics on average/apparent power, RMS voltage/current, circuit breaker status and maximum current.
- Integrate with select PortServer TS terminal servers and device servers for console and power management over Ethernet.

Digi RPM is available in both eight-port 1U rack-mountable and ten-port 0U rack-mountable versions.

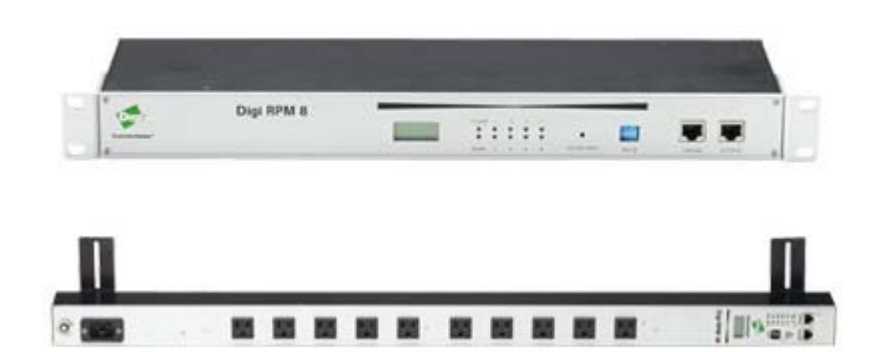

### **Configuration Scenarios Using Digi RPM**

There are two typical scenarios when using Digi RPM and the power management feature with PortServer TS Family products:

- A non-serial device connected to Digi RPM
- A serial device managed by a PortServer TS device, but powered by Digi RPM

#### Non-Serial Device Connected to Digi RPM

The simplest scenario is a non-serial device connected to the Digi RPM; for example, an environmental sensor controller or a tape backup device. The Digi RPM's power-management settings are configured and accessed through the Web user interface for the PortServer TS device to which it is connected. This illustration shows a Digi RPM configured through a PortServer TS 16 for use in powering non-serial devices.

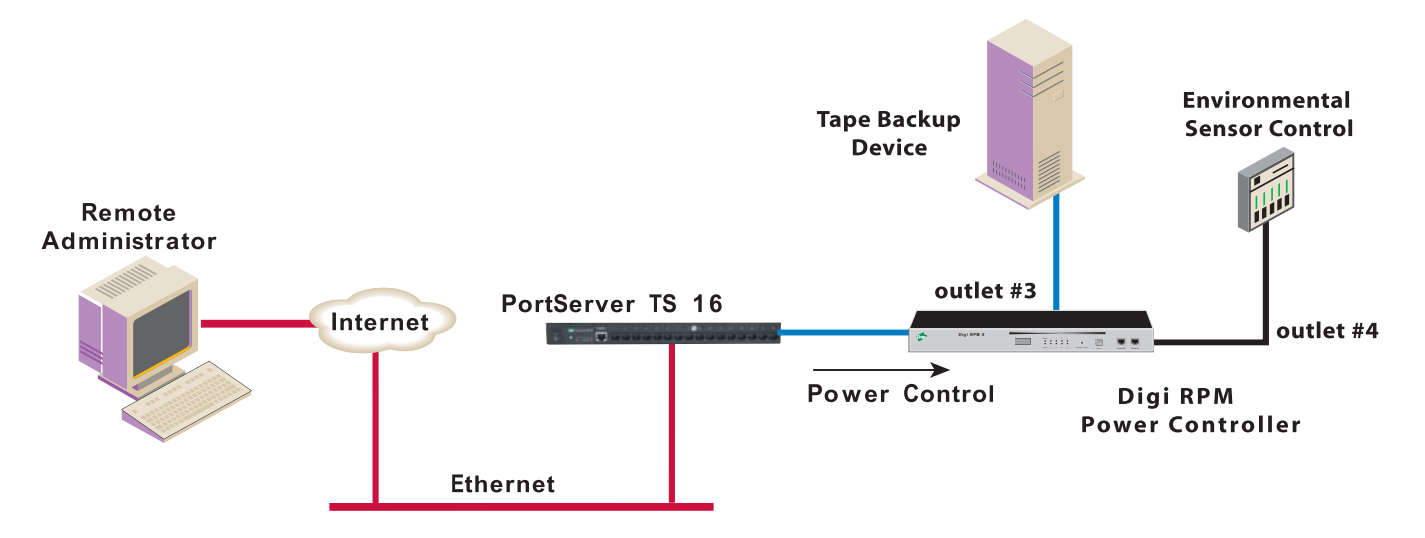

#### Serial Device Managed by a PortServer TS, but Powered by Digi RPM

The second configuration scenario involves a serial device, such as a router or server, that is managed through a port on a Digi PortServer TS device, but has its power supply mapped through the Power Management feature. The Digi RPM and power-management settings are configured and accessed through the Web user interface for the PortServer TS device.

After configuration of the devices in this scenario is complete, you need only reference the console management port on device server to also manage power. The Power Management feature handles the relationship of a specific outlet to a serial device as if the power supply were also connected to the same port as the serial device. In other words, you do not need to see the physical connection or remember which outlet controls a specific serial device after configuration - the PortServer TS device server does that for you. The following illustration shows a Sun server configured through a serial port connection on the PortServer TS 16.

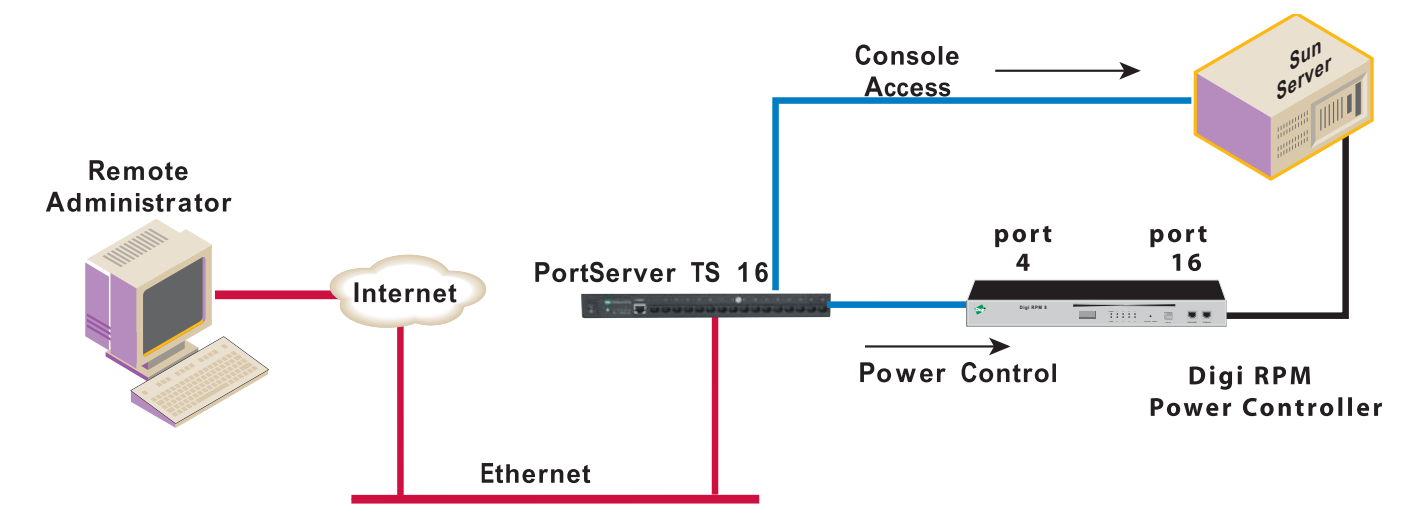

#### **Configurable from Web User Interface or Command Line**

Power management through the Digi RPM can be configured from either the Web user interface or command-line interface for your PortServer TS device that is connected to the Digi RPM.

From the Web user interface, which this guide emphasizes, power management is configured through the serial port settings:

# Configuration > Serial Ports > port > Port Profile > Power Management

Once set up, power management equipment is monitored and controlled at:

#### Management > Power

From the command line, the "set powerunit" command configures power management options, and the "power" command controls and displays the status of the Digi RPM. See the *Digi One and PortServer TS Family Command Reference* for these command descriptions.

### Process for Configuring and Managing Digi RPM

From the Web user interface, configuring and managing the Digi RPM involves these steps:

- 1. Connect the Digi RPM to the PortServer TS device and power up.
- 2. Configure Digi RPM settings, including optional thresholds and alarms.
- 3. Configure outlets on the Digi RPM, including user access permissions to the outlets.
- 4. Manage power devices and power controllers.
  - Manage power devices: view status of outlets and change status as needed (on, off, reboot).
  - Manage power controllers: manage individual outlets or all outlets, view current settings in the Digi RPM, including current voltage and temperature status.

### Connect the Digi RPM to the PortServer TS Device and Power Up

To connect the Digi RPM to your PortServer TS device, use the PortServer TS to SunNetra (P/N 63000222-02) cable provided with the Digi RPM unit. Plug one side into the "Console" port of the Digi RPM unit and the other into any port of the PortServer TS product.

Make sure that the DIP switches of the unit are set to "Off." Plug the Digi RPM into an appropriate power source and turn it on.

### **Configure Digi RPM Settings**

A Power Management port profile is available for use to configure your Digi PortServer device and its serial ports for use with the Digi RPM. This port profile is used to control and manage the Digi RPM in its power-control actions (on, off, reboot).

- 1. Log in to the Digi PortServer TS unit (username root, password dbps).
- 2. Select Configuration > Serial ports.
- 3. Select the port number of the serial port you want to connect to the Digi RPM.
- The Power Management port profile has configuration settings appropriate for a serial port connected to a Digi RPM power controller. If the Power Management port profile has not already been associated with the port through the Digi Device Setup Wizard, click Change Profile. Select Power Management from the list of port profiles and click Apply.

| Serial Port Configuration - Port 2                                                                                          | Return to Serial Ports 🛛 👴 Previous                     | Next 🔸     |  |  |  |
|----------------------------------------------------------------------------------------------------|---------------------------------------------------------|------------|--|--|--|
| ▼ Port Profile                                                                                                    |                                                         |            |  |  |  |
| Current Port Profile: <b>Power Management</b><br>The Power Management Profile allows you to<br>and off outlets and devices. | Change Profile<br>control and manage a power controller | to turn on |  |  |  |
| Profile Settings                                                                                                    |                                                         |            |  |  |  |
| ▼ Controller Settings                                                                                                    |                                                         |            |  |  |  |
| <ul> <li>Automatically Detect Power Controlle</li> </ul>                                                                    | er.                                                     |            |  |  |  |
| <ul> <li>Manually Configure Power Controller</li> </ul>                                                                     |                                                         |            |  |  |  |
| Manufacturer: Digi RPM 💌                                                                                                    |                                                         |            |  |  |  |
| Outlets: 10 (Detected: 1                                                                                                    | .0 Outlets)                                             |            |  |  |  |
| Thresholds:                                                                                                    |                                                         |            |  |  |  |
| Current Alarms (amps): 99.0                                                                                                 |                                                         |            |  |  |  |
| Temperature (°C): 37.7                                                                                                    |                                                         |            |  |  |  |
| Apply                                                                                                    |                                                         |            |  |  |  |
| Controller Outlets                                                                                                    |                                                         |            |  |  |  |
|                                                                                                    |                                                         |            |  |  |  |

- 5. In the Profile Settings part of the page, select whether the power controller settings will be automatically detected or whether you will configure the settings yourself.
  - Automatically Detect Power Controller: Configuration settings for the Digi RPM are automatically detected after clicking Apply. Once the Digi RPM is detected, the settings are populated on the page. The Manually Configure Power Controller option is selected, allowing you to edit the settings as needed. You can correct the number of ports, if necessary, or edit the port title.
  - Manually Configure Power Controller: Configuration settings for the Digi RPM power controller are manually entered. Enter the following, then click Apply:

**Manufacturer:** Select the manufacturer of the power controller. **Outlets:** Enter the number of outlets on the Digi RPM power controller.

- 6. Optionally, set thresholds and alarms for the Digi RPM and click Apply. Digi RPM can be configured to generate an audible alarm and an SNMP trap when either of the following types of thresholds are reached on the unit:
  - Current Alarms (amps): The current alarm threshold monitors the electric current on the Digi RPM. You can set up to four thresholds, depending on the number of current sensors on the Digi RPM. When the sensor's specified amperage level is reached, the Digi RPM will emit an audible alarm. Current alarm thresholds are configurable in the range of 0.1 to 99.9 Amps.

To generate current alarm threshold SNMP traps, you must also go to the **System > SNMP** configuration page and select **Generate Power Unit Current Threshold Traps** option, and specify a destination IP address for the SNMP trap.

• **Temperature (°C):** This alarm threshold monitors the temperature on the Digi RPM. You can set up to four thresholds, depending on the number of temperature sensors on the Digi RPM. When the sensor's specified temperature is exceeded, the Digi RPM will emit an audible alarm.

Temperature alarm thresholds are configurable in the range of 0.1 to 99.9  $^{\circ}\mathrm{C}$ 

To generate temperature threshold traps, you must also go to the **System** > **SNMP** configuration page, select **Generate Power Unit Temperature Threshold Traps** option, and specify a destination IP address for the SNMP trap.

#### **Configure Outlets**

Next, configure the PortServer TS to link serial ports to outlets on the Digi RPM. From each outlet on the Digi RPM, you can set a name for it, tie its use to a serial port, and control user access to the outlet for power management.

1. On the Port Profile page, click **Controller Outlets**. A list of other Digi RPM power controller's outlets is displayed, along with a summary of each outlet's current configuration. The number of outlets displayed is the same as the value entered for Outlets on the Controller Settings page.

| ort Profile               |                                                        |                             |           |                                                        |  |  |
|---------------------------|--------------------------------------------------------|-----------------------------|-----------|--------------------------------------------------------|--|--|
| Power<br>n on and         | rt Profile: Powe<br>Management Pr<br>d off outlets and | rofile allows y<br>devices. | rou to co | nange Profile<br>ntrol and manage a power controller t |  |  |
| file Setti                | ings                                                   |                             |           |                                                        |  |  |
| Contr                     | oller Settings                                         |                             |           |                                                        |  |  |
| <ul> <li>Contr</li> </ul> | oller Outlets                                          |                             |           |                                                        |  |  |
| Outlet                    | Device Name                                            | Serial Port                 | Status    | Action                                                 |  |  |
| 1                         | outlet02_01                                            | None                        | Off       | Unplug Device                                          |  |  |
| 2                         | outlet02_02                                            | None                        | On        | Unplug Device                                          |  |  |
| 3                         | outlet02_03                                            | None                        | Off       | Unplug Device                                          |  |  |
| 4                         | outlet02_04                                            | None                        | On        | Unplug Device                                          |  |  |
| 5                         | outlet02_05                                            | None                        | On        | Unplug Device                                          |  |  |
| 6                         | outlet02_06                                            | None                        | On        | Unplug Device                                          |  |  |
| 7                         | outlet02_07                                            | None                        | On        | Unplug Device                                          |  |  |
| 8                         | outlet02_08                                            | None                        | On        | Unplug Device                                          |  |  |
|                           |                                                        |                             |           | 11 A A A A                                             |  |  |
| 9                         | outlet02_09                                            | None                        | On        | Unplug Device                                          |  |  |

- 2. You can either edit outlet settings or clear them.
  - To edit the settings of a power outlet, click on that outlet's link under the **Outlet** or **Device Name** heading.
  - To clear the settings of a power outlet, click on **Unplug Device...** under the **Action** heading, and confirm that you want to clear the settings.

#### **Configure Outlets**

3. The Power Outlet Configuration page is displayed.

| Power Outlet Configuration - Outlet 1Return to Power Outlets                                                                        | ÷ | Previous | Next | • |  |
|----------------------------------------------------------------------------------------------------|---|----------|------|---|--|
| Device Name: outlet02_01<br>Serial Port: None 🛩                                                                                     |   |          |      |   |  |
| Power Management Access                                                                                                    |   |          |      |   |  |
| Username Action<br>No users currently configured<br>test V Add                                                                      |   |          |      |   |  |
| Apply these users to all outlets with the same device name     Apply these users to all outlets with the same serial port     Apply |   |          |      |   |  |

- In the Device Name field, enter a name for the device plugged into this power outlet. If you give the same device name to multiple devices, such as "router," they can be managed as a single entity. For example, multiple servers that have been assigned the same Device Name can be shut down or rebooted.
- If the powered device is a serial device, in the **Serial Port** field, specify the serial port to which the powered device is connected.
- In the Power Management Access section, configure user access permissions to the outlet.

Users can be assigned permission to manage the outlet. A user with access permissions to the outlet will have the option to power a connected device on or off or reboot the device.

Individual users must already be configured before they can be assigned to manage power outlets. To add users, go to Configuration > Users.

Users that currently have permission to control the outlet are listed in the **Username/Action** table.

To allow a user access permissions to the outlet: In the bottom row, select a Username and click Add.

To restrict a user from accessing the outlet: Click Remove.

Apply these users to all outlets with the same device name: Apply these users to all outlets with the same serial port: These options allow you to easily assign the same users to manage each outlet with the same device name or serial port.

4. Click **Apply** and repeat steps 2-3 for each outlet you want to configure.

#### **Manage Power Devices and Power Controllers**

After power devices and controllers are configured, you can manage them. From the Web user interface, go to **Management** > **Power**. From the command line interface, issue the "power" command.

In the Web user interface, there are two power-management actions: Manage Power Devices and Manage Power Controllers.

#### Manage Power Devices

The Manage Power Devices page shows the status of outlets and allows you to change the power-cycle action of each outlet (on, off, reboot).

| Power Management         |        |        |  |  |  |
|--------------------------|--------|--------|--|--|--|
| ▼ Manage Power Devices   |        |        |  |  |  |
| Device Name              | Status | Action |  |  |  |
| outlet02_01              | Off    | Power  |  |  |  |
| outlet02_02              | On     | Power  |  |  |  |
| outlet02_03              | Off    | Power  |  |  |  |
| outlet02_04              | On     | Power  |  |  |  |
| outlet02_05              | On     | Power  |  |  |  |
| outlet02_06              | On     | Power  |  |  |  |
| outlet02_07              | On     | Power  |  |  |  |
| outlet02_08              | On     | Power  |  |  |  |
| outlet02_09              | On     | Power  |  |  |  |
| outlet02_10              | On     | Power  |  |  |  |
|                          |        |        |  |  |  |
| Manage Power Controllers |        |        |  |  |  |

To change the power-cycle action, click **Power** and choose the available action. This change affects the power-cycle action for all outlets assigned the same device name.

| Power Control - outlet02_01                                                                                                    |
|----------------------------------------------------------------------------------------------------|
| Power Status: Off                                                                                                    |
| Control the power of outlet02_01. Please select how to power<br>this device. Controlling this device will power all outlets<br>assigned with the same name. |
| Turn On Cancel                                                                                                    |

#### **Manage Power Controllers**

The Manage Power Controllers page allows you to get a quick update of the status of Digi RPM power controllers configured for use with your PortServer TS device, and to power all outlets for each Digi RPM power controller.

| Ρ                          | Power Management      |         |           |                   |  |  |
|----------------------------|-----------------------|---------|-----------|-------------------|--|--|
| Þ                          | Manage Power Devices  |         |           |                   |  |  |
| ▼ Manage Power Controllers |                       |         |           |                   |  |  |
|                            | Controller            | Outlets | Status    | Action            |  |  |
|                            | Digi RPM on Port 2    | 10      | Connected | Power all Outlets |  |  |
|                            | All Power Controllers | N/A     | N/A       | Power all Outlets |  |  |
|                            |                       |         |           |                   |  |  |

#### **Display Power Controller Status**

In the list of power controllers, the Status field shows the brief status of the Digi RPM power controller, such as whether it is connected or disconnected.

For more detailed status of the power controller, click the power controller's name, for example, **Digi RPM on Port 2**. The Controller Status page displays the current state of the Digi RPM power controller, including circuit breaker condition, temperature threshold, current temperature, RMS voltage, alarm threshold, RMS current, and the maximum current detected.

Clicking the **Reset** button resets the Max Current Detected value to 0.0 amps.

The **Refresh** button refreshes the status values.

| Ρον  | wer Management E      | oigi RPM on | I Port 2Re |
|------|-----------------------|-------------|------------|
| ▼ C  | ontroller Status      |             |            |
| Mod  | lel: RPM10            |             |            |
| Firm | ware: v1.0.0          |             |            |
| Sen  | sors:                 |             |            |
|      | Name                  | Sensor 1    | Action     |
|      | Circuit Breaker       | Good        |            |
|      | Temperature Threshold | 37.7° C     |            |
|      | Temperature           | 27.0° C     |            |
|      | Voltage               | 120.0 volts |            |
|      | Alarm Threshold       | 99.0 amps   |            |
|      | RMS Current           | 0.0 amps    |            |
|      | Max Current Detected  | 0.0 amps    | Reset      |
|      |                       |             |            |

Refresh

#### Manage All Outlets at Once

From the Manage Power Controllers page, you can power all outlets for the Digi RPM by clicking **Power all Outlets**.

| Ρ                    | Power Management           |         |           |                   |  |  |
|----------------------|----------------------------|---------|-----------|-------------------|--|--|
| Manage Power Devices |                            |         |           |                   |  |  |
| -                    | ▼ Manage Power Controllers |         |           |                   |  |  |
|                      | Controller                 | Outlets | Status    | Action            |  |  |
|                      | Digi RPM on Port 2         | 10      | Connected | Power all Outlets |  |  |
|                      | All Power Controllers      | N/A     | N/A       | Power all Outlets |  |  |
|                      |                            |         |           |                   |  |  |

Depending on what you want the outlets to do, click Turn On, Turn Off, Reboot, or cancel the operation.

| Power Control - All outlets on Digi RPM on Port 2                                                                     |
|----------------------------------------------------------------------------------------------------|
| Control the power of all outlets on power controller Digi RPM<br>on Port 2. Please select how to power these outlets. |
| Turn On Turn Off Reboot Cancel                                                                                        |

#### Chapter 10

### Configuring SNMP

This chapter describes configuring Simple Network Management Protocol (SNMP), the network management protocol that governs the exchange between nodes and stations.

#### About SNMP and the Digi Device Agent

This section introduces SNMP and network management in TCP/IP networks and it describes the device server agent. It discusses the following:

- Network management components
- SNMP agent
- SNMP traps
- MIB (management information base) support of the Digi device agent
- Support traps of the Digi device agent

#### **Network Management Components**

The TCP/IP network management architecture contains the following components:

- Managed nodes such as host systems, routers, terminal and communications servers (such as device server) and other network devices.
- One or more network managers (also called network management stations), which are the points from which the network is managed
- Agents that reside on managed nodes and retrieve management information and communicate this information to network managers.
- The network management protocol, SNMP, which governs the exchange of information between the nodes and stations.
- Management information, which is the database of information about managed objects. This database is called the *management information base* (MIB).

#### **SNMP Management Agent**

Each managed node contains at least one agent—a component that responds to requests from the network manager—that retrieves network management information from its node and notifies the manager when significant events occur.

#### **SNMP** Traps

An 'eventing' mechanism defined by SNMP is called a trap, which is a report or "alarm" from a managed node to an SNMP manager that a significant event has occurred.

#### **MIB Support**

The SNMP management agent supports the following MIBs:

- Read-write for MIB II (RFC 1213), which is an Internet-standard MIB, consisting of managed objects from the systems, interfaces, IP, ICMP, TCP, UDP, transmission, and SNMP group.
- Read-write for the character-stream devices using SMIv2 MIB (RFC 1658).
- Read-write for the RS-232-like hardware devices MIB (RFC 1659).
- Read-write for the device server IP Network Control Protocol of the Point-to-Point Protocol MIB (RFC 1473).

#### Message Support

The SNMP agent supports the Set, Get, GetNext, and Trap messages as defined in RFC 1157. These messages are used as follows:

- Set, which means set the value of a specific object from one of the supported MIBs.
- Get, which means retrieve the value of a specific object form one of the supported MIBs.
- GetNext, which means retrieve the value of the next object in the MIB.
- Trap, which means send traps to the manager when a particular type of significant event occurs.

#### Supported Traps

The agent can send traps when any of the following occur:

- Cold starts (device server initializes)
- Authentication failures
- Login attempts

#### **Configuration Procedure: Web Interface**

- 1. In the main menu, under System, click SNMP.
- 2. Fill in the configuration fields and click **Apply** to save settings.
- 3. Click **Reboot** for changes to take effect.

Chapter 11

### **Configuration Management**

This chapter describes configuration management activities, including firmware upgrades, backup/restore operations for device configuration files, and restoring the device configuration to defaults.

#### **Upgrading the Firmware**

Firmware upgrades can be performed from the web interface, using TFTP.

#### **TFTP Upgrade Procedure**

If your hardware is connected correctly, make sure you are running the latest firmware version available. Check the Digi Support site for the latest firmware and/or POST updates for your device:

- 1. Download a copy of the firmware file.
- 2. Access the Digi device's web interface by entering the Digi device's IP address in a browser's URL window and log on (User Name root, Password dbps).
- 3. From the main menu, choose **Administration** > **Update Firmware**.
- 4. Browse to the location on your system where the firmware has been saved, select the correct file, and click **Update**.
- 5. Reboot the device when prompted.
- 6. Important: Do not leave your browser until you are prompted to reboot.
- 7. Access the Digi device's web interface and verify on the Information Page that the Firmware version has been successfully updated.

### **Backup/Restore Device Configuration Settings**

You can backup a device's current configuration settings and use them to restore the device's configuration settings or configure another device. The device configuration settings can be saved to a file on your PC or to TFTP server.

A typical use for this backup/restore operation is when you have several device servers with similar configurations and want to keep a master configuration on a remote host, from which you can easily create variations for downloading to individual device servers.

If you are familiar with the command-line interface, you can also use a backup file to configure the Digi device remotely by entering commands in a text file and then copying the file to the Digi device.

You can copy settings to another device by restoring settings from this backup file to the other device. If you are using static IP addresses you will want to edit the backup file with a text editor to modify or remove the 'set config' command containing the "ip" and "submask" fields.

#### **Backup Device Configuration Settings to a File**

- 1. Access the web interface by entering the Digi device's IP address in a browser's URL window.
- 2. Log on to the Digi device as root. The default password is dbps.
- 3. From the main menu, choose **Administration** > **Backup/Restore**.
- 4. Click **Backup.** Enter or confirm the filename and location for the backup file location and filename for saving the configuration, and click **Save**.

#### **Restore Device Configuration Settings from a File**

- 1. Access the web interface by entering the Digi device's IP address in a browser's URL window.
- 2. Log on to the Digi device as root. The default password is dbps.
- 3. From the main menu, choose **Administration** > **Backup/Restore**.
- 4. In the Restore From File field, enter the name of the backup file, using the **Browse** button as needed to locate the file.
- 5. Click **Restore**.

#### Backup/Restore to and from a TFTP Server

- 1. Ensure that TFTP is running on the remote host.
- 2. Access the web interface by entering the Digi devices's IP address in a browser's URL window.
- 3. Log on to the Digi device as root. The default password is dbps.
- 4. From the main menu, choose **Backup/Restore** > **TFTP Server**.
- 5. Enter the name of the file and the IP address of the TFTP server and click **Backup** (to save the file) or **Restore** (to apply the file).

### **Resetting Configuration to Factory Defaults**

**Caution:** Resetting your Digi device configuration to factory defaults causes it lose all configuration changes, including IP address settings. If you have a complex configuration, contact Digi about saving your configuration before resetting the configuration to factory defaults. See Chapter 13, "Reference and Certifications" for information.

- 1. Locate the reset button on your Digi device. The reset button is in one of four common locations, shown in the figures below.
- 2. Use a pen, the point of a paper clip, or some other device to press the recessed button on the front panel. Although the object used to access the reset button must be pointed, be sure it is not sharp or it may damage the reset button.
- 3. While holding down the button, power on the Digi device.
- 4. When the 1-5-1 LED pattern is displayed, release the button.
- 5. It may take approximately two minutes for the device to boot up.

#### **Reset Button Locations**

#### Digi One SP and Digi One SP/IA Products

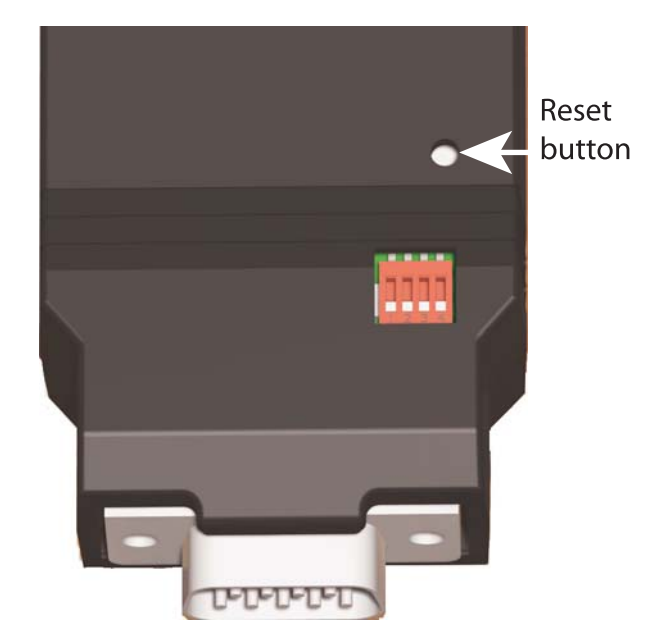

**Digi One IA and Digi One IAP Products** 

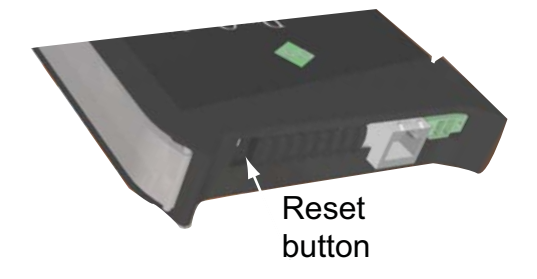

Resetting Configuration to Factory Defaults

#### PortServer TS 8/16 Products

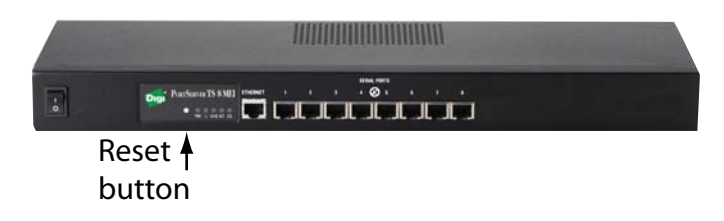

PortServer TS 1/2/4 Products

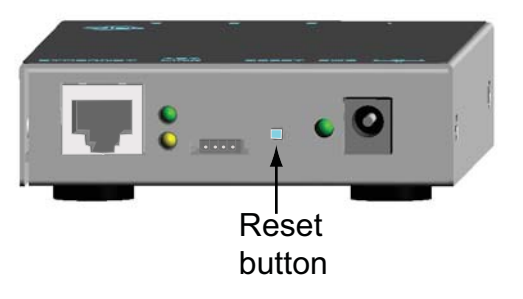

#### Chapter 12

### Latency Tuning

This chapter discusses latency and a recommended process for defining and addressing latency issues in your network and application.

#### What is Latency?

Latency is the amount of time it takes a packet to travel from source to destination. Together, latency and bandwidth define the speed and capacity of a network.

Several factors influence latency, including the traffic pattern and traffic generated by an application, the physical wiring for the network, the use of various TCP/IP timers, and the amount of additional traffic on the network besides that generated by the application.

#### **Recommended Process for Latency Tuning**

Following is a process recommended to achieve deterministic Ethernet networking behavior. It uses Digi commercial off-the-shelf (COTS) firmware and hardware, and not any specialized products specifically designed to reduce latency. By following this process, you should be able to define and address latency issues at multiple levels in your network and application.

In summary, the process involves five steps:

- 1. Determine the characteristics of your application, in terms of traffic pattern and amount of traffic generated.
- 2. Determine the latency budget and the type of latency in which you are interested.
- 3. If applicable, depending on the results produced in steps 1 and 2, optimize the physical layer.
- 4. If applicable, depending on the results produced in steps 1, 2, and 3, optimize the network and transport layer.
- 5. If applicable, depending on the results produced in steps 1, 2, 3, and 4, optimize the application layer.

#### Best-case scenario

The best-case scenario for achieving deterministic Ethernet networking behavior with DIGI COTS firmware and hardware is a unidirectional master-slave application running over an isolated Ethernet network that is built around Ethernet switches instead of Ethernet hubs. In other words, the best-case scenario is a network that eliminates unnecessary traffic and minimizes Ethernet collisions.

#### Step 1: Determine the characteristics of your application.

The first step in addressing latency is to consider the characteristics of your application in terms of traffic pattern and amount of traffic generated.

- What is the main purpose of the application, and the primary activities?
- Traffic pattern: Is it peer-to-peer or master-slave application?
- Amount of traffic generated (*x* bytes every *y* minutes): How much data is being transmitted from and received by the application, and over what amount of time? For example, 200 bytes of data sent over 500 milliseconds.

#### Step 2: Determine the latency budget and type of latency in which you are interested.

Identifying the latency budget for your application involves defining what latency means for your network and the application running on it. This latency budget influences how much optimization you may need to perform at the physical, data link/network, and application layers.

- Define how much latency is acceptable.
- Is the latency one-way or round-trip?

#### Step 3: Optimize the physical layer.

Depending on the results produced in steps 1 and 2, optimize the physical layer; that is, address the physical-layer characteristics that can affect latency.

Optimizing the physical layer, may include, but is not limited to, these recommendations:

- Use Ethernet switches instead of Ethernet hubs to minimize unnecessary traffic and minimize collisions.
- Use industrial-strength cabling and make sure the wiring is sound. Bad wiring can result in increased collisions.
- Eliminate impedance mismatches.
- Avoid running communications cabling on the same tracks with power cabling or other cabling exhibiting fast voltage swings
- Use a smaller less noise-induced error-prone Ethernet, or data rate. Lower Ethernet speeds have higher voltages, at which background noise is less relevant and has less of an impact on latency. Voltages associated with 10, 100, and 1000 mbps Ethernet speeds are:
  - 10 mbps: 2.3V (CAT5)
  - 100 mbps: 0.8V (CAT5)
  - 1000 mbps: 0.5V (CAT5E/CAT6)
  - Ground to earth all your networking equipment, including the Digi device.
  - Use only networking equipment that is certified or known to operate well within the required ranges for vibrations, shock, operating temperature, relative humidity, etc.

#### Step 4: Optimize the network and transport layers.

Depending on the results produced in steps 1, 2, and 3, optimize the network and transport layers. Optimizing the network and transport layers, may include, but is not limited to, these recommendations:

- Isolate any unnecessary TCP/IP traffic from the network.
- Choose smaller packets to reduce transit times through intermediate networking devices, as most of these devices are store-and-forward.
- Increase the TCP/IP responsiveness to incoming/outgoing traffic by choosing appropriate values for various TCP/IP timers, such as the retransmission timer, the gratuitous ARP timer, and delayed acknowledgment timer.
- Avoid the use of time-consuming encryption facilities.

#### Command options for optimizing network and transport layers

A major contributor to latency for the network and transport layers is unnecessary retransmissions of data. The command-line interface has several command options to help you reduce these unnecessary retransmissions. Most of these options are available through the command-line interface only, and not the Web user interface.

For complete descriptions of these commands and options, see the *Digi One and PortServer TS Family Command Reference*.

There are several considerations for using these latency-related command options:

- Changing the options from their defaults may violate RFCs.
- Decrementing the values for these options increases the amount of network activity, for example, there will be increased retransmissions.
- For a peer-to-peer application, you need to consider both sides of the connection and how options are set. For example, if the setting for the "rto\_min" option for the Digi device is set to a value that is less than the setting for the "delayed\_ack" option for the other side of the connection, then there will be a forced retransmission of every packet of data. For a master-slave application, this consideration does not apply.

| Command    | Option                                                                                                    | Description                                                                                                    |
|------------|----------------------------------------------------------------------------------------------------|----------------------------------------------------------------------------------------------------|
| set tcpip  | garp=30-3600                                                                                                    | The frequency of Gratuitous ARP (GARP)<br>announcements. A Gratuitous ARP is a broadcast<br>announcement to the network of a device's MAC<br>address and the IP address being used for it. This<br>allows the network to update its ARP cache tables<br>without performing an ARP request on the network.<br>Gratuitous ARP announcements can affect latency in<br>a limited way, because some systems stall or dispose<br>of data that is transmitted during an ARP cache<br>refresh. If this happens, setting the Gratuitous ARP<br>frequency to be more often than the problem system's<br>time-to-live variable can cause it to refresh the cache<br>without needing to perform a request.                                                                                                    |
|            | rto_min=30-1000                                                                                                    | The TCP minimum retransmission time out (RTO), in milliseconds.<br>TCP uses progressively larger retransmit values, starting at a minimum value that is calculated from a sliding window of ACK response round-trip times that is bounded at the bottom by "rto_min." So, essentially, "rto_min" is not necessarily the timeout that will be used as the starting retransmit timeout, but it is the smallest such value that could be used.<br>This affects latency, because lowering "rto_min" ensures that retransmits take place in less time if they occur. By occurring sooner, the network is able to recover the lost data in less time at the expense of possibly retransmitting data that is still in-flight or successfully received by the other side, but unacknowledged due to a "delayed ACK" mechanism or something similar. |
| set config | optimize={latency throughput}<br>This option is also available in the<br>Web user interface at:<br>Configuration > System ><br>Optimization setting. | Configures how the Digi device handles network<br>latency.<br>If your Digi device handles delay-sensitive data,<br>choose "optimize=latency." If overall network<br>throughput is more important than latency, choose<br>"optimize=throughput." For the Digi One IAP, the<br>default is "latency." For all other models, the default is<br>"throughput."                                                                                                    |

#### Step 5: Optimize the application layer.

Optimizing the application layer may include, but is not limited to, these recommendations:

- Avoid having more than one application/network node generating timesensitive traffic in the network Have one traffic generator in a masterslave setup on the network.
- Avoid running other (management) applications, such as email, image or mp3 downloading, etc., while time-sensitive traffic is running.
- Check whether the application itself has timers that cause retransmissions of data.
- Use firewalls.

## **Reference and Certifications**

### Interpreting the LEDs

#### LEDs for PortServer TS 1/2/4-Port and Digi One Family Products

| LED              |                                                    | Color                            | State                   | Indicates                                                                                 |  |
|------------------|----------------------------------------------------|----------------------------------|-------------------------|-------------------------------------------------------------------------------------------|--|
| Power<br>LEDs    | Power<br>(labeled<br><b>PWR</b> )                  | Green                            | On                      | Power detected                                                                            |  |
|                  |                                                    |                                  | Steady blinking         | Waiting for an IP address or seeking an IP address from a DHCP server                     |  |
|                  |                                                    | Digi One<br>SP PWR<br>LED is red | Blinking 1-1-1          | Starting the EOS                                                                          |  |
|                  |                                                    |                                  | Blinking 1-3-1          | Starting the TFTP process                                                                 |  |
|                  |                                                    |                                  | Blinking 1-5-1          | Configuration returned to factory defaults                                                |  |
|                  |                                                    |                                  | Blinking 9-1-1          | Contact Tech Support for help.<br>1-952-912-3444 or outside the U.S.<br>+1 (952) 912-3444 |  |
|                  |                                                    |                                  | Off                     | No power detected                                                                         |  |
|                  | Radio Signal<br>Strength                           | Yellow                           | Varying<br>brightness   | Signal strength relates to brightness or<br>dimness of the light                          |  |
|                  | (labeled<br><b>Signal</b> for<br>Wireless          |                                  | Modem- Carrier detected | Modem is online                                                                           |  |
|                  | labeled<br><b>CD/ACT</b> for<br>Embedded<br>Modem) |                                  |                         |                                                                                           |  |
| Ethernet<br>LEDs | Link<br>(labeled<br><b>Link</b> )                  | Green                            | On                      | Physical network detected                                                                 |  |
|                  |                                                    |                                  | Off                     | No physical network detected                                                              |  |
|                  | ACT<br>(labeled<br><b>ACT</b> )                    | Yellow                           | On                      | Bad initialization                                                                        |  |
|                  |                                                    |                                  | Off                     | Ready                                                                                     |  |
|                  |                                                    |                                  | Blinking                | Network activity                                                                          |  |

Note: For all PortServer TS and PortServer TS MEI product families, if LED activity is solid, it means the boot completed successfully.

| LED    | Color | State    | Indicates                       |  |
|--------|-------|----------|---------------------------------|--|
| Power  | Green | On       | Power detected.                 |  |
| Link   | Green | On       | Physical Network detected.      |  |
|        |       | Off      | No physical network detected.   |  |
| 10/100 | Green | On       | 100Mbit Ethernet detected.      |  |
|        |       | Off      | 10Mbit Ethernet detected.       |  |
| ACT    | Green | On       | Bad initialization.             |  |
|        |       | Off      | Ready.                          |  |
|        |       | Blinking | Network activity.               |  |
| COL    | Green | On       | Ethernet collision detected.    |  |
|        |       | Off      | No Ethernet collision detected. |  |

#### Device EIA 232/422/485 Switch Settings

Note: MEI Switch settings apply only to devices with external MEI switches.

| Eunction                    | Switch Settings |      |      |                                 |
|-----------------------------|-----------------|------|------|---------------------------------|
| runction                    | 1               | 2    | 3    | 4                               |
| EIA-232                     | Up              | Down | Down | Down                            |
| EIA-422/485 Full-<br>duplex | Down            | Down | Down | If up, termination.<br>If down, |
| EIA-485 half-duplex         | Down            | Down | Up   |                                 |

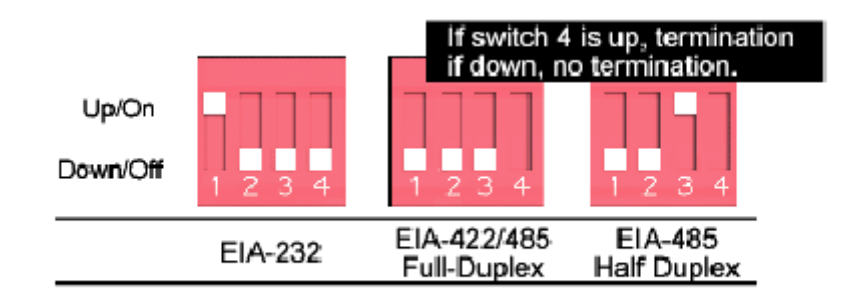
# **RJ-45** Pinouts

| Pin<br>Number | EIA-232<br>Signal | Standard 10-<br>Pin EIA-422<br>Signal<br>(4/8 Wire) | Optional 8 pin<br>EIA-422 Signal<br>(Alt-4Wire)<br>PortServer TS<br>8/16 MEI only | EIA-485 Signal<br>(2-Wire Mode) |
|---------------|-------------------|-----------------------------------------------------|-----------------------------------------------------------------------------------|---------------------------------|
| 01            | RI                | TXD- (B)                                            |                                                                                   |                                 |
| 02            | DSR               | RxD- (B)                                            | RxD- (B)                                                                          | Data- (B)                       |
| 03            | RTS               | RTS+ (A)                                            | TxD+ (A)                                                                          |                                 |
| 04            | CGND              | CGND                                                | CGND                                                                              | CGND                            |
| 05            | /TxD              | TxD+ (A)                                            |                                                                                   |                                 |
| 06            | /RxD              | RxD+ (A)                                            | RxD+ (A)                                                                          | Data+ (A)                       |
| 07            | SGND              | SGND                                                | SGND                                                                              | SGND                            |
| 08            | CTS               | CTS+                                                |                                                                                   |                                 |
| 09            | DTR               | RTS- (B)                                            | TxD- (B)                                                                          |                                 |
| 10            | DCD               | CTS- (B)                                            |                                                                                   |                                 |

### **Safety Statements**

### PortServer TS 8/16

**WARNING:** To prevent electric shock, do not remove the cover of this module while unit is powered up. There are no user-serviceable parts inside. Refer servicing to qualified personnel.

### Rack Mounting Installation (PortServer TS 16 Rack and DC Rack)

- Distribute weight evenly in the rack to avoid overloading.
- Check equipment nameplate ratings before connecting to the supply circuit to avoid overloads which may damage over-current protection devices and supply wiring.
- Maintain reliable earthing for rack-mounting equipment, especially for supply connections.
- Install equipment in Restricted Access Areas only (dedicated equipment rooms/closets) in accordance with Articles 110-16, 110-17, and 110-18 of the National Electrical Code, ANSI/NFPA 70.
- Connect equipment to a DC supply source (reliably earthed) that is electrically isolated from the AC source.
- Directly connect the equipment chassis to the DC supply systemgrounding electrode conductor or a bonding jumper from a grounding terminal bar (or bus) that is connected to the DC supply system grounding electrode conductor.
- Contain equipment that has a connection between the grounded conductor of the same DC supply circuit, the grounding conductor, and also the point of grounding of the DC system in the same immediate area. Do not ground the equipment elsewhere.
- Locate the DC supply source within the same premises as the equipment.
- Route away and secure all DC input wiring from sharp edges to prevent chaffing as well as provide strain relief.

Provide a readily accessible disconnect device and protective device a fixed wiring for a DC power supply suitable for the specified rated voltage and current. Disconnect and protective devices to be rated 2A Amps maximum.

### PortServer TS 1/3 M MEI

To avoid contact with electrical current:

- Never install electrical wiring during an electrical storm.
- Never install telephone jacks in wet locations unless that jack is specifically designed for wet locations.
- Use caution when installing or modifying telephone lines.
- Use a screwdriver and other tools with insulated handles.
- You and those around you should wear safety glasses or goggles.
- Do not place telephone wiring or connections in any conduit, outlet or junction box containing electrical wiring.

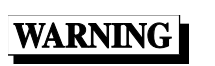

Do not work on your telephone wiring if you wear a pacemaker. Telephone lines carry electrical current.

- Installation of inside wire may bring you close to electrical wire, conduit, terminals and other electrical facilities. Extreme caution must be used to avoid electrical shock from such facilities. You must avoid contact with all such facilities.
- Telephone wiring must be at least 6 feet from bare power wiring or lightning rods and associated wires, and at least 6 inches from other wire (antenna wires, doorbell wires, wires from transformers to neon signs), steam or hot water pipes, and heating ducts.
- Before working with existing inside wiring, check all electrical outlets for a square telephone dial light transformer and unplug it from the electrical outlet. Failure to unplug all telephone transformers can cause electrical shock.
- Do not place a jack where it would allow a person to use the telephone while in a bathtub, shower, swimming pool, or similar hazardous location.
- Protectors and grounding wire placed by the service provider must not be connected to, removed, or modified by the customer.

| CAUTION!   | Do not touch uninsulated telephone wiring if lightning is likely!                                                                                                    |
|------------|----------------------------------------------------------------------------------------------------|
| Important! | External Wiring<br>Any <i>external</i> communications wiring you may install needs to<br>be constructed to all relevant electrical codes. In the United<br>States this is the National Electrical Code Article 800.<br>Contact a licensed electrician for details. |

# Specifications

# **Power Requirements**

|             | Product                                                                                                    | Typical Power Consumption<br>DC Current @ 120 Vac (mA) |                                                                                                    | Max Power<br>Consumption<br>(watts)                                                                                                    | Recommended Power<br>Supply Input Rating<br>(watts)                             |  |  |  |
|-------------|----------------------------------------------------------------------------------------------------|--------------------------------------------------------|----------------------------------------------------------------------------------------------------|----------------------------------------------------------------------------------------------------|---------------------------------------------------------------------------------|--|--|--|
| •<br>•<br>• | Digi One IA<br>PortServer TS<br>PortServer TS MEI<br>PortServer TS M MEI<br>PortServer TS W MEI<br>PortServer TS P MEI | 4W (330mA                                              | @ 12 Vdc)                                                                                                    | 12W (1A @ 12Vdc)                                                                                                    | 42W (120V * .35A)<br>External power supply<br>provided with product<br>purchase |  |  |  |
| •           | PortServer TS 8                                                                                                    | 6W (500mA                                              | @ 12Vdc)                                                                                                    | 12W (1A @ 12Vdc)                                                                                                    | 42W (120V * .35A)<br>External power supply<br>provided with product<br>purchase |  |  |  |
| •           | PortServer TS 8 DC                                                                                                    | 6W (125mA                                              | @ 48Vdc)                                                                                                    | 12W (.25A @<br>48Vdc)                                                                                                    | 20W (.4A @ 48Vdc)<br>External power supply<br>provided with product<br>purchase |  |  |  |
| •           | PortServer TS 16 DC                                                                                                    | 10W (200mA                                             | A @ 48Vdc)                                                                                                    | 20W (.4A @ 48Vdc)                                                                                                    | 25W (.45A @ 48Vdc)                                                              |  |  |  |
| •           | PortServer TS 8 MEI<br>PortServer TS 16<br>PortServer TS 16 MEI                                                        | 10W (85mA                                              | @ 120Vdc)                                                                                                    | 20W (.17 A<br>@12Vdc)                                                                                                    | 96W (120V * .8A)                                                                |  |  |  |
| •           | PortServer TS 16 Rack DC                                                                                               | 12W 2 (250m                                            | A @ 48Vdc)                                                                                                    | 29W (600mA @<br>48Vdc)                                                                                                    | 34W (700mA @<br>48Vdc)                                                          |  |  |  |
| •           | Digi One SP<br>Digi One IAP                                                                                            | Device is inte<br>rated<br>9-30 VDC (ba                | nded to be po<br>arrel connecto                                                                                                    | owered by a listed LPS or Class II power supply or), 0.37 A minimum or its equivalent.                                                                                                    |                                                                                 |  |  |  |
| •           | Digi One IAP<br>PortServer TS P MEI                                                                                    | Â                                                      | <ul> <li>Power over<br/>Typical: 4 w.<br/>Max: 6 watts</li> <li>PortServer</li> <li>Digi One IAI<br/>802.3af defi<br/>span and mi</li> <li>End-spa<br/>Power of<br/>deliver of<br/>transmis</li> <li>Mid-spa<br/>placed b<br/>devices<br/>input an<br/>devices<br/>power, w</li> </ul> | r Ethernet IEEE 802.3af<br>vatts<br>ts<br>TS P MEI is mid-span and end-span.<br>AP is mid-span ONLY.<br>fines two types of power source equipment:<br>nid-span.<br>ban refers to an Ethernet switch with embedde<br>over Ethernet technology. These new switch<br>data and power over the same wiring pairs<br>ission pairs 1/2 and 3/6.<br>an devices resemble patch panels. They are<br>between legacy switches and the powered<br>s. Each of the mid-span ports has an RJ-45<br>nd data/power RJ-45 output connector. Mid-<br>s tap the unused wire pairs 4/5 and 7/8 to ca<br>while data runs on the other wire pairs. |                                                                                 |  |  |  |

# Specifications

|    | Product                             | Typical Power Consumption<br>DC Current @ 120 Vac (mA)                    | Max Power<br>Consumption<br>(watts) | Recommended Power<br>Supply Input Rating<br>(watts) |  |  |  |  |  |  |  |
|----|-------------------------------------|---------------------------------------------------------------------------|-------------------------------------|-----------------------------------------------------|--|--|--|--|--|--|--|
| •  | PortServer TS 1 H MEI               | Device is intended to be powered by a listed /CN ITE power supply rated 1 |                                     |                                                     |  |  |  |  |  |  |  |
| •  | PortServer TS 2 H MEI               | VDC (barrel connector), 1.0 A minimum.                                    |                                     |                                                     |  |  |  |  |  |  |  |
| •  | PortServer TS 4 H MEI               |                                                                           |                                     |                                                     |  |  |  |  |  |  |  |
| •  | PortServer TS 1 H <sup>cc</sup> MEI |                                                                           |                                     |                                                     |  |  |  |  |  |  |  |
| •  | PortServer TS 2 H <sup>cc</sup> MEI |                                                                           |                                     |                                                     |  |  |  |  |  |  |  |
| •  | PortServer TS 4 H <sup>cc</sup> MEI |                                                                           |                                     |                                                     |  |  |  |  |  |  |  |
| (H | - High Temperature Models)          |                                                                           |                                     |                                                     |  |  |  |  |  |  |  |

# **Physical Requirements**

| Attributes           | PortServer TS<br>PortServer TS MEI<br>PortServer TS W MEI<br>PortServer TS P MEI | Digi One IA<br>Digi One IAP | Digi One SP<br>Digi One SP IA | PortServer TS 8               | PortServer TS 16     | PortServer TS 8/16 MEI<br>PortServer TS 16 Rack | PortServer TS 16 Rack DC | PortServer TS H MEI<br>PortServer TS H <sup>cc</sup> MEI |  |
|----------------------|----------------------------------------------------------------------------------|-----------------------------|-------------------------------|-------------------------------|----------------------|-------------------------------------------------|--------------------------|----------------------------------------------------------|--|
| Length               | 13.31cm                                                                          | 12 cm<br>4 7 in             | 9.4 cm<br>3 7 in              | 21.08<br>cm                   | 34.04 cm             | 42.7 cm                                         |                          | 13.31 cm                                                 |  |
|                      | 5.24 11                                                                          | 4.7 11                      | 5.7 m.                        | 8.3 in                        | 10.4 11              |                                                 | .0 11                    | 0.24 11                                                  |  |
| Width                | 8.46 cm                                                                          | 2.3 cm                      | 4.3 cm                        | 9.4 cm                        | 9.4 cm 16.76 cm      |                                                 | 18.44                    | 8.46 cm                                                  |  |
|                      | 3.3 in                                                                           | 0.9 in                      | 1.72 in.                      | 3.7 in                        | 6.6 in               | 6.6 in                                          | 7.26                     | 3.3 in                                                   |  |
| Height               | 2.42 cm                                                                          | 10.1 cm                     | 2.3 cm                        | 2.54 cm                       | 3.6 cm               | 4.0                                             | 6 cm                     | 2.42 cm                                                  |  |
|                      | .952 in                                                                          | 4 in                        | 0.93 in.                      | 1 in                          | 1 in 1.4 in 1.6 in . |                                                 |                          |                                                          |  |
| Weight               | 189.9 g                                                                          | 64 g                        | 59.5 g                        | 1.39 kg                       | 2.4 kg               | 3.2                                             | 2 kg                     | 189.9g                                                   |  |
|                      | 6.1oz                                                                            | 2.25 oz                     | 2.1 oz                        | 3.05 lbs 5.3 lbs 7.05 lbs 6.1 |                      |                                                 |                          | 6.1 oz                                                   |  |
| Ambient              | 0-60° C                                                                          | 0-60° C                     | 10-45° C                      | 0-55° C -35-75° C             |                      |                                                 |                          |                                                          |  |
| Temperature          | 32-122° F                                                                        | 32-140°<br>F                | 50-113° F                     | 32-131° F -31-167°<br>F       |                      |                                                 |                          |                                                          |  |
| Relative<br>humidity | 5%-90% non-condensing                                                            |                             |                               |                               |                      |                                                 |                          |                                                          |  |
| Altitude             | 0 to 12,000 feet                                                                 |                             |                               |                               |                      |                                                 |                          |                                                          |  |
|                      | 0 to 3,658 meters                                                                |                             |                               |                               |                      |                                                 |                          |                                                          |  |

### FCC Class A Statement

### **Digi One IA DB9 and Screw Terminal Pinouts**

| DB9<br>Pin | EIA-232 | EIA-422/485<br>Full-Duplex | EIA-485 Half-<br>Duplex | Screw<br>Terminal |
|------------|---------|----------------------------|-------------------------|-------------------|
| 1          | DCD     | CTS-                       | Not used                | 9                 |
| 2          | RxD     | RxD+                       | RxD+                    | 6                 |
| 3          | TxD     | TxD+                       | TxD+                    | 3                 |
| 4          | DTR     | RTS-                       | Not used                | 2                 |
| 5          | GND     | GND                        | GND                     | 5                 |
| 6          | DSR     | RxD-                       | RxD-                    | 7                 |
| 7          | RTS     | RTS+                       | Not used                | 1                 |
| 8          | CTS     | CTS+                       | Not used                | 8                 |
| 9          | NA      | TxD-                       | TxD-                    | 4                 |

### PortServer TS 1 M MEI and PortServer TS 3 M MEI

- ITU-T V.92/V.90/56K (-92 build option)
- V.34/V.33.6 (-34 build option)
- V.32 bis/14.4K (-32 build option)
- V.22 bis/2400 baud (-22 build option)
- V.22
- V.23
- V.21
- Bell 212A and Bell 103
- V.44 Error Correction
- V.42 LAPM, MNP 2-4 Error Correction
- V.42 bis and MNP Class 5 data compression

### **FCC Class A Statement**

# Digi One SP, Digi One IA, Digi One IAP, PortServer TS 8, PortServer TS 8 MEI, PortServer TS 16 MEI, PortServer TS 16 Rack DC

These devices comply with part 15 of the FCC rules. Operation is subject to the following two conditions: (1) These devices may not cause harmful interference, and (2) These devices must accept any interference received, including interference that may cause harmful operation.

# **Regulatory Notices**

| Product                             | FCC P15 Subpart B,<br>Class B | FCC P15 Subpart B,<br>Class A | ICES-003, Class B | ICES-003, Class A | EN 55022 Class B | EN 55022 Class A | AS/NZS 3548 | vcci | EN 61000-3-2 | EN 61000-3-3 | EN 61000-6-2 | EN 301 489-3 | EN 55024 | UL 60950-1/<br>CSA C22.2 No.60950-1 | UL 60950/<br>CSA C22.2 No.60950 | UL 1604 Class 1 Div 2 | IEC 60950/<br>EN 60950 | IEC 60950-1/<br>EN 60950-1 |
|-------------------------------------|-------------------------------|-------------------------------|-------------------|-------------------|------------------|------------------|-------------|------|--------------|--------------|--------------|--------------|----------|-------------------------------------|---------------------------------|-----------------------|------------------------|----------------------------|
| PortServer TS 1                     | х                             | -                             | х                 | -                 | х                | -                | х           | х    | х            | х            | -            | -            | х        | -                                   | х                               | -                     | Х                      | -                          |
| PortServer TS 2                     | Х                             | -                             | х                 | -                 | х                | -                | х           | х    | х            | х            | -            | -            | х        | -                                   | х                               | -                     | х                      | -                          |
| PortServer TS 4                     | Х                             | -                             | Х                 | -                 | Х                | -                | Х           | Х    | Х            | Х            | -            | -            | Х        | -                                   | х                               | -                     | Х                      | -                          |
| PortServer TS 1 MEI                 | х                             | -                             | Х                 | -                 | Х                | -                | Х           | Х    | Х            | Х            | -            | -            | Х        | -                                   | х                               | -                     | х                      | -                          |
| PortServer TS 2 MEI                 | Х                             | -                             | Х                 | -                 | Х                | -                | Х           | Х    | Х            | Х            | -            | -            | Х        | -                                   | х                               | -                     | Х                      | -                          |
| PortServer TS 4 MEI                 | х                             | -                             | Х                 | -                 | Х                | -                | Х           | Х    | Х            | Х            | -            | -            | Х        | -                                   | х                               | -                     | х                      | -                          |
| PortServer TS 1 M MEI               | Х                             | -                             | Х                 | -                 | Х                | -                | Х           | Х    | -            | -            | -            | -            | -        | Х                                   | -                               | -                     | -                      | -                          |
| PortServer TS 3 M MEI               | х                             | -                             | Х                 | -                 | Х                | -                | Х           | Х    | -            | -            | -            | -            | -        | х                                   | -                               | -                     | -                      | -                          |
| PortServer TS 1 W MEI               | Х                             | -                             | Х                 | -                 | Х                | -                | Х           | Х    | Х            | Х            | -            | Х            | Х        | -                                   | х                               | -                     | Х                      | -                          |
| PortServer TS 2 W MEI               | Х                             | -                             | Х                 | -                 | Х                | -                | Х           | Х    | Х            | Х            | -            | Х            | Х        | -                                   | х                               | -                     | Х                      | -                          |
| PortServer TS 4 W MEI               | х                             | -                             | Х                 | -                 | Х                | -                | Х           | Х    | Х            | Х            | -            | Х            | Х        | -                                   | х                               | -                     | х                      | -                          |
| PortServer TS 1 P MEI               | Х                             | -                             | Х                 | -                 | Х                | -                | Х           | Х    | Х            | Х            | -            | -            | Х        | -                                   | х                               | -                     | Х                      | -                          |
| PortServer TS 2 P MEI               | х                             | -                             | Х                 | -                 | Х                | -                | Х           | Х    | Х            | Х            | -            | -            | Х        | -                                   | х                               | -                     | х                      | -                          |
| PortServer TS 4 P MEI               | х                             | -                             | Х                 | -                 | Х                | -                | Х           | Х    | Х            | Х            | -            | -            | Х        | -                                   | х                               | -                     | х                      | -                          |
| PortServer TS 1 H <sup>cc</sup> MEI | х                             | -                             | х                 | -                 | х                | -                | х           | х    | х            | х            | -            | -            | х        | -                                   | х                               | -                     | х                      | -                          |
| PortServer TS 2 H <sup>cc</sup> MEI | х                             | -                             | х                 | -                 | х                | -                | х           | х    | х            | х            | -            | -            | х        | -                                   | х                               | -                     | х                      | -                          |
| PortServer TS 4 H <sup>cc</sup> MEI | х                             | -                             | х                 | -                 | х                | -                | х           | х    | х            | х            | -            | -            | х        | -                                   | х                               | -                     | Х                      | -                          |
| PortServer TS 1 H MEI               | х                             | -                             | Х                 | -                 | Х                | -                | Х           | Х    | Х            | Х            | -            | -            | Х        | -                                   | х                               | -                     | х                      | -                          |
| PortServer TS 2 H MEI               | Х                             | -                             | Х                 | -                 | Х                | -                | Х           | Х    | Х            | Х            | -            | -            | Х        | -                                   | х                               | -                     | Х                      | -                          |
| PortServer TS 4 H MEI               | х                             | -                             | Х                 | -                 | Х                | -                | Х           | Х    | Х            | Х            | -            | -            | Х        | -                                   | х                               | -                     | х                      | -                          |
| PortServer TS 16                    | Х                             | -                             | Х                 | -                 | Х                | -                | Х           | Х    | Х            | Х            | -            | -            | Х        | -                                   | х                               | -                     | Х                      | -                          |
| PortServer TS 8                     | -                             | х                             | -                 | Х                 | -                | Х                | Х           | Х    | Х            | Х            | -            | -            | Х        | -                                   | х                               | -                     | х                      | -                          |
| PortServer TS 8 MEI                 | -                             | Х                             | -                 | х                 | -                | Х                | Х           | Х    | Х            | Х            | -            | -            | Х        | Х                                   | -                               | -                     | -                      | х                          |
| PortServer TS 16 MEI                | -                             | х                             | -                 | Х                 | -                | Х                | Х           | Х    | Х            | Х            | -            | -            | Х        | х                                   | -                               | -                     | -                      | х                          |
| PortServer TS 16 Rack<br>DC         | -                             | х                             | -                 | х                 | -                | х                | х           | х    | х            | х            | -            | -            | х        | х                                   | -                               | -                     | -                      | х                          |
| Digi One IA                         | -                             | Х                             | -                 | Х                 | -                | Х                | Х           | Х    | -            | -            | Х            | -            | Х        | -                                   | Х                               | Х                     | Х                      | -                          |
| Digi One SP                         | -                             | Х                             | -                 | Х                 | -                | Х                | Х           | Х    | Х            | Х            | -            | -            | Х        | -                                   | Х                               | -                     | Х                      | -                          |
| Digi One IAP                        | -                             | Х                             | -                 | Х                 | -                | Х                | Х           | Х    | -            | -            | Х            | -            | Х        | -                                   | Х                               | -                     | Х                      | -                          |
| PortServer TS 16<br>Enterprise      | Х                             | -                             | х                 | -                 | х                | -                | Х           | Х    | Х            | Х            | -            | -            | Х        | -                                   | х                               | -                     | Х                      | х                          |

# Certifications

# FCC Part 15 Class A (Digi One IA, Digi One IAP, Digi One SP, PortServer TS 8, PortServer TS 8 MEI, PortServer TS 16 MEI)

These devices comply with part 15 of the FCC rules. Operation is subject to the following two conditions: (1) These devices may not cause harmful interference, and (2) These devices must accept any interference received, including interference that may cause harmful operation.

### Radio Frequency Interference (RFI) (FCC 15.105)

This equipment has been tested and found to comply with the limits for Class A digital devices pursuant to Part 15 of the FCC Rules. These limits are designed to provide reasonable protection against harmful interference in a residential environment. This equipment generates, uses, and can radiate radio frequency energy, and if not installed and used in accordance with the instruction manual, may cause harmful interference to radio communications. However, there is no guarantee that interference will not occur in a particular installation. If this equipment does cause harmful interference to radio or television reception, which can be determined by turning the equipment off and on, the user is encouraged to try and correct the interference by one or more of the following measures:

- Reorient or relocate the receiving antenna.
- Increase the separation between the equipment and the receiver.
- Connect the equipment into an outlet on a circuit different from that to which the receiver is connected.
- Consult the dealer or an experienced radio/TV technician for help.

### Labeling Requirements (FCC 15.19)

This device complies with Part 15 of FCC rules. Operation is subject to the following two conditions: (1) this device may not cause harmful interference, and (2) this device must accept any interference received, including interference that may cause undesired operation.

### **Modifications (FCC 15.21)**

Changes or modifications to this equipment not expressly approved by Digi may void the user's authority to operate this equipment.

#### Cables (FCC 15.27)

Shielded cables *must* be used to remain within the Class A limitations.

#### ICES 003 Class B (Digi One TS, Digi One TS Wireless, PortServer TS 2/4 MEI, PortServer TS 2/4 Wireless, PortServer TS 16)

This digital apparatus does not exceed the Class B limits for radio noise emissions from digital apparatus set out in the Radio Interference Regulations of the Canadian Department of Communications.

Le present appareil numerique n'emet pas de bruits radioelectriques depassant les limites applicables aux appareils numeriques de la class B prescrites dans le Reglement sur le brouillage radioelectrique edicte par le ministere des Communications du Canada.

### Antennae (Wireless only)

Digi Wireless products can only use the Digi antennae provided in the box.

### Maximum Permissible Exposure (Wireless only)

To comply with Maximum Permissible Exposure requirements, antennas must be installed to provide at least 20 cm of separation from all persons per FCC 47 CFR 2.1091.

### Certifications

# **Declaration of Conformity**

(in accordance with FCC Dockets 96-208 and 95-19) Digi International declares, that the product:

| Manufacturer's<br>Name:            | Corporate<br>Headquarters:                  | Manufacturing Headquarters:                     |  |  |  |  |
|------------------------------------|---------------------------------------------|-------------------------------------------------|--|--|--|--|
| Digi International                 | 11001 Bren Road East<br>Minnetonka MN 55343 | 10000 West 76th Street<br>Eden Prairie MN 55344 |  |  |  |  |
| Product Name:                      |                                             | Model Numbers:                                  |  |  |  |  |
| PortServer TS 1                    |                                             | 50000836-13                                     |  |  |  |  |
| PortServer TS 2                    |                                             | 50000836-14                                     |  |  |  |  |
| PortServer TS 4                    |                                             | 50000836-15                                     |  |  |  |  |
| PortServer TS 1 MEI                |                                             | 50000836-25                                     |  |  |  |  |
| PortServer TS 2 MEI                |                                             | 50000836-26                                     |  |  |  |  |
| PortServer TS 4 MEI                |                                             | 50000836-27                                     |  |  |  |  |
| PortServer TS 1 M MEI              |                                             | 50000836-28                                     |  |  |  |  |
| PortServer TS 3 M MEI              |                                             | 50000836-29                                     |  |  |  |  |
| PortServer TS 1 W MEI              |                                             | 50000836-30                                     |  |  |  |  |
| PortServer TS 2 W MEI              |                                             | 50000836-31                                     |  |  |  |  |
| PortServer TS 4 W MEI              |                                             | 50000836-32                                     |  |  |  |  |
| PortServer TS 1 P MEI              |                                             | 50000836-33                                     |  |  |  |  |
| PortServer TS 2 P MEI              |                                             | 50000836-34                                     |  |  |  |  |
| PortServer TS 4 P MEI              |                                             | 50000836-35                                     |  |  |  |  |
| PortServer TS 1 H <sup>cc</sup> ME | I                                           | 50000836-38                                     |  |  |  |  |
| PortServer TS 2 H <sup>cc</sup> ME | I                                           | 50000836-39                                     |  |  |  |  |
| PortServer TS 4 H <sup>cc</sup> ME | I                                           | 50000836-40                                     |  |  |  |  |
| PortServer TS 1 H MEI              |                                             | 50000837-41                                     |  |  |  |  |
| PortServer TS 2 H MEI              |                                             | 50000837-42                                     |  |  |  |  |
| PortServer TS 4 H MEI              |                                             | 50000837-43                                     |  |  |  |  |
| PortServer TS 16                   |                                             | 50001207-01                                     |  |  |  |  |
| PortServer TS 16 Rack 50000854-01  |                                             |                                                 |  |  |  |  |
| PortServer TS 16 DC Ra             | ack                                         | 50000722-01                                     |  |  |  |  |
| PortServer TS 16 Enterp            | orise                                       | 50000855-01                                     |  |  |  |  |

to which this declaration relates, meets the requirements specified by the Federal Communications Commission as detailed in the following specifications:

- Part 15, Subpart B, for Class B Equipment
- FCC Docket 96-208 as it applies to Class B personal
- Computers and Peripherals

The products listed above have been tested at an External Test Laboratory certified per FCC rules and have been found to meet the FCC, Part 15, Class B, Emission Limits. Documentation is on file and available from the Digi International Homologation Department.

Certifications